# TÀI LIỆU HƯỚNG DẪN SỬ DỤNG HỆ THỐNG TRANG TIN ĐIỆN TỬ SỞ GD&ĐT

Hà Nội, tháng 05/2024

# MỤC LỤC

| CHƯƠNG 1. ĐĂNG NHẬP HỆ THỐNG                              | 5  |
|-----------------------------------------------------------|----|
| 1. Giới thiệu                                             | 5  |
| 2. Hướng dẫn đăng nhập                                    | 5  |
| CHƯƠNG 2. KHAI BÁO CHUYÊN MỤC                             | 7  |
| 1. Khai báo chuyên mục (Mục 1.1)                          | 7  |
| 2. Khai báo cơ cấu tổ chức (Mục 1.2)                      | 10 |
| 2.1. Quản lý phòng ban (Mục 1.2.1)                        | 10 |
| 2.2. Quản lý chức vụ (Mục 1.2.2)                          | 10 |
| 2.3. Quản lý cán bộ (Mục 1.2.3)                           | 11 |
| CHƯƠNG 3. QUẢN LÝ TIN BÀI                                 | 13 |
| 1. Quản lý tin tức (Mục 2.1)                              | 13 |
| 2. Tin Video (Mục 2.2)                                    | 23 |
| 3. Tin văn bản (Mục 2.3)                                  | 27 |
| 4. Tin thư mời (Mục 2.4)                                  |    |
| 5. Tin thông báo (Mục 2.5)                                |    |
| 6. Bài giảng Elearning (Mục 2.6)                          |    |
| 7. Lịch công tác (Mục 2.7)                                |    |
| 8. Thông tin thi – tuyển sinh (Mục 2.8)                   |    |
| 9. Thủ tục hành chính (Mục 2.9)                           | 31 |
| 10. Album kỷ yếu Online (Mục 2.10)                        |    |
| 11. Thông tin giới thiệu (Mục 2.11)                       |    |
| 12. Quản lý Emagazine (Mục 2.12)                          |    |
| 13. Tin liên kết với đường link ngoài hệ thống (Mục 2.13) |    |
| 14. Quản lý bình luận (Mục 2.14)                          | 35 |
| 15. Chuyển chuyên mục tin bài (Mục 2.15)                  |    |
| 16. Duyệt tin bài từ khối đơn vị (Mục 2.16)               |    |
| CHƯƠNG 4. CÁC KHỐI CHỨC NĂNG TÍCH HỢP                     |    |
| 1. Thư viện hình ảnh (Mục 3.1)                            |    |
| 2. Bản đồ vị trí (Mục 3.2)                                |    |
| 3. Dữ liệu tra cứu Excel (Mục 3.3)                        | 41 |
| 4. Quản lý liên kết website (Mục 3.4)                     |    |
| 5. Quảng cáo (Mục 3.5)                                    | 43 |
| 6. Thăm dò ý kiến (Mục 3.6)                               | 44 |
| 7. Hỏi đáp (Mục 3.7)                                      | 44 |
| 8. Bạn đọc liên hệ (Mục 3.8)                              | 44 |
| 9. Kỷ yếu (Mục 3.9)                                       | 44 |
| 9.1. Danh sách kỷ yếu (Mục 3.9.1)                         | 44 |
| 9.2. Danh sách hiện vật (Mục 3.9.2)                       | 45 |

| 9.3. Danh sách kết nối (Mục 3.9.3)                                 | 46 |
|--------------------------------------------------------------------|----|
| 9.4. Danh sách tài liệu tham khảo (Mục 3.9.4)                      | 46 |
| 9.5. Danh sách nhân vật (Mục 3.9.5)                                | 46 |
| 9.6. Danh sách sự kiện (Mục 3.9.6)                                 | 47 |
| 9.7. Danh sách Album (Mục 3.9.7)                                   | 47 |
| 10. Khảo sát (Mục 3.10)                                            | 48 |
| 10.1. Quản lý khảo sát (Mục 3.10.1)                                | 48 |
| 10.2. Nhóm nội dung khảo sát (Mục 3.10.2)                          | 50 |
| 10.3. Mẫu tiêu chí khảo sát (Mục 3.10.3)                           | 50 |
| 10.4. Khảo sát chi tiết (Mục 3.10.4)                               | 51 |
| CHƯƠNG 5. QUẢN LÝ THÔNG TIN ĐƠN VỊ - GIAO DIỆN                     | 52 |
| 1. Thông tin đơn vị (Mục 4.1)                                      | 52 |
| 2. Cấu hình giao diện (Mục 4.2)                                    | 54 |
| 3. Quản lý Banner (Mục 4.3)                                        | 56 |
| 4. Quản lý vị trí khối chức năng và quảng cáo (Mục 4.4)            | 60 |
| 5. Ấn hiện phần mềm tác nghiệp (Mục 4.5)                           | 60 |
| 6. Quản lý khẩu hiệu - Chữ chạy (Mục 4.6)                          | 61 |
| CHƯƠNG 6. BÁO CÁO THỐNG KÊ WEBSITE                                 | 62 |
| 1. Thống kê tin bài (Mục 5.1)                                      | 62 |
| 1.1. Thống kê số lượng tin bài theo chuyên mục (Mục 5.1.1)         | 62 |
| 1.2. Thống kê chi tiết tin bài theo chuyên mục (Mục 5.1.2)         | 62 |
| 1.3. Thống kê chi tiết tin bài theo người đăng (Mục 5.1.3)         | 62 |
| 1.4. Thống kê chi tiết tin bài (Mục 5.1.4)                         | 63 |
| 1.5. Thống kê tổng hợp chi tiết tin bài (Mục 5.1.5)                | 63 |
| 1.6. Thống kê số lượng tin bài theo người đăng (Mục 5.1.6)         | 63 |
| 1.7. Thống kê tổng hợp chi tiết tin bài (Mục 5.1.7)                | 63 |
| 2. Thống kê lượt đọc (Mục 5.2)                                     | 64 |
| 3. Thống kê lượt truy cập (Mục 5.3)                                | 64 |
| 3.1. Thống kê lượt truy cập theo khoảng thời gian (Mục 5.3.1)      | 64 |
| 3.2. Thống kê lượt truy cập hàng tháng (Mục 5.3.2)                 | 64 |
| 3.3. Thống kê lượt truy cập hàng năm (Mục 5.3.3)                   | 64 |
| 4. Thống kê tin bài đơn vị quản lý (Mục 5.4)                       | 64 |
| 4.1. Thống kê chi tiết tin bài đơn vị quản lý (Mục 5.4.1)          | 64 |
| 4.2. Thống kê tổng hợp chi tiết tin bài đơn vị quản lý (Mục 5.4.2) | 65 |
| 4.3. Thống kê tổng hợp số lượng tin bài đơn vị quản lý (Mục 5.4.3) | 65 |
| 4.4. Thống kê tin bài đơn vị quản lý (Mục 5.4.4)                   | 65 |
| 4.5. Thống kê tổng hợp số lượng đơn vị (Mục 5.4.5)                 | 65 |
| 4.6. Thống kê đơn vị chi tiết (Mục 5.4.6)                          | 66 |
| 4.7. Thống kê tin bài đơn vị quản lý theo kiểu tin (Mục 5.4.7)     | 66 |
| 5. Thống kê lượt truy cập đơn vị quản lý (Mục 5.5)                 | 66 |

| 5.1. Thống kê lượt truy cập đơn vị quản lý theo khoảng thời gian (Mục 5.5.1) |    |
|------------------------------------------------------------------------------|----|
| 5.2. Thống kê lượt truy cập đơn vị quản lý hàng tháng (Mục 5.5.2)            | 67 |
| 5.3. Thống kê lượt truy cập đơn vị quản lý hàng năm (Mục 5.5.3)              | 67 |
| CHƯƠNG 7. QUẢN TRỊ HỆ THỐNG                                                  |    |
| 1. Khai báo nhóm người dùng (Mục 6.1)                                        |    |
| 2. Phân quyền cho nhóm (Mục 6.2)                                             |    |
| 3. Quản trị người dùng (Mục 6.3)                                             | 69 |
| 4. Phân quyền người dùng (Mục 6.4)                                           | 70 |
| 5. Lịch sử truy cập (Mục 6.5)                                                | 70 |
| 5.1. Lịch sử soạn tin bài (Mục 6.5.1)                                        | 70 |
| 5.2. Lịch sử thao tác trên trang quản trị (Mục 6.5.2)                        | 70 |
| 6. Cấu hình mặc định soạn tin bài (Mục 6.6)                                  | 71 |
| 7. Quản lý file hệ thống (Mục 6.7)                                           | 71 |
| 8. Quản lý các đơn vị - cơ sở giáo dục (Mục 6.8)                             | 72 |
| 9. Quản lý đơn vị sử dụng web trong hệ thống (Mục 6.9)                       | 72 |
| CHƯƠNG 8. TIN NỘI BỘ                                                         | 73 |
| 1. Quản lý người dùng nội bộ đăng ký ngoài (Mục 7.1)                         | 73 |
| 2. Chuyên mục nội bộ (Mục 7.2)                                               | 74 |
| 3. Tin bài nội bộ (Mục 7.3)                                                  | 76 |
| 4. Thêm - Sửa tin trên Website vào chuyên mục nội bộ (Mục 7.4)               | 76 |
| 5. Phân quyền đăng tin chuyên mục nội bộ (Mục 7.5)                           | 77 |
| 6. Quản lý bình luận tin nội bộ (Mục 7.6)                                    | 77 |
| 7. Thống kê tin nội bộ (Mục 7.7)                                             | 78 |
| 7.1. Thống kê tin số lượng tin nội bộ theo người đăng (Mục 7.7.1)            | 78 |
| 7.2. Thống kê chi tiết tin nội bộ theo người đăng (Mục 7.7.2)                | 78 |
| CHƯƠNG 9. THI ĐUA KHEN THƯỞNG                                                | 79 |
| 1. Danh sách năm học (Mục 8.1)                                               | 79 |
| 2. Quản lý giải thưởng (Mục 8.2)                                             | 79 |
| 2.1. Danh sách giải thưởng (Mục 8.2.1)                                       | 79 |
| 2.2. Thứ hạng giải thưởng (Mục 8.2.2)                                        | 80 |
| 3. Danh sách cá nhân đoạt giải (Mục 8.3)                                     | 80 |
| 4. Quản lý slide kỷ yếu (Mục 8.4)                                            |    |
| 5. Quản lý nội dung giới thiệu kỷ yếu (Mục 8.5)                              |    |

## CHƯƠNG 1. ĐĂNG NHẬP HỆ THỐNG

#### 1. Giới thiệu

Cổng thông tin điện tử là điểm truy cập dịch vụ tập trung của ngành, giúp các đơn vị trong toàn ngành có thể chia sẻ, khai thác dữ liệu tập trung; dễ dàng tích hợp với các hệ thống phần mềm tiện ích khác; tiết kiệm chi phí, và dễ dàng trong quá trình nâng cấp, bảo trì một cách đồng bộ về sau.Trên cổng thông tin, mỗi đơn vị sở hữu một trang tin điện tử độc lập của riêng mình với các tính năng đầy đủ như: Giới thiệu, Tin tức, Văn bản công văn, Bản đồ, Thư viện ảnh, Video... và nhiều tính năng khác. Đặc biệt các trang tin điện tử có sự liên thông thông tin giữa các cấp quản lý (ví dụ: Trường - Phòng - Sở).

Để quản trị cổng thông tin điện tử, mỗi đơn vị sẽ được cung cấp một tài khoản (Account) quản trị cao nhất. Từ tài khoản này, đơn vị có thể phân quyền đến nhiều người dùng khác nhau cùng quản trị trang tin.

#### 2. Hướng dẫn đăng nhập

Bước 1: Mở trình duyệt web firefox 3.5 trở lên (hoặc Internet Explorer 7.0, Chrome).

Bước 2: Truy cập theo địa chỉ được cung cấp.

Bước 3: Nhập đầy đủ các thông tin tại Đăng nhập hệ thống.

Bước 4: Kích nút [Đăng nhập].

| Ð                       | ĂNG NHẬP HỆ THỐN                | G |  |  |  |  |  |  |  |
|-------------------------|---------------------------------|---|--|--|--|--|--|--|--|
| Thông tin tài khoản (*) |                                 |   |  |  |  |  |  |  |  |
| admin                   |                                 | 1 |  |  |  |  |  |  |  |
| •••••                   |                                 | 8 |  |  |  |  |  |  |  |
| Λã báo vệ (*)           |                                 |   |  |  |  |  |  |  |  |
| Aā bảo vệ (*)<br>1aor5  | orb<br>Lãy mã khác              |   |  |  |  |  |  |  |  |
| Mã báo vệ (*)           | OTO<br>Lấy mã khác<br>Đăng nhập |   |  |  |  |  |  |  |  |

Bước 5: Đăng nhập thành công giao diện hiển thị như sau:

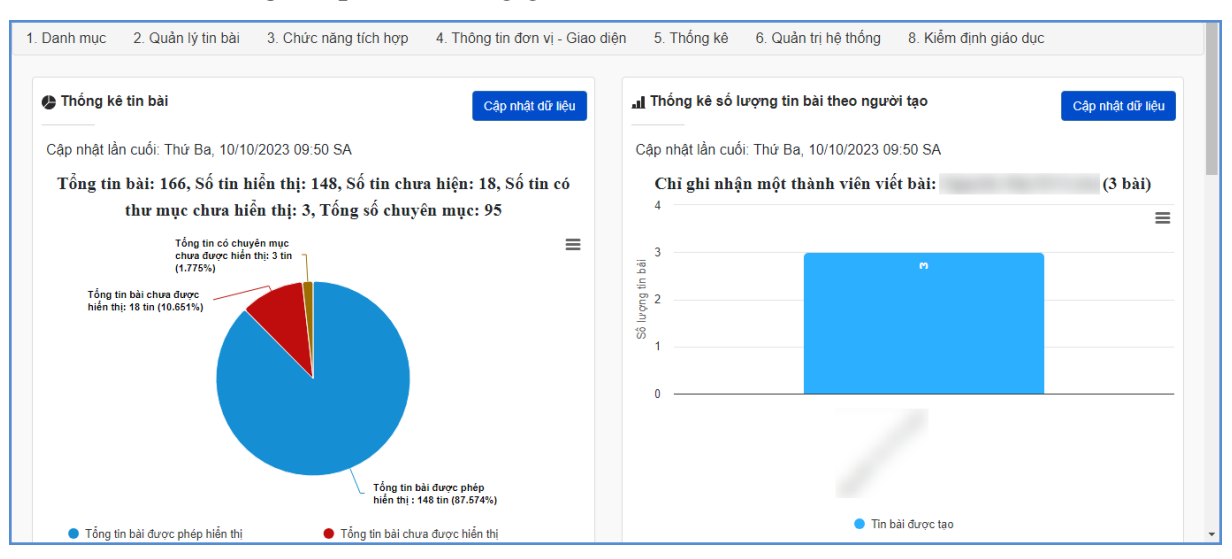

## Lưu ý:

- Với lần đầu đăng nhập thành công, người dùng cần đổi sang mật khẩu mới (Mật khẩu phải có độ dài ít nhất 8 ký tự, bao gồm cả chữ và số và không bao gồm tên đăng nhập). Sau đó thực hiện đăng nhập vào phần mềm theo mật khẩu vừa thay đổi để khai thác các chức năng trên phần mềm.

| 🔒 Đổi mật khẩu hệ thống                                                                     |           |  |  |  |  |  |  |  |  |  |
|---------------------------------------------------------------------------------------------|-----------|--|--|--|--|--|--|--|--|--|
| Chú ý : Mật khẩu phải có độ dài ít nhất 8 ký tự, bao gồm cả chữ vào số và không bao gồm têr | đăng nhập |  |  |  |  |  |  |  |  |  |
| Mật khâu hiện tại                                                                           |           |  |  |  |  |  |  |  |  |  |
| mật khẩu mới                                                                                |           |  |  |  |  |  |  |  |  |  |
| nhập lại mật khẩu mới                                                                       |           |  |  |  |  |  |  |  |  |  |
| Cập nhật mật khẩu mới                                                                       |           |  |  |  |  |  |  |  |  |  |

- Đối với trường hợp quên mật khẩu, đơn vị sẽ thực hiện kích **Quên mật khẩu** tại giao diện đăng nhập và thực hiện nhập thông tin **Email** trước đó đã đăng ký và kích nút **Lấy mật khẩu** để lấy lại mật khẩu.

| ĐĂNG NHẬP HỆ THỐNG                  |            | ĐĂNG NHẬP HỆ THỐNG                           |  |  |  |  |  |  |  |
|-------------------------------------|------------|----------------------------------------------|--|--|--|--|--|--|--|
| Thông tin tài khoản (*)             |            | Thông tin tài khoản (*)                      |  |  |  |  |  |  |  |
| Tên đăng nhập                       | 1          | Tên đăng nhập                                |  |  |  |  |  |  |  |
| Mật khấu truy cập                   | 8          | Nhập thông tin email để lấy lại mật khẩu 🛛 × |  |  |  |  |  |  |  |
| <b>ftwpry</b>                       | -<br>-<br> | 3 Lấy mật khẩu Đóng                          |  |  |  |  |  |  |  |
|                                     |            |                                              |  |  |  |  |  |  |  |
| Nhập mã bảo vệ tại đây              |            | Nhập mã bảo vệ tại đảy                       |  |  |  |  |  |  |  |
| Nhập mã bảo vệ tại đây<br>Đăng nhập |            | Nhập mã bảo vệ tại đây<br>Đãng nhập          |  |  |  |  |  |  |  |

# CHƯƠNG 2. KHAI BÁO CHUYÊN MỤC

Đây là chức năng tạo chuyên mục và quản trị chuyên mục, giúp người dùng phân loại chủ đề tin bài theo chuyên mục.

|   | 1. Danh mục  | 2. Quần lý tin bài | 3. Chức năng tích hợp | 4. Thông tin đơn vị - Giao diện | 5. Thống kê | 6. Quản trị h€ | thống 7. Tin nội bộ | 8. Thi đua khen thưởng   |                  |
|---|--------------|--------------------|-----------------------|---------------------------------|-------------|----------------|---------------------|--------------------------|------------------|
|   | 1.1 Khai báo | o chuyên mục       |                       |                                 | Cân         | nát dữ liêu    | "I Thống kê số lượn | g tin bài theo người tao | Cân nhật đã liệu |
| l | 1.2 Cơ câu t | o chức 🕨           |                       |                                 | Cápi        | nat du neu     |                     |                          | Cáp miặt do liệu |

#### 1. Khai báo chuyên mục (Mục 1.1)

Mô tả: Chuyên mục là các danh mục tin dùng để nhóm các bản tin có cùng chủ đề, và được chia làm nhiều cấp khác nhau, tùy thuộc vào ý tưởng xây dựng website của người dùng. Những danh mục cấp 1 sẽ được hiển thị trên menu chính, những danh mục có tin bài tiêu biểu sẽ hiển thị trên trang chủ, người dùng có thể phân chia quá trình hiển thị của các chuyên mục này khi khai báo chuyên mục.

#### Các bước thực hiện:

Bước 1: Trên trang quản trị, kích vào mục **1. Danh mục tin/1.1 Khai báo** chuyên mục.

| Buoc 2. Kich vao bieu tuong <b>men</b> tien thann menu de them mot dann muc cap i | Bước 2: Kích vào biểu tượng | + | trên thanh menu để thêm mới danh mục o | cấp 1 | 1. |
|-----------------------------------------------------------------------------------|-----------------------------|---|----------------------------------------|-------|----|
|-----------------------------------------------------------------------------------|-----------------------------|---|----------------------------------------|-------|----|

|     | 1.1   | Khai báo chu  | yên mụ   | ic      |                     |                             |                  |                          |                            |                                      |                                                          |                                     |                                            |                                                     |                                                                   |                                       |                       |            | Tìm kiếm      | × 0 |  |
|-----|-------|---------------|----------|---------|---------------------|-----------------------------|------------------|--------------------------|----------------------------|--------------------------------------|----------------------------------------------------------|-------------------------------------|--------------------------------------------|-----------------------------------------------------|-------------------------------------------------------------------|---------------------------------------|-----------------------|------------|---------------|-----|--|
| Têr | 1 chu | ıyên mục      | Tên chuy | /ên mục |                     |                             |                  |                          |                            |                                      |                                                          |                                     |                                            |                                                     |                                                                   |                                       |                       |            |               |     |  |
| Ké  | ết qu | ả tìm kiếm 95 | chuyế    | èn mụ   | •                   |                             |                  |                          |                            |                                      |                                                          |                                     |                                            |                                                     |                                                                   |                                       |                       |            |               |     |  |
|     | 2     | +             | Sửa      | Xóa     | Tên chuyên mục      | Kiếu tin                    | Số<br>tin<br>bài | Thứ<br>tự<br>hiễn<br>thị | Cho<br>phép<br>hiễn<br>thị | Hiến<br>thị<br>trên<br>menu<br>ngang | Hiễn<br>thị<br>menu<br>dọc<br>(giao<br>diện<br>3<br>cột) | Hiển<br>thị<br>giữa<br>trang<br>chủ | Hiến<br>thị<br>bên<br>phải<br>trang<br>chủ | Hiển<br>thị<br>trên<br>menu<br>giữa<br>trang<br>chủ | Hiễn<br>thị<br>trái<br>trang<br>chủ<br>(giao<br>diện<br>3<br>cột) | Hiện<br>thị<br>trên<br>menu<br>mobile | Khóa<br>chuyên<br>mục | Mã<br>khóa | Link mặc định |     |  |
|     |       | +             | Ł        | ×       | Bài giảng Elearning | Bài giảng<br>eLearning      | 2                | 0                        | *                          |                                      |                                                          |                                     |                                            |                                                     |                                                                   | *                                     |                       |            |               |     |  |
|     | •     | +             | R        | ×       | Giới thiệu          | Tin giới<br>thiệu đơn<br>vị | 0                | 1                        | *                          | *                                    |                                                          |                                     |                                            |                                                     |                                                                   |                                       |                       |            |               |     |  |
|     | •     | +             | R        | ×       | Tin tức sự kiện     | Tin tức                     | 230              | 1                        | ~                          | ~                                    |                                                          | ~                                   |                                            |                                                     |                                                                   | ~                                     |                       |            |               |     |  |

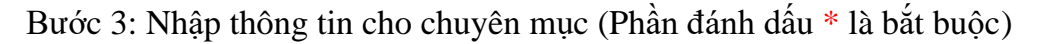

*Tên chuyên mục* (\*): Tên hiển thị cho chủ đề danh mục. (Để hiển thị trên giao diện đẹp người dùng nên viết tên chủ đề ngắn gọn xúc tích, tối đa khoảng 5 -10 từ).

*Kiểu tin* (\*): Đây là phần bắt buộc phải chọn để chỉ rõ chuyên mục thuộc loại kiểu tin nào.

*Chuyên mục cha:* Nếu là chuyên mục cấp 1 thì giữ nguyên chuyên mục gốc, nếu là chuyên mục cấp 2 thì chọn chuyên mục cha là chuyên mục cấp 1.

*Thứ tự*: Nhập một số để cho phép danh mục hiển thị theo thứ tự, thứ tự này chỉ có tác dụng với các chuyên mục cùng cấp.

*Khóa chuyên mục và mật khẩu để khóa*: Hỗ trợ người dùng khóa chuyên mục và tạo mật khẩu cho chuyên mục. Nếu sử dụng tính năng này thì chỉ bạn đọc có mật khẩu mới có thể đọc được bài viết trong chuyên mục.

*Hiển thị trên menu ngang*: Khi được chọn thì Chủ đề sẽ được hiển thị trên menu ngang: Do không gian menu có giới hạn nên những chuyên mục cấp 1 được hiển thị trên menu ngang nên được giới hạn về số lượng (khoảng 5-6 danh mục) và có độ dài ngắn (2-3 từ).

*Hiển thị giữa trang chủ*: Cho phép thông tin trong chuyên mục và tên chuyên mục được hiển thị trên trang chủ giữa (Chỉ hiển thị khi chuyên mục cấp 1 được hiển thị)

*Hiển thị phải trang chủ*: Cho phép thông tin trong chuyên mục và tên chuyên mục được hiển thị trên trang chủ bên phải (Có thể là 1 chuyên mục cấp bất kỳ).

*Hiển thị trên menu giữa trang chủ*: Cho phép thông tin trong chuyên mục và tên chuyên mục được hiển thị trên menu giữa trang chủ.

*Hiển thị trên giao diện thiết bị mobile:* Cho phép chuyên mục được hiển thị trên thiết bị di động.

*Hiển thị bên menu dọc:* Chức năng này được tích hiển thị khi người dùng đã cấu hình giao diện website theo mẫu hiển thị 3 cột menu trong mục 4.1

*Hiển thị bên trái trang chủ:* Chức năng này được tích hiển thị khi người dùng đã cấu hình giao diện website theo mẫu hiển thị 3 cột menu trong mục 4.1

*Cho phép Hiển thị*: Khi được tích sẽ kích hoạt chủ đề và cho phép hiển thị chủ đề này trên web.

Bước 4: Kích nút [Lưu sửa] để lưu dữ liệu vừa nhập.

Ví dụ: Khai báo chuyên mục Giới thiệu với kiểu tin là Tin giới thiệu đơn vị, là chuyên mục cấp 1.

| Cập nhật chuyên mục : Giới thiệu                                                                                                    |                                                          |                                                                                                    |
|----------------------------------------------------------------------------------------------------|----------------------------------------------------------|----------------------------------------------------------------------------------------------------|
| <b>Tên chuyên mục (*)</b> (Chỉ từ 2-5 từ ngắn gọn, không viê                                                                                              | ết in hoa toàn b                                         | ô)                                                                                                    |
| Giới thiệu                                                                                                    |                                                          |                                                                                                    |
| Kiếu tin (*) 🕜                                                                                                    |                                                          |                                                                                                    |
| Tin giới thiệu đơn vị                                                                                                    | •                                                        | Hiển thi trên menu ngang 🦲                                                                                                    |
| Chuyên mục cha                                                                                                    |                                                          | Hiến thị giữa trang chủ                                                                                                    |
| Là chuyên mục gốc (mặc định)                                                                                                    | •                                                        |                                                                                                    |
| Thứ tự (*)                                                                                                    |                                                          |                                                                                                    |
| 1                                                                                                    |                                                          | Hiện thị trên menu giữa trang chủ                                                                                                    |
| L <b>ink mặc định </b> (Chỉ dùng khi liên kết với hệ thống l                                                                                              | bên ngoài)                                               | Hiển thị trên giao diện thiết bị mobile                                                                                                    |
| ví dụ : http://hcm.edu.vn                                                                                                    |                                                          | Hiễn thị trên menu dọc (Dùng cho giao diện có 3 cột)                                                                                        |
| Khóa chuyên mục 🧿                                                                                                    |                                                          | Hiến thị bên trái trang chủ (Dùng cho giao diện có 3 cột)                                                                                   |
| kiloa chuyen mặc 😈                                                                                                    |                                                          | Cho phép hiển thị 🔼                                                                                                    |
| Mật khâu chuyên mục                                                                                                    |                                                          |                                                                                                    |
| Mã khóa mở chuyên mục                                                                                                    |                                                          |                                                                                                    |
| Chú ý : Chỉ nên đặt link mặc định khi muốn chuyêr<br>thống tự sinh ra dựa theo kiểu tin chuyên mục chỉ<br>trong hệ thống nữa, do đó cũng sẽ không được hi | n mục chuyến<br>định, nếu có l<br>ến thị khi soạr<br>Lưu | hướng sang một hệ thống khác, Link của chuyên mục sẽ do hệ<br>nk mặc định thì chuyên mục sẽ không có tác dụng chứa tin bài<br>i tin!<br>Hủy |

- Để sửa chuyên mục nào, click chuột vào biểu tượng nút sửa (🖳)

- Để xóa chuyên mục nào, click chuột vào biểu tượng Xóa dấu X ( × ).

## L**ru ý**:

- Chỉ xóa chuyên mục khi chuyên mục đó không có tin bài. Vì vậy trước khi xóa chuyên mục người dùng cần kiểm tra xem chuyên mục đó có tin bài không.

- Chỉ nên đặt link mặc định khi muốn chuyên mục chuyển hướng sang một hệ thống khác, Link của chuyên mục sẽ do hệ thống tự sinh ra dựa theo kiểu tin chuyên mục chỉ định, nếu có link mặc định thì chuyên mục sẽ không có tác dụng chứa tin bài trong hệ thống nữa, do đó cũng sẽ không được hiển thị khi soạn tin.

Để tạo các chuyên mục cấp 2, người dùng kích vào dấu (+) của chuyên mục cấp
1 và khai báo các thông tin cho chuyên mục cấp 2.

|    | 1.1 Khai báo c   | huyên m | ųc      |                     |                             |                  |                          |                            |                                      |                                                          |                                     |                                            |                                                     |                                                                   |                                      |                       |            | Tìm kiếm      | × |   |
|----|------------------|---------|---------|---------------------|-----------------------------|------------------|--------------------------|----------------------------|--------------------------------------|----------------------------------------------------------|-------------------------------------|--------------------------------------------|-----------------------------------------------------|-------------------------------------------------------------------|--------------------------------------|-----------------------|------------|---------------|---|---|
| Τê | n chuyên mục     | Tên chu | yên mục |                     |                             |                  |                          |                            |                                      |                                                          |                                     |                                            |                                                     |                                                                   |                                      |                       |            |               |   |   |
| к  | tết quả tìm kiếm | 95 chuy | ên mụ   | c                   |                             |                  |                          |                            |                                      |                                                          |                                     |                                            |                                                     |                                                                   |                                      |                       |            |               |   |   |
|    | •                | Sửa     | Xóa     | Tên chuyên mục      | Kiếu tin                    | Số<br>tin<br>bài | Thứ<br>tự<br>hiển<br>thị | Cho<br>phép<br>hiễn<br>thị | Hiển<br>thị<br>trên<br>menu<br>nganị | Hiễn<br>thị<br>menu<br>dọc<br>(giao<br>diện<br>3<br>cột) | Hiến<br>thị<br>giữa<br>trang<br>chủ | Hiển<br>thị<br>bên<br>phải<br>trang<br>chủ | Hiến<br>thị<br>trên<br>menu<br>giữa<br>trang<br>chủ | Hiến<br>thị<br>trái<br>trang<br>chủ<br>(giao<br>diện<br>3<br>cột) | Hiện<br>thị<br>trên<br>menu<br>mobil | Khóa<br>chuyêr<br>mục | Mã<br>khóa | Link mặc định |   |   |
|    | +                | R       | ×       | Bài giảng Elearning | Bài giảng<br>eLearning      | 2                | 0                        | *                          |                                      |                                                          |                                     |                                            |                                                     |                                                                   | *                                    |                       |            |               |   | • |
|    | • +              | R       | ×       | Giới thiệu          | Tin giới<br>thiệu đơn<br>vị | 0                | 1                        | -                          | *                                    |                                                          |                                     |                                            |                                                     |                                                                   |                                      |                       |            |               |   |   |
|    | • +              | 2       | ×       | Tin tức sự kiện     | Tin tức                     | 230              | 1                        | *                          | *                                    |                                                          | ~                                   |                                            |                                                     |                                                                   | ~                                    |                       |            |               |   |   |

## 2. Khai báo cơ cấu tổ chức (Mục 1.2)

Mô tả: Chức năng này hỗ trợ người dùng đưa thông tin nhân sự lên trang chủ website.

Để hiển thị được mục cơ cấu tổ chức trên website, người dùng sẽ tạo 1 chuyên mục có tên là **Cơ cấu tổ chức** trong mục **1.1 Khai báo chuyên mục** với kiểu tin là Cơ cấu tổ chức. Thông thường cơ cấu tổ chức sẽ là chuyên mục con của chuyên mục Giới thiệu.

#### 2.1. Quản lý phòng ban (Mục 1.2.1)

Mô tả: Chức năng này hỗ trợ người dùng khai báo phòng ban trong đơn vị.

#### Các bước thực hiện:

Bước 1: Trên trang quản trị, kích vào mục 1. Danh mục tin/1.2. Cơ cấu tổ chức/1.2.1. Quản lý phòng ban.

Bước 2: Kích biểu tượng 🛨 trên thanh menu để thêm mới phòng ban.

| 1    | .2.1 ( | Quản lý  | phòng   | ban                    |         |         |            |     |                  | Tìm kiếm           | × 🖸       |
|------|--------|----------|---------|------------------------|---------|---------|------------|-----|------------------|--------------------|-----------|
| Từ k | hóa    | Nhập     | tên phò | ng ban cần tìm         |         |         |            |     |                  |                    |           |
| Két  | quả    | tìm kiến | n 17 p  | hòng ban               |         |         |            |     |                  |                    |           |
| +    |        | Sửa      | Xóa     | Tên phòng ban          | Địa chỉ | Hòm thư | Điện thoại | Fax | Mô tả            | Vị trí<br>hiến thị | Kich hoạt |
| 1    | +      | /        | ×       | Ban giám đốc           |         |         |            |     | Ban giám đốc     | 1                  |           |
|      | +      | /        | ×       | Văn Phòng Sở           |         |         |            |     | Văn phòng        | 2                  |           |
|      | +      | /        | ×       | Phòng Giáo dục Mầm non |         |         |            |     | Giáo dục mầm non | 3                  |           |

Bước 3: Nhập các thông tin: Tên phòng ban, Hòm thư, Điện thoại, Địa chỉ, Vị trí hiển thị, Mô tả (nếu có) và kích hoạt phòng ban.

Bước 4: Kích nút [**Thêm mới**] để lưu thông tin phòng ban.

| Tên phòng ban(*) | Hòm thư | Điện thoại      | Fax       |
|------------------|---------|-----------------|-----------|
| Ban giám đốc     | Email   | Điện thoại      | Fax       |
| Mô tả            | Địa chỉ | Vị trí hiển thị | Kich hoạt |
| Ban giám đốc     | Địa chỉ | 1               |           |
|                  |         |                 |           |
|                  | Luu     | Đóng            |           |
|                  | Luu     | Doing           |           |

#### 2.2. Quản lý chức vụ (Mục 1.2.2)

Mô tả: Chức năng này hỗ trợ người dùng khai báo chức vụ trong đơn vị.

#### Các bước thực hiện:

Bước 1: Trên trang quản trị, kích vào mục 1. Danh mục tin/1.2. Cơ cấu tổ chức/1.2.2. Quản lý chức vụ.

Bước 2: Kích nút [Thêm mới] để thêm mới chức vụ.

| 1.2.2 Quản lý chức vụ      | Tìm kiếm 🖉 🖓 |
|----------------------------|--------------|
| Từ khóa Tên chức vụ        |              |
| Kết quả tim kiểm 9 chức vụ | -            |
| + Thêm mới                 | ¢ Làm mới    |

Bước 3: Nhập các thông tin: Tên chức vụ, Ghi chú (nếu có) và kích hoạt chức vụ. Bước 4: Kích nút [**Thêm mới**] để lưu thông tin chức vụ.

| ѕтт   | Sửa      | Xóa | Tên chức vụ | Ghi chủ           |           |  |  |
|-------|----------|-----|-------------|-------------------|-----------|--|--|
| Tên c | hức vụ   | (*) |             | Ghi chú           | Kích hoạt |  |  |
| Giá   | Giám đốc |     |             | Giám đốc Sở GD&ĐT |           |  |  |
|       |          |     |             | Lưu Đóng          |           |  |  |

## 2.3. Quản lý cán bộ (Mục 1.2.3)

Mô tả: Chức năng này hỗ trợ người dùng khai báo cán bộ trong đơn vị.

## Các bước thực hiện:

Bước 1: Trên trang quản trị, kích vào mục **1. Danh mục tin/1.2. Cơ cấu tổ** chức/1.2.3. Quản lý cán bộ.

Bước 2: Chọn thông tin Phòng ban và kích nút [Thêm mới] để thêm mới cán bộ.

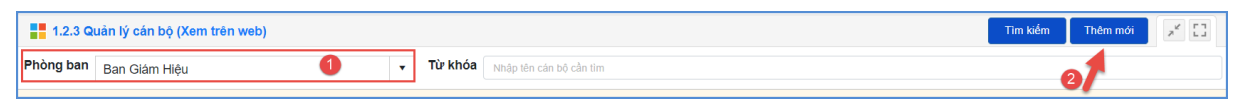

Bước 3: Cập nhật các thông tin: Họ tên cán bộ, Chuyên môn, Ảnh đại diện, Vị trí công tác, Địa chỉ, Quá trình công tác và chọn Chức vụ và phòng ban đã khai báo tại mục 1.2.1 và mục 1.2.2. Sau đó kích **Hiển thị**.

Bước 4: Kích nút [L**ưu**] để lưu thông tin cán bộ.

| Thêm mới cán bộ    |                  |            |                 | × ۲                                                      |
|--------------------|------------------|------------|-----------------|----------------------------------------------------------|
|                    |                  |            |                 | Lưu Đóng                                                 |
| Họ tên cán bộ (*)  | Сһи́с vụ (*)     | Học vấn    | Chuyên môn      | Ảnh đại diện (Tỉ lệ 16:9, kích thước tối đa rộng 1000px) |
| Đoàn Mạnh Cường    | Giám đốc 🔹       | Thạc sĩ    | Chuyên môn      | https://webqi.s3-ap-southeast-1.amazonaws.com/uploadima  |
| Phòng ban (*)      | Di động          | Ngày sinh  | Ngày vào làm    |                                                          |
| Ban giám đốc 🔹     | Di động          | 12/05/1975 | dd/MM/yyyy      |                                                          |
| Điện thoại cơ quan | Email            | Dân tộc    | Thứ tự hiển thị | Bá ánh                                                   |
| Điện thoại cơ quan | Email            | Dân tộc    | 1               |                                                          |
| Vị trí công tác    | Quê quán         | Địa chỉ    | Hiển thị        |                                                          |
| Vị trí công tác    | Quê quán         | Địa chỉ    |                 |                                                          |
| Quá trình công tác |                  |            | Ghi chú         |                                                          |
| A * * * * %        |                  |            | A * * * X       |                                                          |
| B I U A V O        | ▼ "Times ▼ 1 ▼ ≡ |            | B I U A V C     | ) • "Times• 1• = = = = = =                               |
|                    |                  |            |                 |                                                          |

Hoàn thành khai báo Cơ cấu tổ chức, nội dung hiển thị trên website như sau:

| Ban Giám Hiệu |                                                                                                    |                                                                                                    |                |
|---------------|----------------------------------------------------------------------------------------------------|----------------------------------------------------------------------------------------------------|----------------|
| Hiệu Trưởng   | ]                                                                                                    |                                                                                                    |                |
|               | Đoàn Thị Thu Hằng<br>Ngày sinh: 10/8/1970<br>Dân tộc: Kinh<br>Quê quán: Thành phố Hải Phòng<br>Trình độ :Thạc sĩ<br>Email liên lạc: thuhang@gmail.com |                                                                                                    |                |
| Phó hiệu tru  | rởng                                                                                                    |                                                                                                    |                |
| <u>,</u>      | Vũ Thị Hồng                                                                                                    | Đinh Thị Hạ<br>Ngày sinh: 19/8/1972<br>Dân tộc: Kinh<br>Quê quán: Thành phố Hải Phòng<br>Trình độ :Đại học<br>Điện thoại riêng: 0912345678<br>Email liên lạc: dinhha@gmai.com | Đỗ Thị Bích Ly |

**Lưu ý:** Để xem nhanh cán bộ đã thêm mới trên trang chủ website, người dùng có thể kích trực tiếp dòng chữ **Xem trên web** tại mục **1.2.3. Quản lý cán bộ.** 

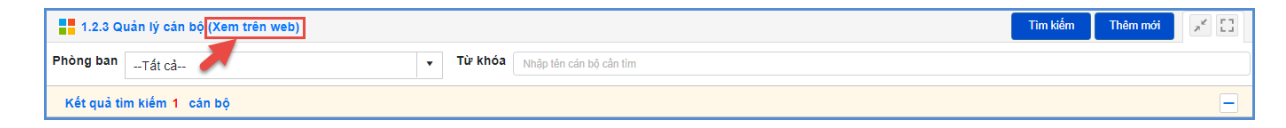

# CHƯƠNG 3. QUẢN LÝ TIN BÀI

| 1. Danh mục             | 2. Quản lý tin bài 3. Chức năng tích hợp 4. T                                                                                                    | hông tin đơn vị - Giao diện 5. Thống kê 6. Quản trị h                                                                                  | nệ thống 7. Tin nội bộ 8. Thi đua khen thưởng                                                                                                    |
|-------------------------|----------------------------------------------------------------------------------------------------|----------------------------------------------------------------------------------------------------|----------------------------------------------------------------------------------------------------|
| Câp nhật là<br>Tổng tin | 2 1. Tin tức chung<br>2 2. Tin tức chung<br>2 3. Tin video<br>2 3. Tin văn bản<br>2 4. Tin thư mời                                                                                                    | Cáp mắt dữ têu<br>n: 487, Số tin có thư mục chưa hiển thị: 91,                                                                         | Image: Primit with the organization of the organization of the organization |
| Tổng tin bải chi        | <ul> <li>2.5. Tin thông bảo</li> <li>2.6. Bải giảng ELearning</li> <li>2.7. Lích công tác</li> <li>2.8. Thông lin thi - Tuyển sinh</li> <li>2.9 Thủ tục hành chính</li> <li>2.10 Alum - kỷ yếu Ohline</li> <li>2.11 Thông tin giới thiệu</li> <li>2.12 Tin Emagazine</li> <li>2.13 Tin liến kết với dường link ngoài hệ thống</li> <li>2.14 Cuyển tị bình luận</li> <li>2.15 Chuyển tin bài giữa các chuyển mục</li> </ul> | IQC: 185         Tring tim bir dwere pinke twin thi : 599 tim (50.382%)         Thi         Tring tim có chuyên mục chưa được hiến thi | Nguyên (2 bài)                                                                                                    |

Đây là tính năng quan trọng nhất và thường sử dụng nhất của đơn vị để quản lý tin bài và văn bản trên trang tin. Hỗ trợ người dùng đăng tin bài dưới dạng tin tức, video, hình ảnh, văn bản công văn, lịch công tác, bài giảng điện tử,.....

## 1. Quản lý tin tức (Mục 2.1)

**Mô tả**: Tại mục này, hỗ trợ người dùng tạo mới, sửa, xóa tin bài theo các chuyên mục đã khai báo.

#### Các bước thực hiện thêm mới tin bài:

Bước 1: Kích vào danh mục 2. Quản lý tin bài/ 2.1 Tin tức chung. Trên Form danh sách, kích nút [Thêm mới].

|                                                 | 🕂 2.1 Tin tức chung Tim kiếm Thêm mới 🛛 Xuất Excel 🛛 Xóa 💉 🖸 |             |                                                                                                    |                 |                   |                                                 |              |                |                      |                   |         |     |   |
|-------------------------------------------------|--------------------------------------------------------------|-------------|----------------------------------------------------------------------------------------------------|-----------------|-------------------|-------------------------------------------------|--------------|----------------|----------------------|-------------------|---------|-----|---|
| Từ ngày 02/10/2023                              |                                                              |             | Trạng thái                                                                                                    | Tất cả          | •                 | Chủ đề                                          | Nhập tên chu | yên mục tin cầ |                      |                   | •       |     |   |
| Đền ngày 01/11/2023 🛱 Kiểu tin Tất cả ▼ Từ khóa |                                                              |             | 5a Nhập tiêu đề bản tin cần tim                                                                                                    |                 |                   |                                                 |              |                |                      |                   |         |     |   |
| Tổn                                             | g số lu                                                      | rợng tin bi | ài đã tạo : 56, Số tin bài đã duyệt :                                                                                                    | 56 , <b>S</b> á | ò tin bài chưa du | yệt: 0 tại tất cả chuyên mục và tại tất cả kiểu | tin          | trong danh s   | ách kiểu tin         |                   |         |     |   |
| Kết                                             | quả tìr                                                      | n kiếm 14   | bân tin đã tạo từ ngày 02/10/2023                                                                                                    | đến ng          | jày 01/11/2023    |                                                 |              |                |                      |                   |         |     | - |
| sтт                                             |                                                              | Chi tiết    | Nội dung tôm tất bản tin                                                                                                    |                 |                   |                                                 |              | Tin nổi<br>bật | Hiển thị<br>eNetViet | Duyệt<br>hiển thị | Lịch sử | Xóa |   |
| 10                                              |                                                              | R           | Tiêu đề: Khảo sát 6.500 phụ huynh, nhà nghiên cứu Harvard: Những đứa trẻ thành công nhất được bố mẹ nuôi dạy theo cách khác biệt này (Nhấn đề xem tin trên trang web)           Chuyên mục: Y tê học đường           Tôm tất: Theo chuyên gia nây, cách đề cha mẹ giúp con cải thành công không phải là thúc ép chúng chay theo thành tích cao, đều này khiến thành nhì tích ava, đều này khiến thành thứ niện đề cáng thầng và trầm cảm.           Tác giả: Đào Tử; Người tạo: admin;           Ngày đăng: 30/10/2023 10:41:00; Ngày tạo: 26/10/2023 14:50:21 |                 |                   |                                                 |              |                |                      | V                 |         | ×   |   |

Bước 2: Giao diện thêm mới tin bài hiển thị bao gồm 02 phần chính: Nội dung bản tin và Khai báo các thuộc tính cho bản tin, người dùng cần cập nhật đầy đủ các thông tin yêu cầu, đặc biệt các trường thông tin có dấu (\*).

| Hêm mới, chỉnh sửa nội dung tin bài                       |                                                           |                                                                                                    | Lưu tin Trở về danh                                                                           | sách tin |  |  |  |
|-----------------------------------------------------------|-----------------------------------------------------------|----------------------------------------------------------------------------------------------------|-----------------------------------------------------------------------------------------------|----------|--|--|--|
| Nội dung bản tin                                          |                                                           | Khai báo các thuộc tính cho bản tin                                                                                                    |                                                                                               |          |  |  |  |
| Phòng ban (*)                                             | Kiểu tin (*)                                              | Quản lý đính kèm file (cho phép xem trước file văn bản trên web)                                                                                                    |                                                                                               |          |  |  |  |
| Sở giáo dục 🔹                                             | Tin Tức chung                                             |                                                                                                    |                                                                                               |          |  |  |  |
| Tiêu đề (*) Khoảng 15 từ, Chỉ viết HOA theo chuẩ          | n tiếng việt, KHÔNG viết HOA toàn bộ)                     |                                                                                                    | - Quan ly File                                                                                |          |  |  |  |
|                                                           |                                                           |                                                                                                    | Dinh dạng cho phép :<br>(linga ling ang dao dagu via viau ndf mp3 mp4 ngt ngtu att ada tut)   |          |  |  |  |
|                                                           |                                                           | <i>BB</i> | (peg.jpg.pig.doc.docx.xis.xisx.pdi,mps,mp4,ppi,ppix,odi,dos,ixi)<br>Kích thước tối đa : 500mb |          |  |  |  |
| Hiën thị tiêu đề trên trang chi tiết                      |                                                           |                                                                                                    |                                                                                               |          |  |  |  |
| Tóm tắt (Tóm tắt nội dung bài viết bằng 1 đoạn ngắn, tố   | śi đa khoảng 50 từ)                                       |                                                                                                    | Khai báo các thuộc tính                                                                       |          |  |  |  |
|                                                           |                                                           |                                                                                                    | Tác giả                                                                                       |          |  |  |  |
|                                                           |                                                           |                                                                                                    | Nhập tác giả cho bải viết                                                                     |          |  |  |  |
|                                                           |                                                           |                                                                                                    | Nguồn tin                                                                                     |          |  |  |  |
| Hiển thị tóm tắt trên trang chi tiết                      |                                                           |                                                                                                    | Nhập nguồn tin cần tìm                                                                        | •        |  |  |  |
| Ảnh đại diên (Ảnh bài viết sẽ giúp trang web sinh đông    | hơn. Tỉ lê 16:9. kích thước tối đạ rông 1000px)           |                                                                                                    | Thêm nguồn tin                                                                                |          |  |  |  |
| Đường dẫn ảnh (uri)                                       |                                                           |                                                                                                    | Ngày đăng                                                                                     |          |  |  |  |
|                                                           |                                                           |                                                                                                    | 17/11/2023 15:07:02                                                                           | G        |  |  |  |
| Cho phép hiến thị ản                                      | h trên đầu bài viết Xóa ảnh đại diện                      |                                                                                                    | Hiển thị trang chi tiết trên khổ rộng                                                         |          |  |  |  |
|                                                           |                                                           |                                                                                                    | ✔ Tin tiêu điểm                                                                               |          |  |  |  |
| Nội dung bản tin (Có thể trình bày text, hình ảnh, file đ | ính kèm, âm thanh, video. File đính kèm trong nội dung sẽ | không xem trước được)                                                                                                    | 🗸 Hiển thị trang chủ                                                                          |          |  |  |  |

## Nội dung bản tin

- ✓ Kiểu tin (\*): Kiểu tin tức được hỗ trợ như tin tức chung, đề tài sáng kiến, tin phòng ban Sở, tiêu điểm nhắc việc.
- Chuyên mục (\*): Chọn chủ đề cho tin. Những chủ đề này được tạo tại mục 1.1
   Khai báo chuyên mục
- *Tiêu đề* (\*): Tên của tin bài: Tiêu đề nên ngắn gọn xúc tích, tối đa 15 từ, được viết theo chuẩn tiếng việt (nghĩa là viết hoa viết thường đúng nguyên tắc tiếng việt, không viết hoa toàn bộ để trang web đẹp hơn)
- ✓ Tóm tắt: Là phần nội dung tóm tắt cho bài viết, nhằm giúp người đọc có một hình dung khái quát cho bài viết. Nội dung tóm tắt tối đa khoảng 50 từ (3-5 câu).
- ✓ Ảnh đại diện: Là hình ảnh hiển thị đại diện cho bài viết khi đưa bài viết lên trang chủ hoặc chuyên mục. Tỉ lệ 16:9, kích thước tối đa rộng 1000px.
- ✓ Nội dung bản tin: Là toàn bộ nội dung của tin bài. Có 2 chế độ soạn thảo là chế độ soạn theo thiết kế (Design) hoặc chế độ soạn dưới dạng mã HTML.

Tính năng soạn thảo văn bản giống như trên word. Người dùng có thể soạn thảo trên Word rồi copy và paste nội dung vào đây. Ngoài ra hệ thống cũng hỗ trợ người dùng chèn ảnh, tệp tin video, video từ youtube, tệp tin tài liệu vào nội dung bản tin tại các nút chức năng tương ứng.

| Nội dung bản tin (Có thể trình bày text, hình ảnh, file đính kèm, âm thanh, video. File đính kèm trong nội dung sẽ không xem trước được)                                                                                                    |                |
|----------------------------------------------------------------------------------------------------|----------------|
| Xôa hết nội dung                                                                                                    |                |
| x²     x₂     ¶*     (a)     (b)     (c)     (c) |                |
| Ω • Ⅲ • Ⅲ • Ⅰ • Liên kết• Aa aA ③ Τ • • • ● 🕸 👫 🔏 🗅 📋 🖄 • • • •                                                                                                    |                |
|                                                                                                    |                |
|                                                                                                    |                |
|                                                                                                    |                |
|                                                                                                    |                |
|                                                                                                    |                |
|                                                                                                    |                |
|                                                                                                    |                |
|                                                                                                    |                |
|                                                                                                    |                |
|                                                                                                    |                |
|                                                                                                    | Từ: 0 Ký tự: 0 |

## \* Khai báo các thuộc tính cho bản tin

✓ Quản lý đính kèm file từ thư viện (cho phép xem trước file văn bản trên web): hệ thống hỗ trợ người dùng đính kèm file từ thư viện file:

## + Kích nút [Quản lý file].

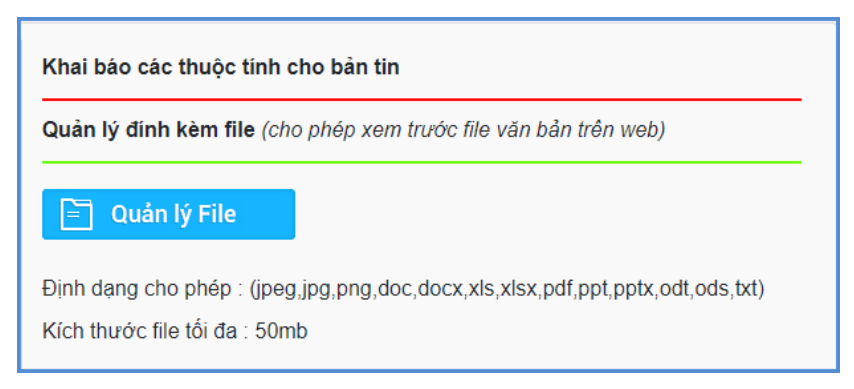

+ Kích nút **Tải lên** và kích **Lựa chọn** để chọn đến thư mục chứa file tải lên.

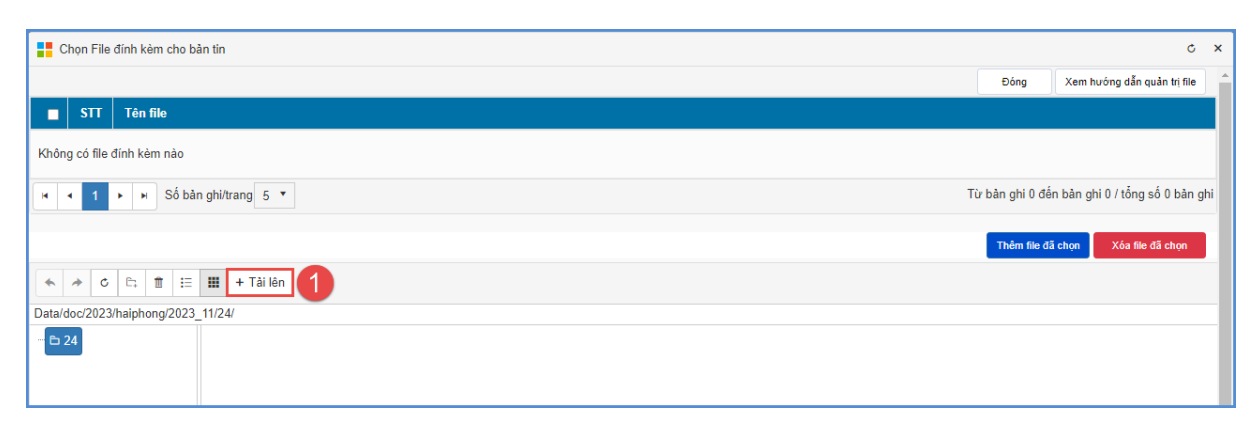

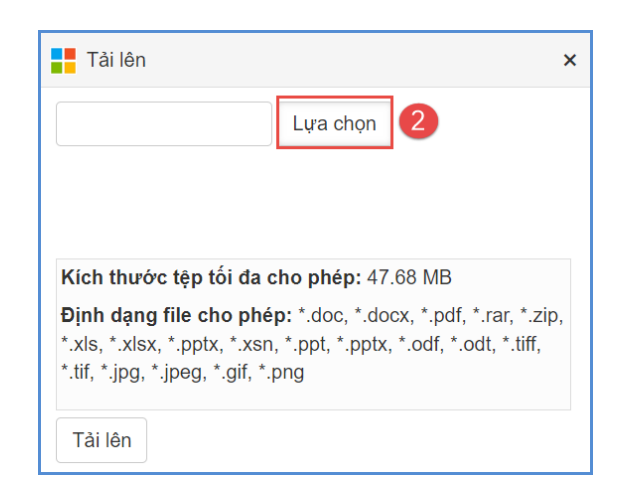

+ Kích 2 lần vào file cần tải lên để đính kèm file vào bản tin hoặc kích vào file cần tải, kích **Open** sau đó kích **Tải lên** và kích nút **Đóng.** 

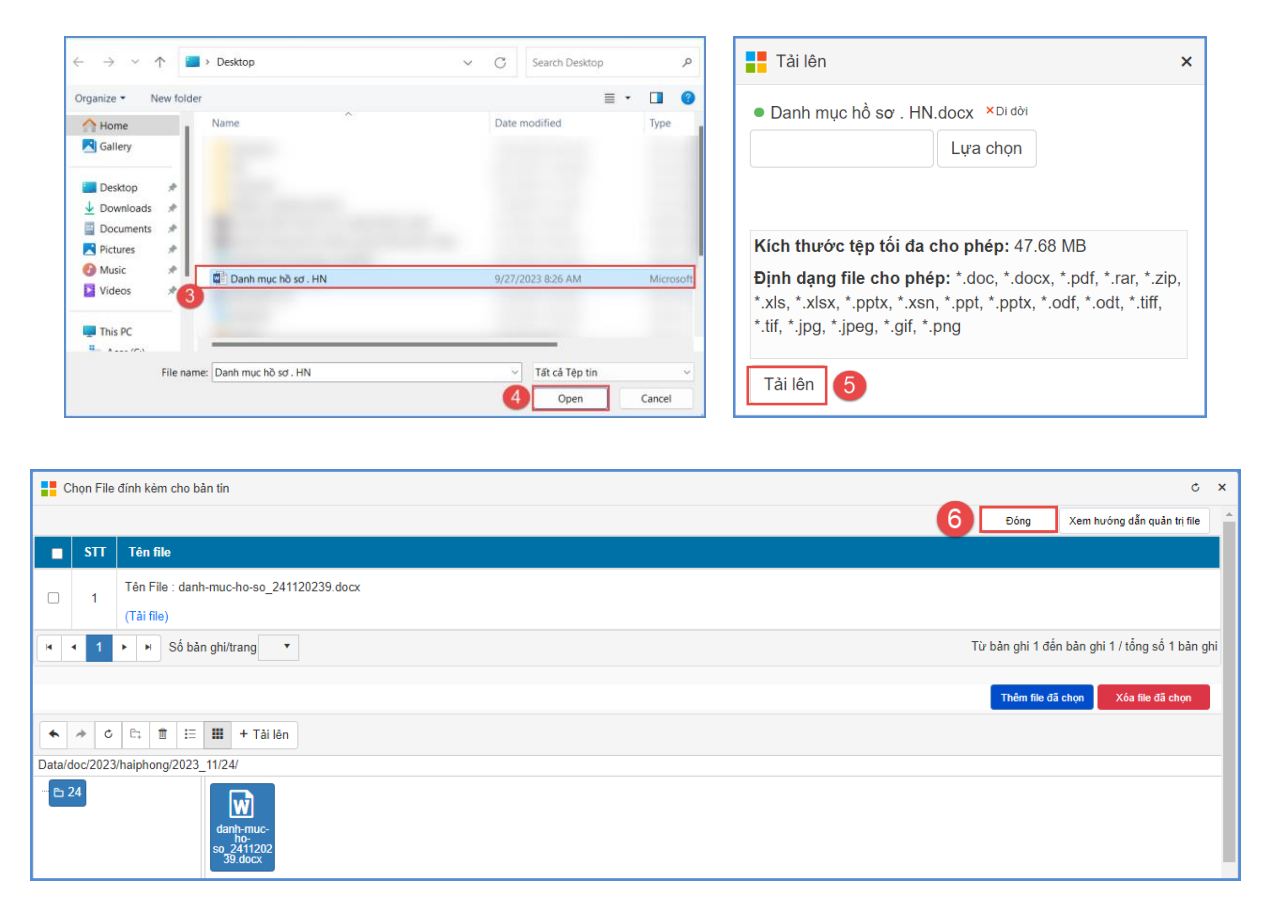

\*\*\* Trường hợp file cần đưa vào tin bài đã có sẵn trong kho dữ liệu, người dùng kích chọn file và kích **Thêm file đính kèm**.

| Chọn File đính kèm cho bản tin c x                                                                                                    |                                                |  |  |  |  |  |  |
|----------------------------------------------------------------------------------------------------|------------------------------------------------|--|--|--|--|--|--|
|                                                                                                    | Đóng Xem hướng dẫn quản trị file               |  |  |  |  |  |  |
| STT Tên file                                                                                                    |                                                |  |  |  |  |  |  |
| Không có file định kẻm nào                                                                                                    |                                                |  |  |  |  |  |  |
| K (1) K Số bàn ghi/trang 5 *                                                                                                    | Từ bản ghi 0 đến bản ghi 0 / tổng số 0 bản ghi |  |  |  |  |  |  |
|                                                                                                    | 2 Thêm file đã chọn Xôa file đã chọn           |  |  |  |  |  |  |
| <ul> <li>★ </li> <li>★ C </li> <li>C </li> <li>C </li> <lic <="" li=""> <li>C </li> <li>C </li> <li>C </li> <li< td=""><td></td></li<></lic></ul> |                                                |  |  |  |  |  |  |
| Data/doc/2023/haiphong/2023_11/24/                                                                                                    |                                                |  |  |  |  |  |  |
| C 24                                                                                                    |                                                |  |  |  |  |  |  |

## - Khai báo các thuộc tính

- + Tác giả: Nhập tác giả cho bản tin
- + Nguồn tin: Chọn nguồn tin của bản tin (nếu có).

## Các bước thêm mới thông tin nguồn tin

Bước 1: Kích nút [Thêm nguồn tin].

| Tác giả                               |   |
|---------------------------------------|---|
| Nhập tác giả cho bài viết             |   |
| Nguồn tin                             |   |
| Nhập nguồn tin cần tìm Thêm nguồn tin | • |

Bước 2: Kích nút [Thêm mới] để thêm nguồn tin.

Bước 3: Nhập Tên nguồn tin và kích nút [Thêm mới] để lưu thông tin nguồn tin.

| Ci     | i tiết bả | 1 tin           |               | c ×       |
|--------|-----------|-----------------|---------------|-----------|
| + Th   | êm mới    | 2               |               | 🖒 Làm mới |
| STT    | Sửa       | 3               | Tên nguồn tin |           |
| Tên ng | uồn tin   | haiphong.edu.vn |               |           |
|        |           |                 | Thêm mới Hủy  |           |

+ Ngày đăng: Ngày đăng tin bài. Hệ thống mặc định là ngày hiện tại.

+ Hiển thị trang chi tiết trên khổ rộng: Khi được tích chọn tin bài sẽ hiển thị full màn hình thiết bị.

+ Tin tiêu điểm: Khi được tích chọn tin bài sẽ hiển thị tại khối tin tiêu điểm, nổi bật nhất trên website.

+ Hiển thị trang chủ: Khi được tích chọn tin bài sẽ hiển thị trên trang chủ.

+ Cho phép bình luận: Khi được tích chọn, bạn đọc sẽ được bình luận về bài viết.

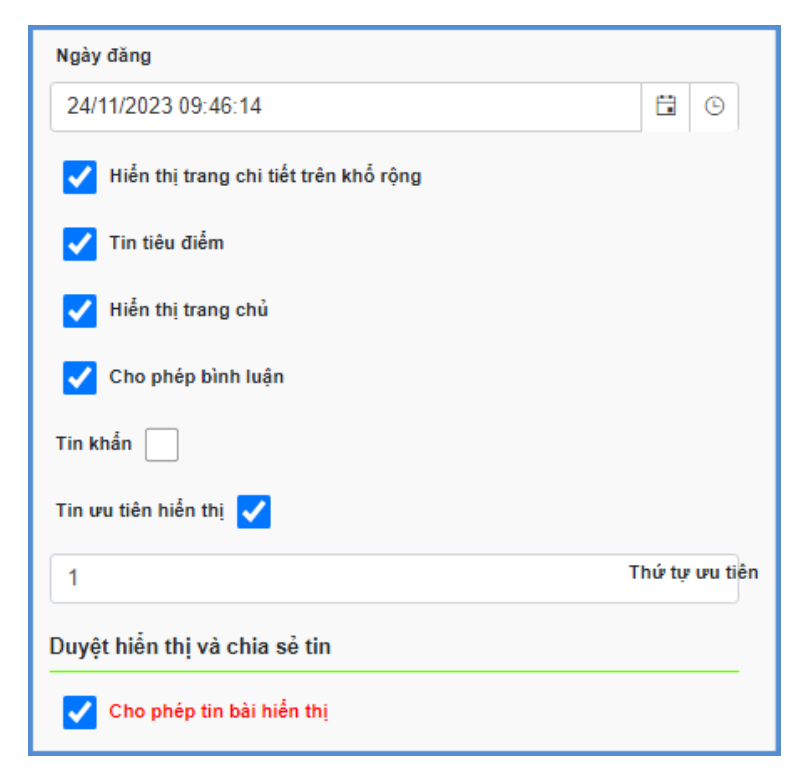

# Duyệt hiển thị và chia sẻ tin:

+ **Cho phép hiển thị:** Khi được tích chọn tin bài sẽ hiển thị trên trang chủ hoặc chuyên mục chứa tin bài.

Hệ thống cho phép chia sẻ tin bài đã duyệt qua ứng dụng eNetViet cho Cán bộ Sở, Phòng, Ban giám hiệu và giáo viên các trường.

| Chia sẻ tin lên ứng dụng eNetViet |
|-----------------------------------|
| Danh sách người nhận              |
| ✔ Cán bộ Sở                       |
| ✔ Cán bộ Phòng giáo dục           |
| ✔ Ban giám hiệu các trường        |
| Giáo viên các trường              |
| Phòng ban Sở                      |
| Chọn tất cả 🔹                     |
| Phòng GD&ĐT                       |
| Chọn tắt cả 🔹                     |
| Khối nhà trường                   |
| Tắt cả 🔹                          |

# Chia sẻ lên trang tin đơn vị:

Hệ thống cho phép chia sẻ tin bài đã duyệt lên trang tin của toàn ngành giáo dục hoặc các cấp trực thuộc.

| Chia sẻ tin lên ứng dụng eNetViet |
|-----------------------------------|
| Danh sách người nhận              |
| ✔ Cán bộ Sở                       |
| 🗸 Cán bộ Phòng giáo dục           |
| ✔ Ban giám hiệu các trường        |
| Giáo viên các trường              |
| Phòng ban Sở                      |
| Chọn tất cả 🔹                     |
| Phòng GD&ĐT                       |
| Chọn tắt cả 🔹                     |
| Khối nhà trường                   |
| Tắt cả 🔹                          |

Bước 3: Kích nút [Lưu tin] để lưu dữ liệu.

| Thêm mới, chỉnh sửa nội dung tin bải                    |                                       |                      | Lưu tin Trở về danh sách tin                                                             |
|---------------------------------------------------------|---------------------------------------|----------------------|------------------------------------------------------------------------------------------|
| Nội dung bản tin                                        |                                       | 1                    | Khai báo các thuộc tính cho bản tin                                                      |
| Phòng ban (*)                                           | Kiểu tin (*)                          | Chuyên mục (*)       | Quản lý đính kèm file (cho phép xem trước file văn bản trên web)                         |
| Sờ giáo dục 🔻                                           | Tin Tức chung 🔹                       | Bước chân của sách 🔻 |                                                                                          |
| Tiêu đề (*) Khoảng 15 từ, Chỉ viết HOA theo chuẩ        | n tiếng việt, KHÔNG viết HOA toàn bộ) |                      | Cuán lý File                                                                             |
| Giới thiệu Sở giáo dục                                  |                                       |                      | Ðinh dang cho phép :<br>(jpeg.jpg.png.doc.docx.xls.xlsx.pdf.mp3.mp4.ppt.pdt.odt.ods.txt) |
| Hiển thị tiêu đề trên trang chi tiết                    |                                       |                      | Kích thước tối đa : 500mb                                                                |
| Tóm tắt (Tóm tắt nội dung bài viết bằng 1 đoạn ngắn, tố | śi đa khoảng 50 từ)                   |                      | Khai bảo các thuộc tính                                                                  |
|                                                         |                                       |                      | Tác giả                                                                                  |
|                                                         |                                       |                      | Nhập tác giả cho bài viết                                                                |
|                                                         |                                       | 10                   | Nguồn tin                                                                                |

#### Ghi chú:

- Chức năng [Trở về danh sách tin]: Cho phép người dùng hủy thao tác cập nhật dữ liệu hiện tại và trở về form danh sách.
- •Sửa tin: Để sửa tin bài, trước tin bài cần sửa người dùng kích vào biểu tượng

🖳, cập nhật bổ sung xong kích nút [Lưu tin] để hoàn thành.

- •Xóa bản tin: tương tự như Sửa tin bài, người dùng chọn những tin bài cần xóa và kích nút [Xóa].
- **Tin nổi bật**: Hỗ trợ hiển thị tin tại vị trí tin nổi bật trên trang chủ và để hiển thị tin nổi bật bài viết cần có ảnh đại diện.
- Bên cạnh đó, sau khi thêm mới tin bài thành công, người dùng có thể xem trực tiếp tin bài vừa tạo trên trang chủ bằng cách kích vào tiêu đề của bài viết hoặc kích vào nội dung "*Nhấn để xem tin trên trang web*".

|     | 2.1 Tin  | tức chung  | 1                                     |                                                                                                    |                                                                                 |                                       |                    |         | Tìm kiểm 🛛 1            | Thêm mới       | Xuất Excel           | Xóa               |         | 10    |
|-----|----------|------------|---------------------------------------|----------------------------------------------------------------------------------------------------|---------------------------------------------------------------------------------|---------------------------------------|--------------------|---------|-------------------------|----------------|----------------------|-------------------|---------|-------|
| Tù  | ngày     | 03/10/     | 2023                                  | C3                                                                                                    | Trạng thải                                                                      | Tất cả                                | •                  | Chủ để  | Nhập tên chuyên mục từ  | cân lim        |                      |                   |         | •     |
| Đé  | n ngày   | 02/11/     | 2023                                  | 6                                                                                                    | Kiếu tin                                                                        | Tắt cả                                | •                  | Từ khóa | Nhập tiêu để bản tin cầ | n tim          |                      |                   |         |       |
| Tón | g số lượ | ợng tin bà | il đã tạo : 56, Số tin bài đã duyệt : | 56 , Số tin bài chưa duyệt                                                                                                    | t: 0 tại tất cả chu                                                             | uyên mục và tại tất cả kiểu tin trong | danh sách kiểu tin |         |                         |                |                      |                   |         |       |
| Két | quả tìm  | n kiém 14  | bản tin đã tạo từ ngày 03/10/2023     | đến ngày 02/11/2023                                                                                                    |                                                                                 |                                       |                    |         |                         |                |                      |                   |         | E     |
| STT |          | Chi tiết   |                                       |                                                                                                    |                                                                                 | Nội dung tóm tất bản tin              |                    |         |                         | Tin nối<br>bật | Hiến thị<br>eNetViet | Duyệt<br>hiến thị | Lịch sử | r Xóa |
| 6   |          | R          | Tiêu<br>Chuy<br>Tôm<br>Tâc g<br>Ngày  | để: Gửi tin cho ban giám<br>yên mục: Tin từc sự kiện<br>tắt: Cô rất nhiều sự thật thú vị<br>giả: Đào Tú; Người tạo: adm<br>y đảng: 30/10/2023 17:30 00, l | <b>hiệu (Nhắn để x</b><br>về ngôn ngữ đầy n<br>nin;<br><b>Ngày tạo:</b> 30/10/2 | em tin trên trang web)                |                    |         |                         |                |                      | 2                 | II.     | ×     |

• Hệ thống hỗ trợ người dùng xem lại lịch sử quá trình tạo tin bài viết bằng cách

kích vào biểu tượng 🗟 tại cột lịch sử.

|      | .1 Tin  | tức chung  | 1                              |                                                                                                    |                                                                            |                                                                               |                 |         | Tìm kiểm             | Thêm mới       | Xuất Excel           | Xóa               | 1       | 13  |
|------|---------|------------|--------------------------------|----------------------------------------------------------------------------------------------------|----------------------------------------------------------------------------|-------------------------------------------------------------------------------|-----------------|---------|----------------------|----------------|----------------------|-------------------|---------|-----|
| Từ   | ngày    | 03/10/     | 2023                           | 0                                                                                                    | Trạng                                                                      | ng thái Tắt cả                                                                |                 | Chủ để  | Nhập tên chuyển mục  | fin cần lĩm    |                      |                   |         | •   |
| Đếr  | ngày    | 02/11/     | 2023                           | 1                                                                                                    | 🕄 Kiếu t                                                                   | u tin Tất cả                                                                  | •               | Từ khóa | Nhập tiêu để bản tin | cân tim        |                      |                   |         |     |
| Tóng | số lư   | ợng tin bà | i đã tạo : 56, Số tin bài đã d | luyệt : 56 , Số tin bài chưa du                                                                                                    | ıyệt: 0 tại tất (                                                          | t cả chuyên mục và tại tất cả kiểu tin trong dan                              | h sách kiểu tin |         |                      |                |                      |                   |         |     |
| Két  | quả tìm | n kiém 14  | bản tin đã tạo từ ngày 03/10   | )/2023 đến ngày 02/11/2023                                                                                                    |                                                                            |                                                                               |                 |         |                      |                |                      |                   |         | Ξ   |
| STT  |         | Chi tiết   |                                |                                                                                                    |                                                                            | Nội dung tóm tất bản tin                                                      |                 |         |                      | Tin nổi<br>bật | Hiển thị<br>eNetViet | Duyệt<br>hiến thị | Lịch sử | Xóa |
| 6    |         | R          |                                | Tiêu đề: Gửi tin cho ban gi<br>Chuyên mục: Tin tức sự kiện<br>Tôm tắt: Có rất nhiều sự thát th<br>Tác giả: Đào Tứ, Người tạo:<br>Ngày đăng: 30/10/2023 17:30/ | <b>âm hiệu (Nhấ</b><br>tử vị về ngôn ngi<br>admin;<br>00; <b>Ngày tạo:</b> | <b>ián để xem tin trên trang web)</b><br>gữ đẩy mbềi<br>x 30/10/2023 17.11 26 |                 |         |                      |                |                      | •                 | R       | ×   |
|      |         |            |                                |                                                                                                    |                                                                            |                                                                               |                 |         |                      |                |                      |                   |         |     |
|      |         |            |                                |                                                                                                    |                                                                            |                                                                               |                 |         |                      |                |                      |                   |         | ×   |

|                                                                                                    | <u> </u> |
|----------------------------------------------------------------------------------------------------|----------|
| Lịch sử tạo tin bài                                                                                                    |          |
|                                                                                                    |          |
| Lần 1:                                                                                                    |          |
| Bản tin : Những sự thật hay ho về ngôn ngữ: Thế giới có hơn 7.000 thứ tiếng, một từ vựng phải đọc 3,5 giờ mới xong.;Thao tác : Thêm  |          |
| mới và có duyệt tin : Những sự thật hay ho về ngôn ngữ: Thế giới có hơn 7.000 thứ tiếng, một từ vựng phải đọc 3,5 giờ mới xong.;Thời |          |
| gian : 30/10/2023 17:11:27;Người thực hiện : admin/admin;                                                                            |          |
| Lần 2:                                                                                                    |          |
| Bản tin : Gửi tin cho ban giám hiệu;Thao tác : Sửa và có duyệt tin : Gửi tin cho ban giám hiệu;Thời gian : 30/10/2023 17:14:13;Người |          |
| thực hiện : admin/admin;                                                                                                    |          |
| Lần 3:                                                                                                    |          |
| Bản tin : Gửi tin cho ban giám hiệu;Thao tác : Sửa và có duyệt tin : Gửi tin cho ban giám hiệu;Thời gian : 31/10/2023 08:38:12;Người |          |
| thực hiện : admin/admin;                                                                                                    |          |
|                                                                                                    |          |

\*\* Hướng dẫn chèn ảnh, tệp tin video, video từ youtube, tệp tin tài liệu vào nội dung bản tin tại các nút chức năng tương ứng.

## Hướng dẫn chèn ảnh vào nội dung bản tin:

Bước 1: Tại vị trí muốn chèn ảnh, người dùng kích chọn biểu tượng 📼

|   |     |      |          |        |       |       |      |      |     |           |      |      | _    | _    | _    | -    |      |     |      |      |     |     |     |     |      |      |              |      |    |      |      |     |      |     |    |      |     |     |    |      |      |    |    |   |  |  |  |    |      |    |       |   |
|---|-----|------|----------|--------|-------|-------|------|------|-----|-----------|------|------|------|------|------|------|------|-----|------|------|-----|-----|-----|-----|------|------|--------------|------|----|------|------|-----|------|-----|----|------|-----|-----|----|------|------|----|----|---|--|--|--|----|------|----|-------|---|
|   | Nội | dun  | g bả     | in tir | ı (Cć | i thé | trìi | nh t | bày | tex       | t, k | nini | h ải | nh,  | file | e đi | nh   | kèr | n, á | âm i | tha | nh, | vio | ieo | . Fi | ie d | <b>1</b> ínl | h ki | èm | tro  | ong  | nộ  | i dı | ung | sê | ž kt | hôn | g x | em | trướ | ic a | uņ | c) |   |  |  |  |    |      |    |       |   |
|   | Xó  | a h  | ắt ni    | ôi di  | ina   |       |      |      |     |           |      |      |      |      |      |      |      |     |      |      |     |     |     |     |      |      |              |      |    |      |      |     |      |     |    |      |     |     |    |      |      |    |    |   |  |  |  |    |      |    |       |   |
|   |     | a 11 | or m     | φi αι  | ing   |       |      |      |     |           |      |      |      |      |      |      |      |     |      |      |     |     |     |     |      |      |              |      |    |      |      |     |      |     |    |      |     |     |    |      |      |    |    |   |  |  |  |    |      |    |       |   |
|   | X2  | Ι,   |          | ¶.     | abc   |       | -    | 12   |     | <b>()</b> |      | N    | lorr | mał  |      |      | "Tir | nes | ,    | •    | 1.  |     |     | A   |      | •    | ۵            |      | •  | Áp   | o du | in. | •    |     | 8  | •    |     |     |    |      |      |    |    |   |  |  |  |    |      |    |       |   |
|   | -   |      | *<br>  . |        |       |       | _    |      |     | 1.        |      |      |      |      |      |      |      |     | _    |      |     |     |     |     |      |      |              |      |    | T IP |      |     |      |     |    |      |     |     |    |      |      |    |    |   |  |  |  |    |      |    |       |   |
|   | Ω   |      |          |        | • !   |       | •    | 0    |     | · L       | .iër | n ké | 3t   | •    | A    |      | aA   |     | i    |      | Т   | ٠   | Ô   | •   | •    |      | •            | 1    |    | 1    | 4    | 3   | 6    | 10  |    |      |     |     | •  | 1    | •    | Ŧ  | *  | Ÿ |  |  |  |    |      |    |       |   |
|   |     | 1    |          | 0      | Q     | 2     | £P   | e    | Ð   | ς̈́⊃      |      | ۸ŧ   |      |      | X    |      | В    |     | I    | U    |     | abc |     | H   |      | ŧ    | 1            | ŧ    | =  |      | N    | l   | E    |     | •  |      | ł   | -   | E  | B    | 2    | ļ  |    |   |  |  |  |    |      |    |       |   |
| L | 4   |      |          |        |       |       |      |      |     |           |      |      |      |      |      |      |      |     |      |      |     |     |     |     |      |      |              |      |    |      |      |     |      |     |    |      |     |     |    |      |      |    |    |   |  |  |  |    |      |    |       |   |
|   | Γ   |      |          |        |       |       |      |      |     |           |      |      |      |      |      |      |      |     |      |      |     |     |     |     |      |      |              |      |    |      |      |     |      |     |    |      |     |     |    |      |      |    |    |   |  |  |  |    |      |    |       |   |
| L | Γ.  |      |          |        |       |       |      |      |     |           |      |      |      |      |      |      |      |     |      |      |     |     |     |     |      |      |              |      |    |      |      |     |      |     |    |      |     |     |    |      |      |    |    |   |  |  |  |    |      |    |       |   |
|   |     |      |          |        |       |       |      |      |     |           |      |      |      |      |      |      |      |     |      |      |     |     |     |     |      |      |              |      |    |      |      |     |      |     |    |      |     |     |    |      |      |    |    |   |  |  |  |    |      |    |       |   |
|   |     |      |          |        |       |       |      |      |     |           |      |      |      |      |      |      |      |     |      |      |     |     |     |     |      |      |              |      |    |      |      |     |      |     |    |      |     |     |    |      |      |    |    |   |  |  |  |    |      |    |       |   |
|   |     |      |          |        |       |       |      |      |     |           |      |      |      |      |      |      |      |     |      |      |     |     |     |     |      |      |              |      |    |      |      |     |      |     |    |      |     |     |    |      |      |    |    |   |  |  |  |    |      |    |       |   |
|   |     |      |          |        |       |       |      |      |     |           |      |      |      |      |      |      |      |     |      |      |     |     |     |     |      |      |              |      |    |      |      |     |      |     |    |      |     |     |    |      |      |    |    |   |  |  |  |    |      |    |       |   |
|   |     |      |          |        |       |       |      |      |     |           |      |      |      |      |      |      |      |     |      |      |     |     |     |     |      |      |              |      |    |      |      |     |      |     |    |      |     |     |    |      |      |    |    |   |  |  |  |    |      |    |       |   |
|   |     |      |          |        |       |       |      |      |     |           |      |      |      |      |      |      |      |     |      |      |     |     |     |     |      |      |              |      |    |      |      |     |      |     |    |      |     |     |    |      |      |    |    |   |  |  |  |    |      |    |       |   |
|   |     |      |          |        |       |       |      |      |     |           |      |      |      |      |      |      |      |     |      |      |     |     |     |     |      |      |              |      |    |      |      |     |      |     |    |      |     |     |    |      |      |    |    |   |  |  |  |    |      |    |       |   |
|   |     |      |          |        |       |       |      |      |     |           |      |      |      |      |      |      |      |     |      |      |     |     |     |     |      |      |              |      |    |      |      |     |      |     |    |      |     |     |    |      |      |    |    |   |  |  |  |    |      |    |       |   |
|   |     |      |          |        |       |       |      |      |     |           |      |      |      |      |      |      |      |     |      |      |     |     |     |     |      |      |              |      |    |      |      |     |      |     |    |      |     |     |    |      |      |    |    |   |  |  |  |    |      |    |       |   |
|   |     | _    |          |        |       |       |      |      |     |           |      |      |      |      |      |      |      |     |      |      |     |     |     |     |      |      |              |      |    |      |      |     |      |     |    |      |     |     |    |      |      |    |    |   |  |  |  |    |      |    |       |   |
|   | 6   | • 0  | hế       |        |       | >     | Ch   | nế   |     |           | ¢    | •    | Xer  | n t. |      |      |      |     |      |      |     |     |     |     |      |      |              |      |    |      |      |     |      |     |    |      |     |     |    |      |      |    |    |   |  |  |  | Τừ | r: 0 | Ký | tự: C | 0 |

Bước 2: Chọn thư mục chứa ảnh tải lên.

Bước 3: Kích nút [Tải lên] để mở cửa sổ tìm/ duyệt ảnh trên máy tính.

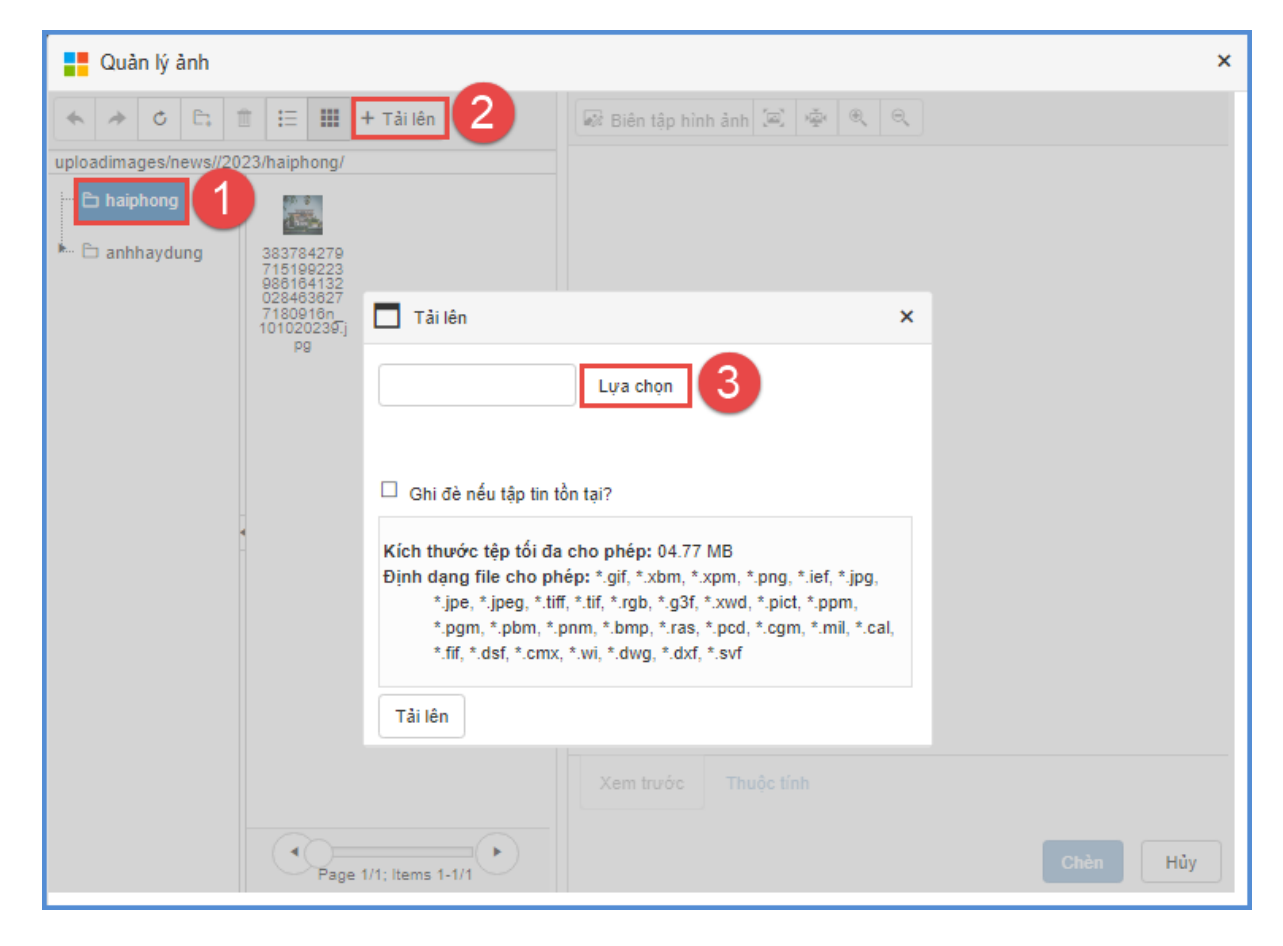

Bước 4: Sau khi chọn được ảnh, kích nút [Lựa chọn] để tải ảnh lên hệ thống.

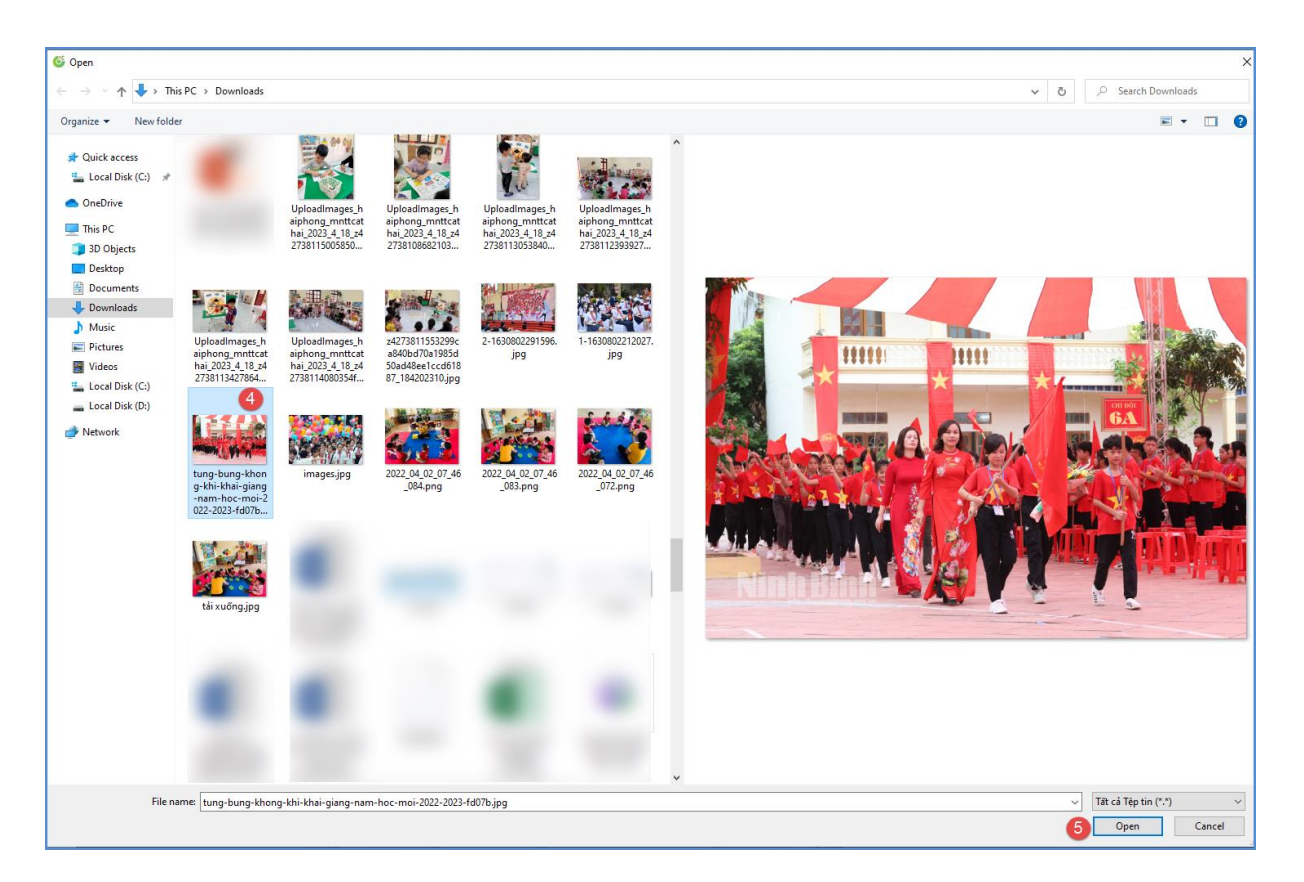

Bước 5: Thực hiện kích 2 lần vào ảnh vừa tải lên hoặc tích chọn ảnh và chọn [**Open**] để chèn ảnh vào nội dung tin bài.

**Lưu ý:** Người dùng có thể cập nhật/chỉnh sửa thông tin của hình ảnh trước khi chèn ảnh vào bài viết như: Chỉnh sửa kích thước hình ảnh (Chiều rộng/chiều cao; đường viền,...)

Định dạng hỗ trợ file ảnh là jpg, png, gif. Dung lượng tối đa cho phép 10MB.

\* Hướng dẫn chèn Video youtube vào nội dung bản tin:

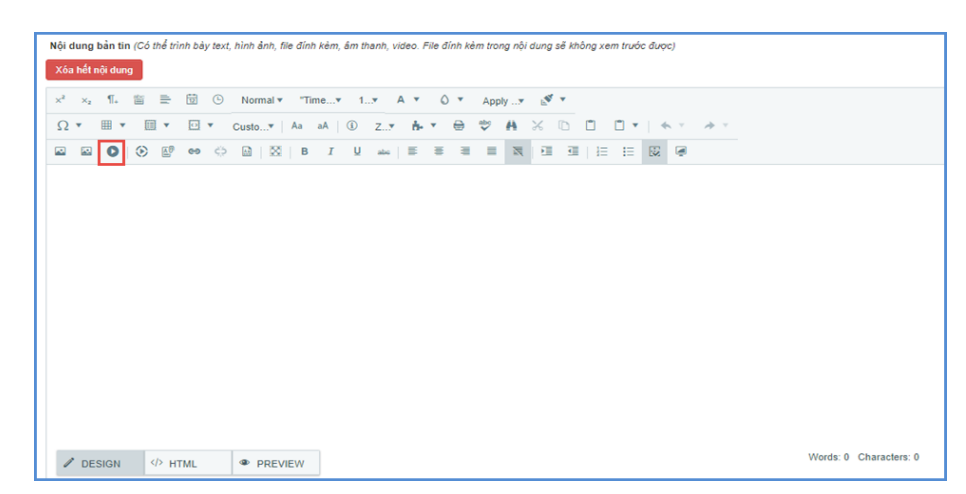

Bước 1: Tại vị trí muốn chèn video, kích chọn biểu tượng 🞴

Bước 2: Thực hiện dán đường dẫn URL video Youtube hoặc Vimeo

Bước 3: Kích nút [Save] để xác nhận chèn video.

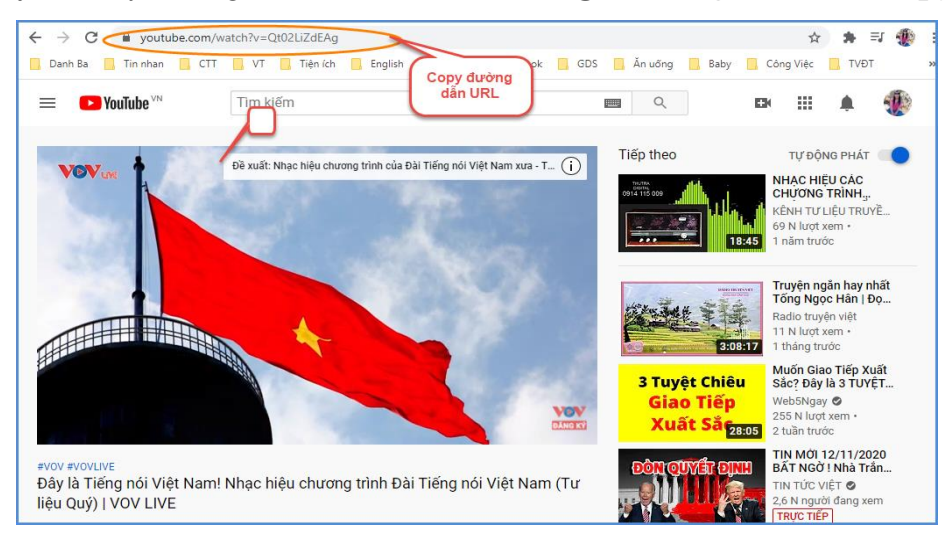

Lưu ý: Để lấy đường dẫn Video Youtube: Người dùng thực hiện copy link

Sau khi copy được đường dẫn URL, người dùng thực hiện dán vào [đường dẫn URL video Youtube hoặc Vimeo] và thực hiện tùy chỉnh thông tin video về: Tỷ lệ khung hình, chiều rộng, chiều cao, chế độ phát video, chế độ toàn màn hình, ...

| https://www.youtube.com/watch?v=tWHrYgefTow                        |                                                                                                    |
|--------------------------------------------------------------------|----------------------------------------------------------------------------------------------------|
| Day bé báng chữ cái tiếng việt m :<br>CARC CHỮ CAI<br>CARC CHỮ CAI | Nhúng cải đặt video:         Tỷ lệ khung hình:         4x3         Chiều         40         rộng         30         Chiều         cao         I Phát video tự động khi tải         I Hiến thị tiêu đề trước khi video bắt đầu phát         Bật nút toàn màn hình         Bật chế độ tăng cường quyền riêng tự |
| Chế độ nộng cao (Mã phúng)                                         |                                                                                                    |

#### 2. Tin Video (Muc 2.2)

Mô tả: Chức năng Tin video hỗ trợ đăng tải các video vào một chuyên mục chỉ định. Giúp cho việc truyền tải thông tin được sống động hơn. Hệ thống hỗ trợ bạn thêm mới không giới hạn số lượng video, hỗ trợ chế độ xem trước video vừa đăng lên, chỉ định danh mục cụ thể cho từng video, tích hợp công cụ tìm kiếm hiệu quả, sửa video, xóa video không cần thiết.

| 2.2 Tin vi    | deo                                                         |          |                 |                                                |   |   | Т     | ìm kiếm | П         | hêm mới        | Xuất Exce            | 1 Xó              | a 🔎     | 4 🖸 |
|---------------|-------------------------------------------------------------|----------|-----------------|------------------------------------------------|---|---|-------|---------|-----------|----------------|----------------------|-------------------|---------|-----|
| Từ ngày       | 03/10/2023                                                  |          | Trạng thái      | Tát cả                                         | ٠ | С | hủ đề | Nhậ     | p tên chu | yên mục tin    | cần tìm              |                   |         | •   |
| Đến ngày      | 02/11/2023                                                  | Ċ.       | Từ khóa         | Nhập tiêu đề bản tin cần tìm                   |   |   |       |         |           |                |                      |                   |         |     |
| Tổng số lượi  | ng tin bài đã tạo : 10, Số tin bài đã duyệt : 8 , Số tin bà | ài chưa  | duyệt: 2 tại tắ | ất cả chuyên mục và trong kiểu tin : Tin Video |   |   |       |         |           |                |                      |                   |         |     |
| Kết quả tìm l | ciếm 10 bản tin đã tạo từ ngày 03/10/2023 đến ngày 0        | 2/11/202 | 23              |                                                |   |   |       |         |           |                |                      |                   |         | E   |
| ѕтт 🗖 о       | Chi tiết                                                    |          | Nội             | i dung tóm tất bản tin                         |   |   |       |         |           | Tin nổi<br>bật | Hiển thị<br>eNetViet | Duyệt<br>hiển thị | Lịch sử | Xóa |

Các bước thao tác thêm mới tương tự mục **2.1 Tin tức** nhưng tập trung vào kiểu tin video.

*Lưu ý*: - Trong khai báo chuyên mục tin (**Mục 1.1**) người dùng cần khai báo chuyên mục tin Video có kiểu tin: Tin Video.

- Khi đăng tin bài video hay audio, người dùng nên chuyển đổi video sang định dạng mp4 với các tham số chuẩn hoặc âm thanh dạng mp3 để website hỗ trợ tốt nhất việc đọc file video hoặc âm thanh.

- Định dạng cho phép (mp3, mp4), kích thước tối đa 500mb.

- Khi tải lên server không chạy được là do chưa đúng định dạng chuẩn hoặc lỗi convert file sang định dạng chuẩn bằng cách sử dụng một trong các phần mềm hỗ trợ convert video như: Freemake video convert; total video converter...

 Ngoài ra, hệ thống còn hỗ trợ đăng tải video lên hệ thống bằng cách nhúng link từ Youtube và facebook.

Với Video dung lượng <= 500MB, người dùng thực hiện tải trực tiếp video tại</li>
 Quản lý file.

 Với Video có dung lượng > 500MB, người dùng thực hiện tải video lên youtube sau đó gắn link SRC trong mã nhúng youtube vào nội dung bản tin tại Link SRC trong mã nhúng youtube.

```
Link SRC trong mã nhúng youtube
Dường dẫn Src trong mã nhúng Youtube
Link Src Facebook (Link Src lấy trong mã nhúng IFrame của video trên facebook)
Dường dẫn Src trong mã nhúng Facebook
```

\*\* Để lấy link SRC trong mã nhúng youtube, người dùng thực hiện như sau:

Tại vị trí cuối tin Video Youtube, chọn chức năng [Chia sẻ/share] →
 [Nhúng]→ [Nhúng video].

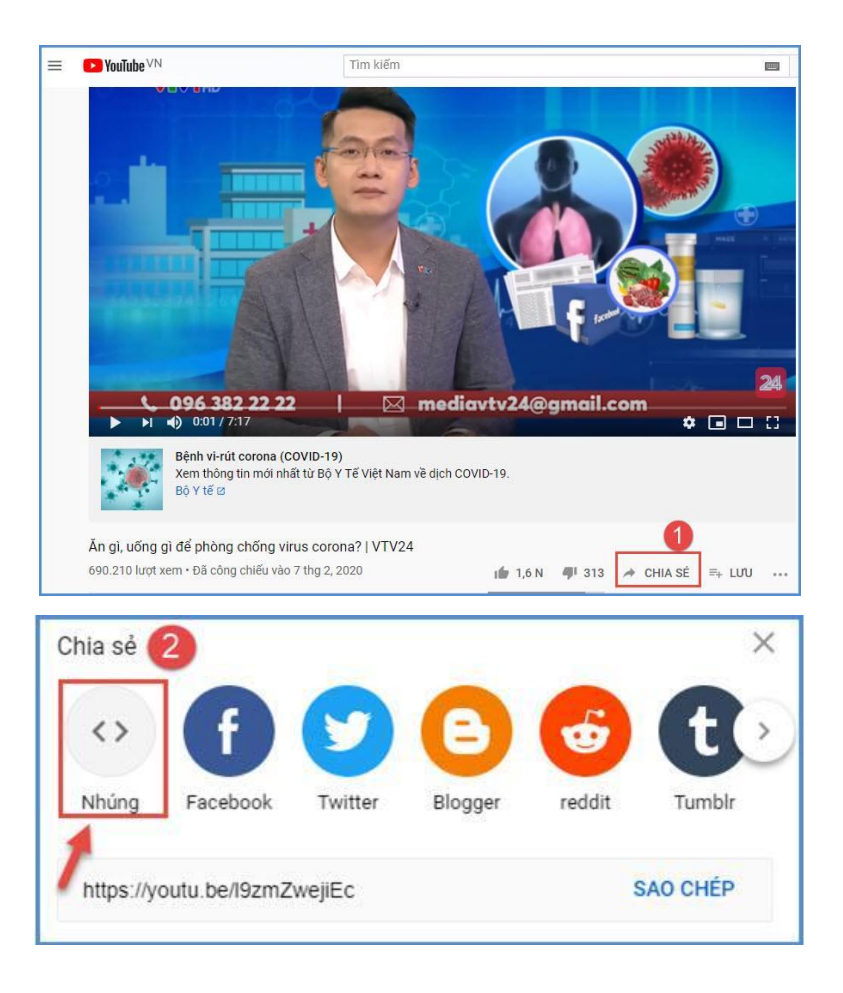

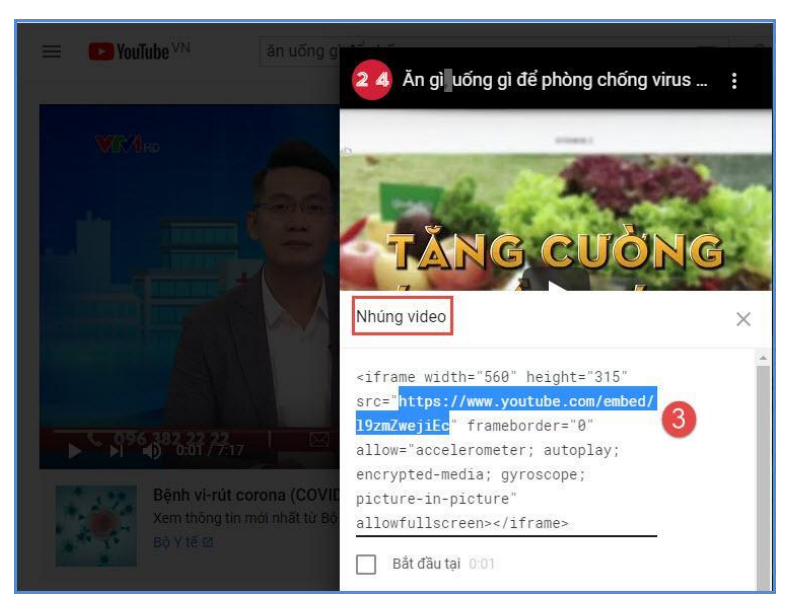

- Trong mã nhúng, người dùng thực hiện copy đoạn mã link SRC.

- Dán đoạn mã này vào thông tin **[Link SRC trong mã nhúng youtube**] tại form thêm mới tin bài video youtube.

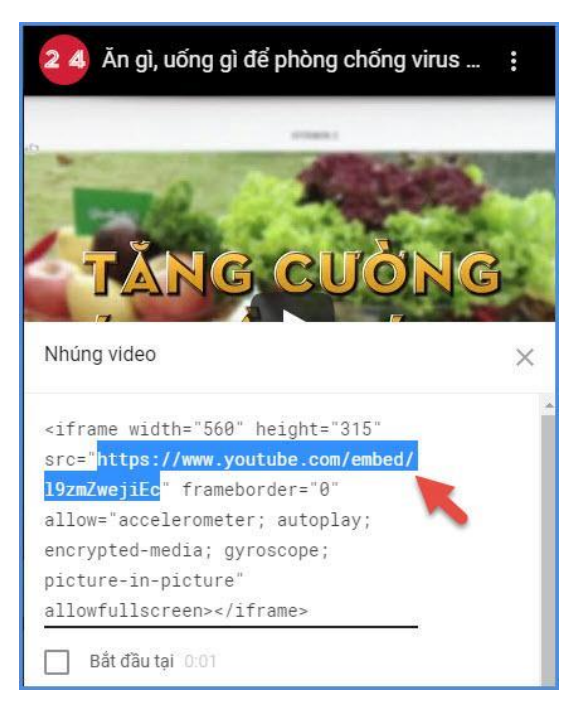

\*\* Để lấy link SRC trong mã nhúng facebook, người dùng thực hiện như sau:

- Tại tin bài Video trên Facebook, chọn chức năng [Chia sẻ/share] → [Nhúng]

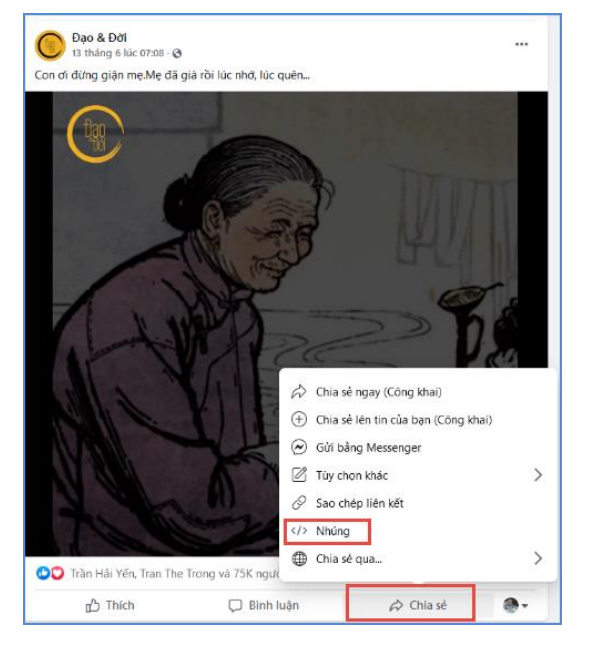

- Trong mã nhúng, người dùng thực hiện copy đoạn mã link SRC.

- Dán đoạn mã này vào thông tin [Link SRC trong mã nhúng facebook] tại form thêm mới tin bài video.

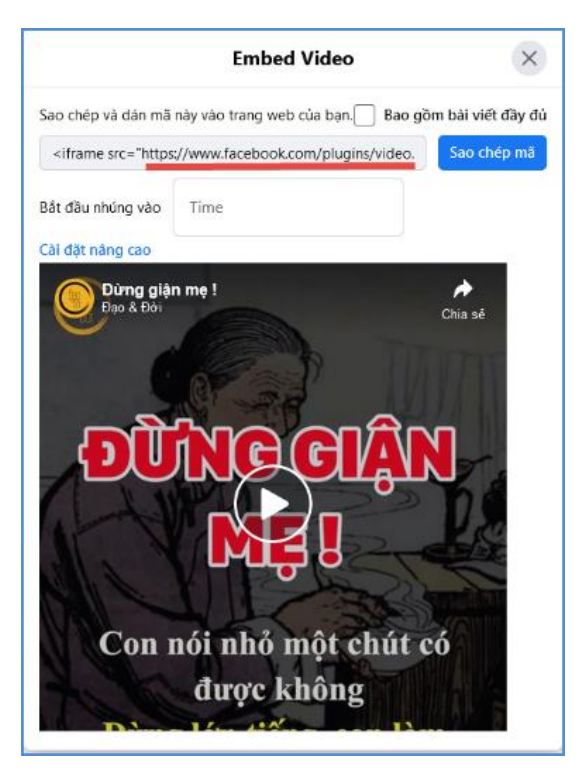

Lưu ý: Thêm tin video youtube thành công khi người dùng thực hiện copy nội dung trong link SRC thuộc mã nhúng, không bao gồm dấu [""]. Ví dụ: Với mã nhúng sau, người dùng chỉ thực hiện copy đoạn mã nhúng được bôi đậm như ví dụ dưới đây: <iframewidth="560"height="315"src="https://www.youtube.com/embed/l9zmZweji Ec" frameborder="0" allow="accelerometer; autoplay; encrypted-media; gyroscope; picture-in-picture" allowfullscreen></iframe>

## 3. Tin văn bản (Mục 2.3)

**Mô tả:** Chức năng này hỗ trợ người dùng đăng tin bài có kiểu tin văn bản công văn giúp cho việc truyền tải thông tin được sống động hơn.

|     | 2.3 Tin | văn bản    |                                                                                                    |         |                                |                                                 |   | Tin    | n kiếm 🛛 Th   | êm mới         | Xuất Excel           | Xóa               |         | < []] |
|-----|---------|------------|----------------------------------------------------------------------------------------------------|---------|--------------------------------|-------------------------------------------------|---|--------|---------------|----------------|----------------------|-------------------|---------|-------|
| Từ  | ngày    | 03/10/     | /2023                                                                                                    |         | Trạng thái                     | Tất cả                                          | • | Chủ đề | Nhập tên chuy | yên mục tin cả | in tim               |                   |         | •     |
| Đếr | n ngày  | 02/11/     | 2023                                                                                                    | ä       | Từ khóa                        | Nhập tiêu đề bản tin cần tìm                    |   |        |               |                |                      |                   |         |       |
| Tốn | j số lư | ợng tin bả | ài đã tạo : 11, Số tin bài đã duyệt : 9 , Số tin b                                                                                               | ài chu  | a duyệt: 2 tại tắ              | t cả chuyên mục và trong kiểu tin : Tin văn bản |   |        |               |                |                      |                   |         |       |
| Két | quả tìn | n kiếm 7 b | bản tin đã tạo từ ngày 03/10/2023 đến ngày 02                                                                                                    | 2/11/20 | 23                             |                                                 |   |        |               |                |                      |                   |         | -     |
| sтт |         | Chi tiết   |                                                                                                    |         | N¢                             | ỳi dung tóm tất bản tin                         |   |        |               | Tin nổi<br>bật | Hiển thị<br>eNetViet | Duyệt<br>hiển thị | Lịch sử | 7 Xóa |
| 1   |         | R          | Tiêu đề: Thông báo Kết quả đánh giá viện<br>Chuyện mục: Chuyện mục hệ thống<br>Người tạo: admin;<br>Ngày đăng: 02/11/2023 16:18:01, Ngày tạo: 02 | 2/11/20 | : quản lý năm h<br>23 16:21:15 | ọc 2023 -2024 (Nhấn để xem tin trên trang web)  |   |        |               |                |                      |                   | R       | ×     |

Thao tác tương tự như mục **2.1 Tin tức** nhưng tập trung vào tin văn bản, hỗ trợ người dùng tập trung hơn vào các thuộc tính của tin Văn bản.

*Lưu ý*: Trong khai báo chuyên mục tin (**Mục 1.1**) người dùng cần phải khai báo chuyên mục tin có kiểu tin **Văn bản**.

Các bước thao tác thêm mới tin bài thuộc kiểu tin văn bản như sau:

Bước 1: Kích vào danh mục 2. Quản lý tin bài/ 2.3 Tin văn bản.

Bước 2: Kích nút [Thêm mới].

Bước 3: Nhập đầy đủ nội dung bản tin và khai báo các thuộc tính cho bản tin.

Bước 4: Kích ô chọn [**Cho phép tin bài hiển thị**] để văn bản công văn được hiển thị lên trang chủ.

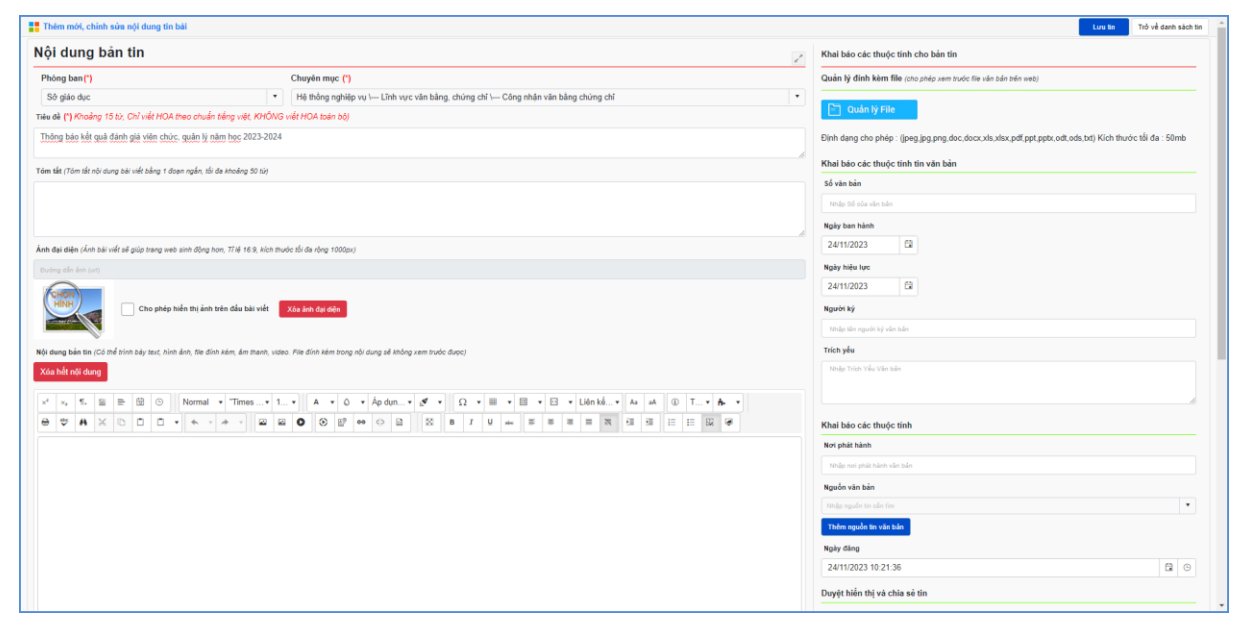

Bước 5: Kích nút [Lưu tin] để lưu dữ liệu.

# 4. Tin thư mời (Mục 2.4)

**Mô tả:** Chức năng này hỗ trợ người dùng đăng tin bài có kiểu tin thư mời giúp cho việc truyền tải thông tin được sống động hơn.

|     | 2.4. Tir | n thư mời    |                                                                                       |                        | Tìm kiếm 🔤 Th                                                                                | êm mới         | Xuất Excel           | Xóa               | <i>r</i> <sup>k</sup> | 53  |
|-----|----------|--------------|---------------------------------------------------------------------------------------|------------------------|----------------------------------------------------------------------------------------------|----------------|----------------------|-------------------|-----------------------|-----|
| Từ  | ngày     | 25/10        | 2023                                                                                  | 🖬 Trạng thái           | Tất cả Chuyên mục Nhập tả                                                                    | in chuyên mục  | tin cấn tim          |                   |                       | •   |
| Đế  | n ngày   | 24/11/       | 2023                                                                                  | 🖬 Từ khóa              | Nhập tiêu để bản tin cần tìm                                                                 |                |                      |                   |                       |     |
| Tốn | g số lu  | içing tin ba | ài đã tạo : 3, Số tin bài đã duyệt : 3 , Số tin bài                                   | i chưa duyệt: 0 tại tấ | t cả chuyên mục và trong kiểu tin : Tin thư mời                                              |                |                      |                   |                       |     |
| Kết | quả tìr  | n kiếm 1 t   | ản tin đã tạo từ ngày 25/10/2023 đến ngày 24                                          | /11/2023               |                                                                                              |                |                      |                   |                       |     |
| STT |          | Chi tiết     |                                                                                       | N                      | ời dung tóm tắt bản tin                                                                      | Tin nổi<br>bật | Hiển thị<br>eNetViet | Duyệt<br>hiển thị | Lịch sử               | Xóa |
|     |          |              | Tiêu để: Trân trọng kính mời các đồng ch                                              | í tham dự buổi lễ kh   | en thường viên chức, quản lý năm học 2023-2024 <mark>(Nhấn để xem tin trên trang web)</mark> |                |                      |                   |                       |     |
| 1   |          | 2            | Chuyên mục: test thư mời                                                              |                        |                                                                                              |                |                      | ~                 | 8                     | ×   |
|     |          |              | Người tạo: Quân trị hệ thông câp cao;<br>Ngày đặng: 24/11/2023 10:33:34: Ngày tạo: 24 | 1/11/2023 10:41:52     |                                                                                              |                |                      |                   |                       |     |

Thao tác tương tự như mục 2.1 Tin tức chung nhưng tập trung vào tin thư mời.

# Các bước thực hiện:

Bước 1: Kích danh mục 2. Quản lý tin bài/ 2.4 Tin thư mời.

Bước 2: Kích nút [Thêm mới].

Bước 3: Nhập đầy đủ nội dung bản tin và khai báo các thuộc tính cho bản tin.

Bước 4: Tích ô [**Cho phép tin bài hiển thị**] để tin bài được hiển thị lên trang chủ.

| Thêm mới, chính sửa nội dung tin bài                                             |                                                                           | Lưu lin Trở về danh sách lin                                                                            |
|----------------------------------------------------------------------------------|---------------------------------------------------------------------------|----------------------------------------------------------------------------------------------------|
| Nội dung bản tin                                                                 |                                                                           | Khai báo các thuộc tính cho bản tín                                                                     |
| Phòng ban (*)                                                                    | Chuyén mục (*)                                                            | Quản lý đính kèm file (cho phép xem trước file văn bản trên web)                                        |
| Sở giáo dục 🔹                                                                    | Hệ thống nghiệp vụ \ Thi đua – Khen thưởng \ test thư mời                 |                                                                                                    |
| Tiêu đề (*) Khoảng 15 từ, Chỉ viết HOA theo chuẩn tiếng việt, KHÔNG              | viết HOA toán bộ)                                                         | Cuan ly File                                                                                            |
| Trân trong kinh mời các đồng chỉ tham dự buổi lễ khen thưởng viên                | chức, quân lý năm học 2023-2024                                           | Định dạng cho phép : (jpeg.jpg.png.doc.docx.xls.xlsx.pdf.ppt.pptx.odt.ods.txt) Kích thước tối đa : 50mb |
|                                                                                  |                                                                           | Khai bảo các thuộc tính                                                                                 |
| I om tat (7 om tat noi dung bai viet bang 1 doen ngan, toi da knoang 30 (b)      |                                                                           | Tác giá                                                                                                 |
|                                                                                  |                                                                           | Nhập tác giả cho bải việt                                                                               |
|                                                                                  |                                                                           | Nguồn tin                                                                                               |
| Ânh đại diện (Ấnh bài viết sẽ giúp trang web sinh động hơn, Tỉ lệ 16.9, kích thư | óc tối đa rộng 1000pu)                                                    | Nhập nguồn tin cần tim                                                                                  |
| Dường dẫn ảnh (uri)                                                              |                                                                           | Them nguồn tin                                                                                          |
| CHON                                                                             |                                                                           | Ngày đảng                                                                                               |
| HINH Cho phép hiển thị ảnh trên đầu bài viết                                     | Xôa ảnh đại điện                                                          | 24/11/2023 10:33:34                                                                                     |
|                                                                                  |                                                                           | ✔ Hiến thị trang chi tiết trên khố rộng                                                                 |
| Nội dung bản tin (Có thể trình bảy text, hình ánh, file đính kêm, ám thanh, vide | <ol> <li>File đính kêm trong nội dụng sẽ không xem trước được)</li> </ol> | ✓ Tin tiêu điểm                                                                                         |
| Xóa hất nội dung                                                                 |                                                                           | Hiến thì trang chủ                                                                                      |
| x² x₂ 1₂ ≅ ≅ छ ⊙ Normal • "Times• 1                                              | · Α · Ο · Áo dun · of · Ω · Ε · Ε · Ε · Liên kê · As sh @ T · & ·         |                                                                                                    |
| 0 7 <b>8</b> × 0 0 0 • • • • • 2 2                                               |                                                                           | Cho prep oinn sign                                                                                      |
|                                                                                  |                                                                           | Tin khắn                                                                                                |
|                                                                                  |                                                                           | Tin ưu tiên hiển thị                                                                                    |
|                                                                                  |                                                                           | Duyệt hiển thị và chia sẻ tin                                                                           |
|                                                                                  |                                                                           | Cho phép tin bài hiển thị                                                                               |
|                                                                                  |                                                                           | Chia sẻ tin lên ứng dụng eNetViet                                                                       |
|                                                                                  |                                                                           |                                                                                                    |
|                                                                                  |                                                                           | Danh sách người nhận                                                                                    |
|                                                                                  |                                                                           | ✓ Cán bộ Sở                                                                                             |
|                                                                                  |                                                                           | Cán bộ Phòng giáo đực                                                                                   |

Bước 5: Kích nút [Lưu tin] để lưu dữ liệu.

## 5. Tin thông báo (Mục 2.5)

**Mô tả:** Chức năng này hỗ trợ người dùng đăng tin bài có kiểu tin thông báo giúp cho việc truyền tải thông tin được sống động hơn.

## Các bước thực hiện:

Bước 1: Kích danh mục 2. Quản lý tin bài/ 2.5 Tin thông báo

Bước 2: Kích nút [Thêm mới].

Bước 3: Giao diện hiển thị nhập các thông tin yêu cầu, đặc biệt các trường thông tin đánh dấu (\*) đỏ.

Bước 4: Kích ô chọn [**Cho phép tin bài hiển thị**] để tin bài thông báo được hiển thị lên trang chủ.

| 🚦 Thêm mới, chỉnh sửa nội dung tin bài                                                                                                    |   | Lưu tin Trở về danh sách tin                                     |
|----------------------------------------------------------------------------------------------------|---|------------------------------------------------------------------|
| Nội dung bản tin                                                                                                    |   | Khai báo các thuộc tính cho bản tin                              |
| Phòng ban (*) Chuyên mục (*)                                                                                                    | - | Quản lý đính kèm file (cho phép xem trước file văn bản trên web) |
| Sở giáo dục 🔹 Thông báo 💌                                                                                                    |   |                                                                  |
| Tiêu dè (*) Khoảng 15 từ, Chỉ viết HOA theo chuẩn tiếng việt, KHÔNG viết HOA toàn bộ)                                                                        |   | 📄 Quán lý File                                                   |
| Thông báo tuyển dụng đọt 3                                                                                                    |   | Định dạng cho phép :                                             |
|                                                                                                    | 2 | (jpeg,jpg,png,doc,docx,xls,xlsx,pdf,ppt,pptx,odt,ods,txt)        |
| Tớm tắt (Tóm tất nội dung bài viết bằng 1 đoạn ngắn, tối đa khoảng 50 từ)                                                                                    |   |                                                                  |
|                                                                                                    |   | Khai báo các thuộc tính                                          |
|                                                                                                    |   | Tác giả                                                          |
|                                                                                                    |   | Nhập tác giả cho bài viết                                        |
| Ânh đại diện (Ánh bải viết sẽ giúp trang web sinh động hơn, Tỉ lệ 16:9, kích thước tối đa rộng 1000px)                                                       |   | Nguồn tin                                                        |
| Đường dẫn ảnh (uri)                                                                                                    |   | Nhập nguồn tin cần tìm                                           |
| CHON                                                                                                    |   | Thêm nguồn tin                                                   |
| HINH Cho phép hiến thị ảnh trên đầu bải viết Xóa ảnh đại điện                                                                                                |   | Ngày đãng                                                        |
|                                                                                                    |   | 24/11/2023 10:42:57 🛱 🕓                                          |
| Nội dụng bản tin (Có thể trình bảy text, hình ảnh, file đính kèm, âm thenh, video. File đính kèm trong nội dụng sẽ không xem trước được)<br>Xóa bắt nội dụng |   | ✔ Hiển thị trang chi tiết trên khổ rộng                          |
|                                                                                                    |   | 🗸 Tin tiêu điểm                                                  |
| x <sup>2</sup> x <sub>2</sub> ¶ <sub>*</sub> ≅ ≡ ⊠ ⊙ Normal ▼ "Times▼ 1▼ A ▼ O ▼ Áp dun▼ Ø ▼                                                                 |   | Hiến thị trang chủ                                               |

Bước 5: Kích nút [Lưu tin] để lưu dữ liệu.

#### 6. Bài giảng Elearning (Mục 2.6)

**Mô tả:** Chức năng này hỗ trợ người dùng đăng các bài giảng E-learning cho chuyên mục có kiểu tin là bài giảng E-learning.

Các bước thực hiện: Thao tác tương tự như mục 2.1 Tin tức nhưng tập trung vào tin bài E-learning, File đính kèm là bài giảng E-learning theo chuẩn Scom được nén dưới dạng file .Zip tại thư mục gốc.

|                                                        | 2.6 Bà                                                                                                    | i giáng Ele | earning                  |                                                                                             |                                                            |                                                                                 |  |  | Tir | n kiếm 💦 1  | Thêm mới        | Xuất Excel           | Xōa               |         | 1 [] |
|--------------------------------------------------------|----------------------------------------------------------------------------------------------------|-------------|--------------------------|---------------------------------------------------------------------------------------------|------------------------------------------------------------|---------------------------------------------------------------------------------|--|--|-----|-------------|-----------------|----------------------|-------------------|---------|------|
| Từ ngày 03/10/2023 Trạng thái Tắt cả 💌 Chủ để Nhập tên |                                                                                                    |             |                          |                                                                                             |                                                            |                                                                                 |  |  |     | Nhập tên ch | uyên mục tin cả |                      | •                 |         |      |
| Đế                                                     | Đến ngày 02/11/2023 🛱 Từ khóa Nhập tiêu đề bản tin cấn tim                                                                                             |             |                          |                                                                                             |                                                            |                                                                                 |  |  |     |             |                 |                      |                   |         |      |
| Tón                                                    | Tổng số lượng tin bài đã tạo : 5, Số tin bài đã duyệt : 2 , Số tin bài chưa duyệt: 3 tại tất cả chuyên mục và trong kiểu tin : Tin bài giảng eLearning |             |                          |                                                                                             |                                                            |                                                                                 |  |  |     |             |                 |                      |                   |         |      |
| Két                                                    | Kết quả tìm kiểm 5 bản tin đã tạo từ ngày 03/10/2023 đến ngày 02/11/2023                                                                               |             |                          |                                                                                             |                                                            |                                                                                 |  |  |     |             |                 | _                    |                   |         | Ξ    |
| sтт                                                    |                                                                                                    | Chi tiết    |                          |                                                                                             | Nç                                                         | ội dung tóm tắt bản tin                                                         |  |  |     |             | Tin nổi<br>bật  | Hiển thị<br>eNetViet | Duyệt<br>hiển thị | Lịch sử | Xóa  |
| 1                                                      |                                                                                                    | R           | Tiế<br>Chư<br>Tác<br>Nga | êu đề: Bài giảng về<br>nuyên mục: Bài giảng<br>c giả: Qi; Người tạo<br>gày đăng: 31/10/2023 | môi trường (NP<br>E Learning<br>admin;<br>09:26:45; Ngày t | n <mark>ấn để xem tin trên trang web)</mark><br>ặ <b>ọ:</b> 31/10/2023 09:31:22 |  |  |     |             |                 |                      |                   | R       | ×    |

## 7. Lịch công tác (Mục 2.7)

Mô tả: Chức năng này hỗ trợ người dùng đăng lịch công tác của cán bộ Sở GD lên website.

Các bước thực hiện: Để thêm mới tin bài quản lý lịch công tác người dùng cần tạo chuyên mục tin quản lý lịch công tác với kiểu tin Lịch công tác tại mục 1.1 Khai báo chuyên mục. Cách thức thêm mới tin bài tương tự như thêm mới tin bài tại mục 2.1.Tin tức.

| Thêm mới, chỉnh sửa nội dung tin bài                                          |                                                                                 |                | Lưu tin Trở về dan                                                                     | n sách | tin | ^ |  |  |  |  |  |
|-------------------------------------------------------------------------------|---------------------------------------------------------------------------------|----------------|----------------------------------------------------------------------------------------|--------|-----|---|--|--|--|--|--|
| Nội dung bản tin                                                              | 7                                                                               |                | Khai báo các thuộc tính cho bản tin                                                    |        |     |   |  |  |  |  |  |
| Phòng ban (*)                                                                 | Chuyên mục (*)                                                                  | -              | Quản lý đính kèm file (cho phép xem trước file văn bản trên web)                       |        |     |   |  |  |  |  |  |
| Sở giáo dục 🔹                                                                 | Lịch công tác 🔹                                                                 |                |                                                                                        |        |     |   |  |  |  |  |  |
| Tiêu đề (*) Khoảng 15 từ, Chỉ viết HOA theo chuẩn tiến                        | g việt, KHÔNG viết HOA toàn bộ)                                                 | E Quan ly File |                                                                                        |        |     |   |  |  |  |  |  |
| Lịch công tác tháng 11/2023                                                   |                                                                                 |                | Định dạng cho phép :                                                                   |        |     |   |  |  |  |  |  |
|                                                                               |                                                                                 | 8              | (jpeg.jpg,png,doc,docx,xls,xlsx,pdt,ppt,pptx,odt,ods,txt)<br>Kich thurớc tối đa : 50mb |        |     |   |  |  |  |  |  |
| Tóm tắt (Tóm tắt nội dung bài viết bằng 1 đoạn ngắn, tố                       | i đa khoảng 50 từ)                                                              |                |                                                                                        |        |     |   |  |  |  |  |  |
|                                                                               |                                                                                 |                | Khai báo các thuộc tính                                                                |        |     |   |  |  |  |  |  |
|                                                                               |                                                                                 |                | Tác giả                                                                                |        |     |   |  |  |  |  |  |
|                                                                               | ĥ                                                                               | 8              | Nhập tác giả cho bài viết                                                              |        |     |   |  |  |  |  |  |
| Ảnh đại diện (Ánh bài viết sẽ giúp trang web sinh động                        | hơn, Tỉ lệ 16:9, kích thước tối đa rộng 1000px)                                 |                | Nguồn tin                                                                              |        |     |   |  |  |  |  |  |
| Đường dẫn ảnh (uri)                                                           |                                                                                 |                | Nhập nguồn tin cần tìm                                                                 | ٠      |     |   |  |  |  |  |  |
| CHON                                                                          |                                                                                 |                | Thêm nguồn tin                                                                         |        |     |   |  |  |  |  |  |
| Cho phép hiến thị ản                                                          | h trên đầu bài viết Xóa ảnh đại diện                                            |                | Ngày đăng                                                                              |        |     |   |  |  |  |  |  |
|                                                                               |                                                                                 |                | 24/11/2023 10:50:33                                                                    | 6      |     |   |  |  |  |  |  |
| Nội dung bản tin (Có thể trình bày text, hình ảnh, file đ<br>Xóa bắt nội dung | inh kêm, âm thanh, video. File đinh kêm trong nội dung sẽ không xem trước được) |                | ✔ Hiển thị trang chi tiết trên khổ rộng                                                |        |     |   |  |  |  |  |  |
|                                                                               |                                                                                 |                | Tin tiêu điểm                                                                          |        |     |   |  |  |  |  |  |
| ײ         ×₂         ¶∗         ≦         ⊡         ⊙         Normal          | ▼ "Times ▼ 1 ▼ A ▼ 0 ▼ Áp dụn ▼ 🖉 ▼                                             |                | 🗸 Hiển thị trang chủ                                                                   |        |     |   |  |  |  |  |  |

## 8. Thông tin thi – tuyển sinh (Mục 2.8)

Mô tả: Chức năng này hỗ trợ người dùng khai báo các chuyên mục riêng cho tuyển sinh.

*Lưu ý*: Trong khai báo chuyên mục tin (Mục 1.1), người dùng phải khai báo chuyên mục tin với mã chuyên mục là **Thi – Kiểm tra.** 

## Các bước thực hiện:

Bước 1: Kích danh mục 2. Quản lý tin bài/ 2.8 Thông tin thi – tuyển sinh

Bước 2: Kích nút [Thêm mới].

Bước 3: Giao diện hiển thị nhập các thông tin yêu cầu, đặc biệt các trường thông tin đánh dấu (\*) đỏ.

Bước 4: Kích ô chọn [**Cho phép tin bài hiển thị**] để thông tin tuyển sinh được hiển thị lên trang chủ.

|     | 2.8. Th                                                                                                    | ông tin thi | - Tuyễn sinh                                                                                                    | n Thên | mới                 | Xuất Excel                   | Xóa | , × | 0 |                |                            |                   |         |     |  |
|-----|----------------------------------------------------------------------------------------------------|-------------|----------------------------------------------------------------------------------------------------|--------|---------------------|------------------------------|-----|-----|---|----------------|----------------------------|-------------------|---------|-----|--|
| Từ  | Từ ngày 30/06/2023                                                                                                    |             |                                                                                                    |        | Trạng thái          | thái Tắt cả Chuyên mục Nhậy  |     |     |   |                | tên chuyên mục tin cấn tìm |                   |         |     |  |
| Đế  | Đến ngày 24/11/2023                                                                                                    |             |                                                                                                    |        | Từ khóa             | Nhập tiêu để bản tin cần tim |     |     |   |                |                            |                   |         |     |  |
| Tổn | g số lượng tin bài đã tạo : 17, Số tin bài đã duyệt : 10, Số tin bài chưa duyệt: 7 tại tắt cả chuyên mục và trong kiểu tin : Tin thi - tuyển sinh |             |                                                                                                    |        |                     |                              |     |     |   |                |                            |                   |         |     |  |
| Kết | quả từ                                                                                                    | n kiếm 3 b  | ản tin đã tạo từ ngày 30/06/2023 đến ngày 24                                                                                           | 1/11/2 | 023                 |                              |     |     |   |                |                            |                   |         |     |  |
| STT |                                                                                                    | Chi tiết    |                                                                                                    |        | N¢                  | ội dung tóm tắt bản tin      |     |     |   | Tin nổi<br>bật | Hiển thị<br>eNetViet       | Duyệt<br>hiển thị | Lịch sử | Xóa |  |
| 1   |                                                                                                    | R           | Tiêu đề: Thông tin tuyến sinh năm học 2(<br>Chuyên mục: Điều hành-Chỉ đạo<br>Người tạo:<br>Ngày đăng: 09/10/2023 16:42:54; Ngây tạo: 0 | 9/10/2 | )24<br>023 16:43:18 |                              |     |     |   |                |                            |                   | R       | ×   |  |

Bước 5: Kích nút [Lưu tin] để lưu dữ liệu.

## 9. Thủ tục hành chính (Mục 2.9)

Mô tả: Chức năng này hỗ trợ người dùng quản lý thủ tục hành chính công.

# Các bước thực hiện:

Bước 1: Kích danh mục 2. Quản lý tin bài/ 2.9 Thủ tục hành chính.

Bước 2: Kích nút [Thêm mới].

Bước 3: Chọn các thông tin dữ liệu Cấp độ, Lĩnh vực, Thẩm quyền.

Để thêm mới cấp độ, lĩnh vực, thẩm quyền, đơn vị khai báo như sau:

Khai báo Cấp độ: Tại đây hỗ trợ người dùng khai báo các mức độ ưu tiên của từng loại hồ sơ hành chính.

Tại giao diện nội dung thủ tục hành chính, kích nút [**Thêm cấp độ**].

| Thêm mới, chỉnh sửa nội dung thủ tục hành chính |                 |
|-------------------------------------------------|-----------------|
| Nội dung thủ tục hành chính                     |                 |
| Cấp độ (*)                                      |                 |
| Cấp độ 1                                        | ▼ + Thêm cấp độ |

Sau đó, kích nút [**Thêm mới**], cập nhật **Tên cấp độ, Thứ tự** và kích nút [**Thêm mới**] để lưu dữ liệu.

|     | anh sách | cấp độ thủ tục hành chính |        |        | ¢ ×    |
|-----|----------|---------------------------|--------|--------|--------|
| + T | hêm mới  | 2                         |        | ¢ Là   | im mới |
| STT | Sửa      | Tên cấp độ                |        | Thứ tự |        |
| Têr | cấp độ   | Cấp độ 1                  | Thứ tự | 1      | 3      |
|     |          | 4 Thêm mới H              | ûy     |        |        |

Khai báo lĩnh vực: Tại đây hỗ trợ người dùng khai báo các lĩnh vực trong thủ tục hành chính công. Khai báo tương tự khai báo cấp độ.

Khai báo thẩm quyền: Tại đây hỗ trợ người dùng khai báo các phòng ban có thẩm quyền để giải quyết các vấn đề liên quan đến thủ tục hành chính. Khai báo tương tự khai báo cấp độ.

Bước 4: Nhập tiêu đề và khai báo các thuộc tính cho thủ tục hành chính như: Chi phí, mẫu đơn tờ khai, cơ sở pháp lý, link web nộp hồ sơ (nếu có), hay thành phần và số lượng. và thêm file đính kèm hồ sơ thủ tục.

Bước 5: Tích Cho phép thủ tục hành chính hiển thị.

Bước 6: Kích nút [Lưu tin].

|                                                                                                    | 2.9 Thi | i tục hành | chính (Xem trên we  | b)            |               |               |             |                                  |         |                              | Tìm kiếm          | Thêm mới   | Xuất Excel   | Xóa             | <i>r</i> <sup>k</sup> |   |
|----------------------------------------------------------------------------------------------------|---------|------------|---------------------|---------------|---------------|---------------|-------------|----------------------------------|---------|------------------------------|-------------------|------------|--------------|-----------------|-----------------------|---|
| Từ r                                                                                                    | ıgày    | 25/10/2    | 2023                | ä             | Lĩnh vực      | Nhập tên lĩnh | vực cấn tìm | •                                | Cấp độ  | Nhập tên cấp độ cần tìm      | •                 | Thẩm quyền | Nhập tên Thấ | im quyền tin cấ | in tim                | • |
| Đến                                                                                                    | ngày    | 24/11/2    | 2023                | ä             | Trạng thái    | Tất cả        |             | •                                | Từ khóa | Nhập tiêu để bản tin cần tìm |                   |            |              |                 |                       |   |
| Tổng số lượng tin bài đã tạo : 3, Số tin bài đã duyệt : 3 , Số tin bài chưa duyệt: 0 tại tất cả cấp độ tại tất cả lĩnh vực tại tất cả thẩm quyển |         |            |                     |               |               |               |             |                                  |         |                              |                   |            |              |                 |                       |   |
| Kết                                                                                                    | quả từ  | n kiếm 1 t | hủ tục hành chính đ | ã tạo từ ngày | 25/10/2023 để | ến ngày 24/11 | /2023       |                                  |         |                              |                   |            |              |                 |                       |   |
| STT 🔳 Chi tiết Lĩnh Vực: Thẩm quyển Số hổ sơ Cấp độ Tiêu đề Dưn                                                                                  |         |            |                     |               |               |               |             |                                  |         |                              | Duyệt<br>hiển thị | Xóa        |              |                 |                       |   |
| 1                                                                                                    |         | R          | Lĩnh vực giáo dục   | Sở giáo dục   |               |               | Toàn phần   | Cấp khen thưởng thi đua cấp Tỉnh |         |                              |                   |            |              |                 | <b>V</b>              | × |

Lưu ý: Để xem nhanh thông tin thủ tục hành chính đã thêm mới trên trang chủ website, người dùng có thể kích trực tiếp dòng chữ Xem trên web tại mục 2.9. Thủ tục hành chính.

# 10. Album kỷ yếu Online (Mục 2.10)

Mô tả: Chức năng này hỗ trợ người dùng quản lý, thêm mới album ảnh kỷ yếu Online.

Các bước thực hiện: Để thêm mới tin bài quản lý album kỷ yếu Online người dùng cần tạo chuyên mục tin kỷ yếu với kiểu tin Album kỷ yếu tại mục 1.1 Khai báo chuyên mục. Cách thức thêm mới tin bài tương tự như thêm mới tin bài tại mục 2.1.Tin tức.

| Hêm mới, chỉnh sửa nội dung tin bài                                                                                                    |   | Lưu tin Trở về danh sách tin                                     |  |  |  |  |  |  |  |
|----------------------------------------------------------------------------------------------------|---|------------------------------------------------------------------|--|--|--|--|--|--|--|
| Nội dung bản tín                                                                                                    |   | Khai báo các thuộc tính cho bản tin                              |  |  |  |  |  |  |  |
| Phòng ban (*) Chuyên mục (*)                                                                                                    |   | Quản lý đính kèm file (cho phép xem trước file văn bản trên web) |  |  |  |  |  |  |  |
| Sở giáo dục         •           album kỷ niệm 50 năm         •                                                                                                    |   |                                                                  |  |  |  |  |  |  |  |
| Tiêu đề (*) Khoảng 15 từ, Chỉ viết HOA theo chuẩn tiếng việt, KHÔNG viết HOA toàn bộ)                                                                                                    |   |                                                                  |  |  |  |  |  |  |  |
| <u>Kỳ niệm 50 năm thành lập</u>                                                                                                    |   | Định dạng cho phép : file nén .zip Kích thước tối đa : 400mb     |  |  |  |  |  |  |  |
| Tâm tắt đói dựng hải việt hằng 1 đoạn giản thì đa khoảng 50 từa                                                                                                    | 8 | Khai báo các thuộc tính                                          |  |  |  |  |  |  |  |
| rom ar Linn ar ne geng aer ner oong i roopringen, an ar neong ao m)                                                                                                    |   | Tác giả                                                          |  |  |  |  |  |  |  |
|                                                                                                    |   | Nhập tác giả cho bài viết                                        |  |  |  |  |  |  |  |
|                                                                                                    |   | Nguồn tin                                                        |  |  |  |  |  |  |  |
| Ânh đại diện (Ảnh bải viết sẽ giúp trang web sinh động hơn, Tỉ lệ 16.9, kích thước tối đa rộng 1000px)                                                                                                    |   | Nhập nguồn tin cần tìm 🔻                                         |  |  |  |  |  |  |  |
| Đường dẫn ảnh (uri)                                                                                                    |   | Thêm nguồn tin                                                   |  |  |  |  |  |  |  |
| CHON                                                                                                    |   | Ngày đãng                                                        |  |  |  |  |  |  |  |
| HÌNH Cho phép hiển thị ảnh trên đầu bài viết Xóa ảnh đại diện                                                                                                    |   | 24/11/2023 11:29:15                                              |  |  |  |  |  |  |  |
| and the second second se |   | Hiển thị trang chi tiết trên khổ rộng                            |  |  |  |  |  |  |  |
| Nội dung bản tin (Có thể trình bày text, hình ảnh, file đính kêm, âm thanh, video. File đính kêm trong nội dung sẽ không xem trước được)                                                                                                    |   | Tin tiêu điểm                                                    |  |  |  |  |  |  |  |
| Xáa hết nội dung                                                                                                    |   | ✔ Hiến thị trang chủ                                             |  |  |  |  |  |  |  |
| x² x₂ 11. ≅ ≅ 10 ⊙ Normal • "Times• 1• A • O • Áp dun• of •                                                                                                    |   | Cho phép bình luận                                               |  |  |  |  |  |  |  |

Lưu ý: Hệ thống chỉ hỗ trợ định dạng .zip với dung lượng file tối đa 400mb

Trên website tin bài sẽ hiển thị như sau:

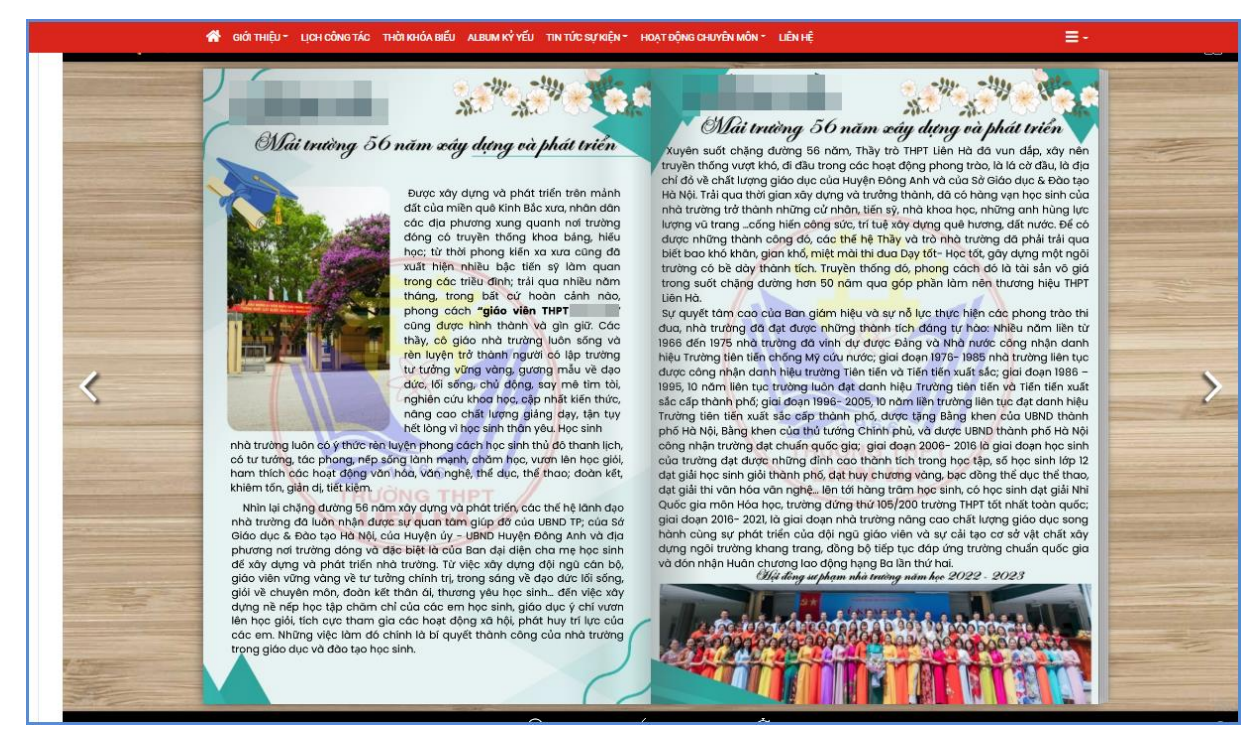

## 11. Thông tin giới thiệu (Mục 2.11)

Mô tả: Chức năng này hỗ trợ người dùng thêm mới tin bài giới thiệu về đơn vị hay các giai đoạn phát triển lịch sử phát triển của đơn vị theo kiểu tin Giới thiệu đơn vị.

|     | 2.11 Th                                                                                                    | iông tin gi | ới thiệu                                |   |            |                         | Tìm kiếm   | Thêm mới            | Xuất Excel                      | Xóa               | × <sup>2</sup> | []  |  |
|-----|----------------------------------------------------------------------------------------------------|-------------|-----------------------------------------|---|------------|-------------------------|------------|---------------------|---------------------------------|-------------------|----------------|-----|--|
| Từ  | ngày                                                                                                    | 01/07/      | 2023                                    | G | Trạng thái | Tắt cả 🔻                | Chuyên mục | Nhập tên chuyên mục | Nhập tên chuyên mục tin cấn tìm |                   |                |     |  |
| Đếi | <b>ấn ngày</b> 24/11/2023 🛱 <b>Từ khóa</b> Nhập tiêu đã bản tín cần tím                                                                           |             |                                         |   |            |                         |            |                     |                                 |                   |                |     |  |
| Tổn | ng số lượng tin bài đã tạo : 1, Số tin bài đã duyệt : 0, Số tin bài chưa duyệt: 1 tại tất cả chuyên mục và trong kiểu tin : Tin giới thiệu đơn vị |             |                                         |   |            |                         |            |                     |                                 |                   |                |     |  |
| Kết | Kết quả tìm kiếm 1 bản tin đã tạo từ ngày 01/07/2023 đến ngày 24/11/2023                                                                          |             |                                         |   |            |                         |            |                     |                                 |                   |                |     |  |
| STT |                                                                                                    | Chi tiết    |                                         |   | Nć         | ji dung tóm tắt bản tin |            | Tin nổi<br>bật      | Hiển thị<br>eNetViet            | Duyệt<br>hiển thị | Lịch sử        | Xóa |  |
| 1   |                                                                                                    | R           | Tiêu đề<br>Chuyên<br>Người 1<br>Ngày đi |   |            |                         | E          | ×                   |                                 |                   |                |     |  |

Các bước thực hiện: Thao tác tương tự như mục 2.1 Tin tức nhưng tập trung vào tin giới thiệu người dùng.

## 12. Quản lý Emagazine (Mục 2.12)

**Mô tả:** Chức năng này cho phép đơn vị trường thêm mới tin bài Emagazine. Trong quản trị tin bài hệ thống sẽ cho phép chèn hình ảnh chất lượng cao vào nội dung ảnh sẽ không bị giới hạn dung lượng và không thay đổi kích thước khi hiển thị.

Các bước thực hiện: Cách thức thêm mới tin bài tương tự như thêm mới tin bài tại mục 2.1.Tin tức.

| Thêm mới, chỉnh sửa nội dung tin bài                                                                                                    |                                                       |                                                                                                  |   | Lưu tin Trở về danh s                                            | ách tin |  |  |  |  |  |  |
|----------------------------------------------------------------------------------------------------|-------------------------------------------------------|--------------------------------------------------------------------------------------------------|---|------------------------------------------------------------------|---------|--|--|--|--|--|--|
| Nội dung bản tin                                                                                                    |                                                       |                                                                                                  | 1 | Khai báo các thuộc tính cho bản tin                              |         |  |  |  |  |  |  |
| Phòng ban (*)                                                                                                    | Kiểu tin (*)                                          | Chuyên mục (*)                                                                                   |   | Quản lý đính kèm file (cho phép xem trước file văn bản trên web) |         |  |  |  |  |  |  |
| Sở giáo dục 🔹                                                                                                    | Tin Tức chung                                         | <ul> <li>Bước chân của sách</li> </ul>                                                           | • |                                                                  |         |  |  |  |  |  |  |
| Tiêu đề (*) Khoảng 15 từ, Chỉ viết HOA theo ch                                                                                                    | huẩn tiếng việt, KHÔNG viết HOA toàn bộ)              |                                                                                                  |   |                                                                  |         |  |  |  |  |  |  |
|                                                                                                    |                                                       |                                                                                                  |   | Định dạng cho phép :                                             |         |  |  |  |  |  |  |
|                                                                                                    |                                                       | (jpeg.jpg.png.doc.docx.xis.xisx.pdf.mp.s.mp4.ppt.pptx.odt.ods.txt)<br>Kich thurśc tối đa : 500mb |   |                                                                  |         |  |  |  |  |  |  |
| Hiển thị tiêu đề trên trang chi tiết                                                                                                    |                                                       |                                                                                                  |   |                                                                  |         |  |  |  |  |  |  |
| Tóm tắt (Tóm tắt nội dung bài viết bằng 1 đoạn ngắn                                                                                                    | n, tối đa khoảng 50 từ)                               |                                                                                                  |   | Khai báo các thuộc tính                                          |         |  |  |  |  |  |  |
|                                                                                                    |                                                       |                                                                                                  |   | Tác giả                                                          |         |  |  |  |  |  |  |
|                                                                                                    |                                                       |                                                                                                  |   | Nhập tác giả cho bải viết                                        |         |  |  |  |  |  |  |
|                                                                                                    |                                                       |                                                                                                  |   | Nguồn tin                                                        |         |  |  |  |  |  |  |
| Hiển thị tóm tắt trên trang chi tiết                                                                                                    |                                                       |                                                                                                  |   | Nhập nguồn tin cần tim                                           | •       |  |  |  |  |  |  |
| Ảnh đại diện (Ảnh bài viết sẽ giúp trang web sinh độ                                                                                                    | ộng hơn, Tỉ lệ 16:9, kích thước tối đa rộng 1000px)   |                                                                                                  |   | Thêm nguồn tin                                                   |         |  |  |  |  |  |  |
| Đường dẫn ảnh (uri)                                                                                                    |                                                       |                                                                                                  |   | Ngày đăng                                                        |         |  |  |  |  |  |  |
| CHON                                                                                                    |                                                       |                                                                                                  |   | 17/11/2023 15:07:02                                              | •       |  |  |  |  |  |  |
| Cho phép hiển thị                                                                                                    | ảnh trên đầu bài viết Xóa ảnh đại điện                |                                                                                                  |   | Hiển thị trang chi tiết trên khổ rộng                            |         |  |  |  |  |  |  |
| and the second second sec |                                                       |                                                                                                  |   | 🗸 Tin tiêu điểm                                                  |         |  |  |  |  |  |  |
| Nội dung bản tin (Có thể trình bày text, hình ảnh, fil                                                                                                    | ile đính kèm, âm thanh, video. File đính kèm trong nộ | ội dung sẽ không xem trước được)                                                                 |   |                                                                  |         |  |  |  |  |  |  |

## 13. Tin liên kết với đường link ngoài hệ thống (Mục 2.13)

Mô tả: Chức năng này hỗ trợ người dùng tạo các tin gắn liên kết với các đường link khác.

## Các bước thực hiện:

**Bước 1:** Kích nút [**Thêm mới**] tại mục 2.13. Tin liên kết với đường link ngoài hệ thống.

**Bước 2:** Nhập đầy đủ các thông tin bắt buộc có dấu \* trên giao diện và tích chọn lựa chọn tương ứng và [**Lưu tin**].

| Thêm mới, chỉnh sửa nội dung tin bài                         |         |                                              |           | Lưu tin Trở về danh sách tin                   |      |                                                     |
|--------------------------------------------------------------|---------|----------------------------------------------|-----------|------------------------------------------------|------|-----------------------------------------------------|
| Nội dung bản tin                                             |         |                                              |           |                                                | 2.10 | Khai báo các thuộc tính cho bản tin                 |
| Phòng ban (*)                                                |         | Kiểu tin (*)                                 |           | Chuyên mục (*)                                 |      | Khai báo các thuộc tính                             |
| Sở giáo dục                                                  | •       | Tin Tức chung                                | •         | Chuyên đối số - Đối mới giáo dục               | •    | Tác giả                                             |
| Tiêu đề (*) Khoảng 15 từ, Chỉ viết HOA theo chuẩn tiếng vi   | êt, KH  | ÔNG viết HOA toàn bộ)                        |           | Nhập tác giả cho bải viết                      |      |                                                     |
| Tuyên dương học sinh, sinh viên, thanh niên dân tộ           | ic thiể | lu số xuất sắc, tiêu biểu                    |           | Nguồn tin                                      |      |                                                     |
| Tóm tắt (Tóm tất nội dung bài viết bằng 1 đoạn ngắn, tối đa  | khoả    | ng 50 từ)                                    |           |                                                | 10   | Bộ Giáo dục và Đào tạo 🔹                            |
| Tổi 26/12, tại Hà Nội, Ủy ban Dân tộc phối hợp với           | Bộ G    | iáo dục và Đào tao (GDĐT) và Trung ương Đoàn | thanh nié | ên Cộng sản Hồ Chí Minh tổ chức lễ tuyên dương | học  | Thêm nguồn tin                                      |
| sinh, sinh viên, thanh niên dân tộc thiểu số (DTTS)          | xuất :  | sắc, tiêu biểu lần thứ X, năm 2023.          |           |                                                |      | Bộ Giáo dục và Đào tạo                              |
|                                                              |         |                                              |           |                                                | le   | Ngày đáng                                           |
| Ảnh đại diện (Ảnh bải viết sẽ giúp trang web sinh động hơn   | , Tỉ lê | 16:9, kích thước tối đa rộng 1000px)         |           |                                                |      | 28/12/2023 09:50:38                                 |
| Đường dẫn ành (url)                                          |         |                                              |           |                                                |      | Tin tiêu điểm                                       |
| CHON<br>HÌNH Cho phép hiến thi ảnh trê                       | in đầu  | u bài viết Xóa ảnh đai diện                  |           |                                                |      | V Hiến thị trang chủ                                |
|                                                              |         |                                              |           |                                                |      | Cho phép binh luận                                  |
| Dường link liên kết (*)Ví dự: https://qig.vn/congthongtindie | ntu     |                                              |           |                                                |      | Tin khắn                                            |
| https://moet.gov.vn/tintuc/Pages/tin-tong-hop.aspx?          | iteml   | D=8972                                       |           |                                                |      | Tin ưu tiên hiến thị                                |
|                                                              |         |                                              |           | Duyệt hiến thị và chia sẻ tin                  |      |                                                     |
|                                                              |         |                                              |           |                                                |      | Cho phép tin bài hiển thị                           |
|                                                              |         |                                              |           |                                                |      | Đề xuất hiển thị tin trên trang web của Sở Giáo Dục |

## 14. Quản lý bình luận (Mục 2.14)

**Mô tả:** Chức năng này hỗ trợ người dùng quản lý bình luận theo các chuyên mục và duyệt cho phép bình luận được hiển thị dưới bài viết trên trang chủ website.

Các bước thực hiện cho phép bình luận của bạn đọc được hiển thị dưới bài viết trên website:

Bước 1: Kích biểu tượng 🖳 tại cột chi tiết, trước nội dung bình luận muốn cho hiển thị.

| ::   | 2.14 Quản lý bình luận Từn kiểm 🛛 Xuất Excel 🛛 Xiàa 📝 🖸 🗌 |                           |                      |                                                                                             |                             |                      |  |            |       |                                    |        |            |             |            |
|------|-----------------------------------------------------------|---------------------------|----------------------|---------------------------------------------------------------------------------------------|-----------------------------|----------------------|--|------------|-------|------------------------------------|--------|------------|-------------|------------|
| Ng   | <b>ày gửi l</b><br>4/10/20:                               | binh luận T<br>123        | ữ ngày               |                                                                                             | Dến ngày<br>)3/11/2023      | Trạng thái bình luận |  |            | Tr    | Trạng thái đọc bình luận<br>Tất cầ |        |            |             |            |
| Từ I | khóa                                                      | All Aprilles of Bain time |                      |                                                                                             |                             |                      |  |            |       |                                    |        |            |             |            |
| Ké   | t quả tìn                                                 | m kiếm 1 B                | ình luận đã gửi từ n | ngày 04/10/2023 đến ngày                                                                    | 03/11/2023                  |                      |  |            |       |                                    |        |            |             | =          |
|      | ST                                                        | TT Chi<br>tiết            | Chuyên mục           | Tin bài                                                                                     | Nội dung bình luận          |                      |  | Người gửi  | Email | Hiển thị                           | Đã đọc | Ngày gửi   | Người duyệt | Ngày Duyệt |
|      | 1                                                         |                           | Tin tức sự kiện      | Tập huấn dạy học tăng<br>cường Tiếng Việt cho<br>học sinh tiểu học vùng<br>dân tộc thiểu số | Bài viết rất hay và ý nghĩa |                      |  | Thu Phương |       |                                    |        | 03/11/2023 |             |            |

Bước 2: Cấu hình [Cho phép hiển thị] và [Đã đọc tin] và kích nút [Lưu].

| Nội dung bình luận chi tiết |                    |                     | ¢ ×  |
|-----------------------------|--------------------|---------------------|------|
| 2                           |                    | 3 Luu               | Đóng |
| Cho phép hiển thị 🗾         | Đã đọc tin 🗾       |                     |      |
| Tên người gửi               | Email              | Ngày gửi            |      |
| Thu Phương                  | thuphuonggmail.com | 03/11/2023 16:08:58 |      |
| Nội dung                    |                    |                     |      |
| Bài viết rất hay và ý nghĩa |                    |                     |      |
|                             |                    |                     |      |

Với nội dung bình luận ko hợp lệ, người dùng thực hiện xóa bình luận bằng cách tích vào ô vuông trước nội dung bình luận sau đó nhấn nút [Xóa].

| 📲 2.14 Quán lý binh luận Tim kôm 🛛 Xuất Excel 🔂 Xủa 💉 🖸                      |                                                                                                    |             |                 |                                                                                            |                                  |  |  |            |                |          | × 🖸    |            |             |            |
|------------------------------------------------------------------------------|----------------------------------------------------------------------------------------------------|-------------|-----------------|--------------------------------------------------------------------------------------------|----------------------------------|--|--|------------|----------------|----------|--------|------------|-------------|------------|
| Ngày gửi binh luận Từ ngày Đến ngày Tr<br>Autonoma                           |                                                                                                    |             |                 |                                                                                            | Trạng thải bình luận             |  |  | Tre        | ing thái đọc l | 1        |        |            |             |            |
| Từ kh                                                                        | Unit region         Let         Unit region         Let         - Fail Ca -         T         - Fail Ca -         T         - Fail Ca -         T         - Tail Ca -         T         - Tail Ca -         T         - Tail Ca -         T         - Tail Ca -         T         - T         - T |             |                 |                                                                                            |                                  |  |  |            |                |          |        |            |             |            |
| Kết quả tim kiếm 1 Binh luận đã gửi từ ngày 04/10/2023 đến ngày 03/11/2023 — |                                                                                                    |             |                 |                                                                                            |                                  |  |  |            |                | -        |        |            |             |            |
|                                                                              | ѕтт                                                                                                    | Chi<br>tiết | Chuyên mục      | Tin bài                                                                                    | Nội dung bình luận               |  |  | Người gửi  | Email          | Hiển thị | Đã đọc | Ngày gửi   | Người duyệt | Ngày Duyệt |
| 1                                                                            | 1                                                                                                    | R           | Tin tức sự kiện | Tập huấn dạy học tăn<br>cường Tiếng Việt cho<br>học sinh tiểu học vùng<br>dân tộc thiểu số | g<br>Bài viết rất hay và ý nghĩa |  |  | Thu Phương |                |          |        | 03/11/2023 |             |            |

## 15. Chuyển chuyên mục tin bài (Mục 2.15)

Mô tả: Chức năng này hỗ trợ người dùng chuyển toàn bộ tin bài của 1 chuyên mục sang chuyên mục khác.

## Các bước thực hiện:

Bước 1: Kích danh mục 2. Quản lý tin bài/ 2.15 Chuyển tin bài giữa các chuyên mục.

Bước 2: Chọn chuyên mục chuyển đến

Bước 3: Chọn chuyên mục chuyển đi

Bước 4: Kích nút [Luu]

Sau khi thực hiện thành công thì toàn bộ tin bài của chuyên mục đã chọn tại **bước 3** sẽ được chuyển sang chuyên mục chọn tại **bước 2**.

| 2.15 Chuyển tin bài giữa các chuyên mục |                                                    |   | 3 Lov 💉 🖸 |
|-----------------------------------------|----------------------------------------------------|---|-----------|
| Chọn chuyên mục chuyển đến              | Chọn chuyên mục chuyển đi                          |   |           |
| Tin tức sự kiện \ Tin tức chung 1       | Bạn đã chọn 1 chuyên mục là : Văn bản ( số tin: 6) | 2 | •         |
|                                         |                                                    | - |           |

# 16. Duyệt tin bài từ khối đơn vị (Mục 2.16)

**Mô tả:** Chức năng này hỗ trợ người dùng duyệt tin bài từ các khối đơn vị cho phép hiển thị trên web của Sở.

## Các bước thực hiện:

Bước 1: Kích danh mục 2. Quản lý tin bài/ 2.16. Duyệt tin bài từ khối đơn đơn

vį.

Bước 2: Chọn tin bài cần duyệt.

Bước 3: Kích nút [Duyệt].

| 🚦 2.16 Duyệt tin bải từ khối đơn vị Tìm kiếm 🛛 Duyệt 🛛 Bồ duyệt 🗾 |                                                                                                    |   |            |                           |   |         |                              |  | × []              |  |   |
|-------------------------------------------------------------------|----------------------------------------------------------------------------------------------------|---|------------|---------------------------|---|---------|------------------------------|--|-------------------|--|---|
| Ngày tạo Từ ngày                                                  | 25/10/2023                                                                                                    | 6 | Chọn khối  | Phòng Giáo Dục và Đào Tạo | • | Đơn vị  | Nhập tên đơn vị cần tìm      |  | 2                 |  | • |
| Đến ngày                                                          | 24/11/2023                                                                                                    | ä | Trạng thái | Tắt cả                    | • | Từ khóa | Nhập tiêu để bản tin cần tìm |  |                   |  |   |
| Kết quả tìm kiếm 7 l                                              | Kết quả tim kiếm 7 bản tin đã tạo từ ngày 25/10/2023 đến ngày 24/11/2023                                                                                                    |   |            |                           |   |         |                              |  |                   |  |   |
| STT 🗾 Đơi                                                         | Don vị Đơn vị Du Nội dung tóm tắt bản tin Du                                                                                                    |   |            |                           |   |         |                              |  | Duyệt<br>hiển thị |  |   |
| 1 PGD Qui                                                         | Image: The Udê: Apple thống trị thị trường máy tính bằng toàn cầu 123 (Nhắn để xem tín trên trang web)         Chuyên mục: Th giáo dục         PGD Quảng Ích         Tôm tất: Thông giai đoạn quý III, Apple tiếp lục dụy trì vị thể dẫn đầu khi xuất xuông 12,5 triệu thiết bị, chiếm 37,5% thị phản máy tính bảng toàn cầu ddd         Tác giá: Đào Tù, Người tạo: PGD Quảng Ích:         Ngày đảm: 131/1023 08 130° Nghản tạo: 131/1023 08 130° Nghản tạo: 131/1023 0810° Nghản tạo: 131/1023 08 130° Nghản tạo: 131/1023 0810 |   |            |                           |   |         |                              |  |                   |  |   |
# CHƯƠNG 4. CÁC KHỐI CHỨC NĂNG TÍCH HỢP

Ngoài tổ chức đưa tin bài, văn bản lên trang web, hệ thống còn hỗ trợ đơn vị tạo ra các thư viện ảnh; đưa vị trí của Sở giáo dục trên bản đồ lên website... Đây là các khối chức năng nâng cao, đặt trong khối menu số 3.

| 1. Danh mục 2. Quần lý tin bài  | 3. Chức năng tích hợp 4. Th                                                         | ông tin đơn vị - Giao diện 5. Thống kê 6. Quản trị l | hệ thống 7. Tin nội bộ 8. Thi đua khen thường                                                    |  |  |
|---------------------------------|-------------------------------------------------------------------------------------|------------------------------------------------------|--------------------------------------------------------------------------------------------------|--|--|
|                                 | 3.1 Thư viện hình ảnh                                                               |                                                      |                                                                                                  |  |  |
| Thống kê tin bài                | 3.2 Bản đồ vị trí                                                                   | Cập nhật đữ liệu                                     | I Thống kẻ số lượng tin bài theo người tạo Cập nhật đữ liệu                                      |  |  |
| Cập nhật lần cuối: 06/05/2024 0 | 7 3.3 Dữ liệu tra cứu (Excel)                                                       |                                                      | Cập nhật lần cuối: 06/05/2024 07:49:32                                                           |  |  |
| Tổng tin bài: 1086, Số tin      | ài: 1086, Số tin l 3.4 Website Liên Kết : 487, Số tin có thư mục chưa hiển thị: 91, |                                                      | Người viết bài nhiều nhất: Quản trị hệ thống (637 bài), Người viết bài ít nhất: Nguyễn Thái Vĩnh |  |  |
|                                 | 3.5 Quảng cáo                                                                       | ic: 185                                              | Nguyên (2 bài)                                                                                   |  |  |
| Tống tin<br>biến thi            | 3.6 Thăm dò ý kiến                                                                  | =                                                    |                                                                                                  |  |  |
|                                 | 3.7 Hỏi đáp                                                                         |                                                      | 3 600                                                                                            |  |  |
|                                 | 3.8 Bạn đọc liên hệ                                                                 |                                                      | Loong 1                                                                                          |  |  |
|                                 | 3.9 Kỷ Yếu 🔹 🕨                                                                      |                                                      | 3 250                                                                                            |  |  |
|                                 | 3.10. Khảo sát 🔹                                                                    | Tổng tin bài được phép hiển thị : 599 tin (50.892%)  |                                                                                                  |  |  |

### 1. Thư viện hình ảnh (Mục 3.1)

Mô tả: Chức năng này hỗ trợ người dùng cập nhật thư viện ảnh lên trang chủ website.

Để tạo ra một thư viện ảnh, người dùng sẽ thao tác như sau:

#### 1.1. Khai báo chuyên mục ảnh

Bước 1: Kích danh mục 3. Chức năng tích hợp/ 3.1 Thư viện hình ảnh.

Bước 2: Kích nút [Chuyên mục ảnh] và kích [Thêm mới] để thêm mới chuyên

mục.

| 3.1 Thư viện hình ảnh (Xem trên    | web)                                                  | Tîm kiểm Thêm mối                                                           | Chuyên mụ       | cảnh 💉 🖸                                |
|------------------------------------|-------------------------------------------------------|-----------------------------------------------------------------------------|-----------------|-----------------------------------------|
| Chuyên mục Tật cả                  | ▼ Từ khóa Nhậ;                                        | p tên tận ảnh cần tím                                                       | 70              |                                         |
| Ghi chú: Nếu muốn thêm ảnh vào một | chuyên mục khác không có trong chuyên mục ảnh hiện tạ | ại hãy ẩn vào nút Chuyên mục ảnh ở góc trên bên phải để thêm mới chuyên mục |                 |                                         |
| Kết quả tìm kiếm 1 tập ảnh         |                                                       |                                                                             |                 |                                         |
| STT Sửa Xóa Ảnh đại diện           | Tên tập ảnh                                           | Chuyên mục ảnh                                                              | Số lượng<br>ảnh | Hiển thị tên ảnh chi<br>tiết trên album |
| Quản lý chuyên mục                 |                                                       |                                                                             |                 | с×                                      |
|                                    |                                                       |                                                                             | Tim ki          | êm Đóng                                 |
| Từ khóa:                           | Nhập tên chuyên mục cần tim                           |                                                                             |                 |                                         |
| Kết quả tìm kiếm 2 tập ảnh         |                                                       |                                                                             |                 | -                                       |
| + Thêm mới 🛛 🕘                     |                                                       |                                                                             |                 | C Làm mới                               |
|                                    |                                                       |                                                                             |                 |                                         |

Bước 3: Nhập thông tin tên chuyên mục ảnh, mô tả (nếu có), thứ tự.

Bước 4: Kích nút [L**ưu**] để lưu dữ liệu.

| 📲 Quản lý chuyên mục |                            |                           |       |   |        |          | ¢ ×       |  |
|----------------------|----------------------------|---------------------------|-------|---|--------|----------|-----------|--|
|                      |                            |                           |       |   |        | Tìm kiếm | Đóng      |  |
|                      | Từ khóa:                   | Nhập tên chuyên mục cần t | m     |   |        |          |           |  |
| Kết quả tìm kiếm 2   | Kết quả tim kiểm 2 tập ảnh |                           |       |   |        |          |           |  |
| + Thêm mới           |                            |                           |       |   |        |          | C Làm mới |  |
| STT Sửa Xóa          | Tên                        | chuyên mục                |       |   | Mô tả  |          | Thứ tự    |  |
| Tên chuyên mục ản    | h                          |                           | Mô tả | 3 | Thứ tự |          |           |  |
| Ánh đẹp              |                            |                           | Mô tả |   | 1      |          |           |  |
|                      | 4 Livu Dông                |                           |       |   |        |          |           |  |

### 1.2. Đưa ảnh vào thư viện

Bước 1: Tại giao diện mục **3.1 Thư viện hình ảnh,** kích nút [**Thêm mới**] để thêm ảnh vào chuyên mục đã tạo.

| 3.1 Thư viện hình ảnh (Xem trên web)                       |                                                                                                    |             |                |                 | anh 💉 🖸                                 |  |  |  |
|------------------------------------------------------------|----------------------------------------------------------------------------------------------------|-------------|----------------|-----------------|-----------------------------------------|--|--|--|
| Chuyển mục 🔐 Tắt cả Tắt cả Từ khóa Nhập tần tận ánh cản ấm |                                                                                                    |             |                |                 |                                         |  |  |  |
| Ghi chú: Nếu muốn t                                        | Ghỉ chú: Nếu nuốn thêm ảnh vào một chuyên mục khác không có trong chuyên mục ảnh hiện tại hãy ấn vào nút Chuyên mục ảnh ở góc trên bên phải để thêm mói chuyên mục |             |                |                 |                                         |  |  |  |
| Kết quả tìm kiếm 1 tập ảnh                                 |                                                                                                    |             |                |                 |                                         |  |  |  |
| STT Sửa Xóa                                                | Ảnh đại diện                                                                                                    | Tên tập ảnh | Chuyên mục ảnh | Số lượng<br>ảnh | Hiển thị tên ảnh chi<br>tiết trên album |  |  |  |

Bước 2: Nhập tên Album, chọn Chuyên mục ảnh.

Bước 3: Kích tải ảnh vào thư viện ảnh:

Tại giao diện thêm mới thư viện ảnh, kích biểu tượng **Chọn ảnh**  $\rightarrow$  chọn thư mục chứa ảnh -> kích nút **Tải lên**  $\rightarrow$  kích **Lựa chọn** để chọn ảnh trên máy tính.

| E Che      | Chọn ảnh đính kèm cho thư viện ảnh C × |                |                                                                                                    |                                                      |   |                                                |  |  |
|------------|----------------------------------------|----------------|----------------------------------------------------------------------------------------------------|------------------------------------------------------|---|------------------------------------------------|--|--|
| Nhấn       | vào đây để xem                         | hướng dẫn thêr | n ảnh vào thư viện                                                                                                    |                                                      |   | Đóng                                           |  |  |
|            | Thứ tự                                 | Hình ảnh       |                                                                                                    |                                                      |   |                                                |  |  |
| Không      | có file đính kèr                       | m nào          |                                                                                                    | Tài lên                                              | × |                                                |  |  |
| <b>H 4</b> | 1 🕨 🖻                                  | Số bàn ghi/t   | rang 5 🔻                                                                                                    | Lựa chọn 4                                           |   | Từ bàn ghi 0 đến bàn ghi 0 / tổng số 0 bàn ghi |  |  |
|            |                                        |                |                                                                                                    |                                                      |   | Thếm file đã chọn Xóa file đã chọn             |  |  |
| •          | ¢ E;                                   | ± := III       | + Tài lên 3                                                                                                    |                                                      |   |                                                |  |  |
| uploadir   | nages/thuvien/                         | 2023/haiphon   | g/                                                                                                    | Kích thước tệp tối đa cho phép: 04.77 MB             |   |                                                |  |  |
| - 🕒 ha     | phong 2                                |                |                                                                                                    | Định dạng file cho phép: *.jpg, *.jpeg, *.gif, *.png |   |                                                |  |  |
|            |                                        |                | 8627517 3810213527 3837842797<br>3468505 1512085732 1519922398<br>8872395 7334836301 6164132028<br>9610088 9277711614 4636277180 | Tài lên                                              |   |                                                |  |  |
|            |                                        |                | n 10102 645n 10102 916n 10102<br>315.jpg 02315.jpg 02315.jpg                                                                     |                                                      |   |                                                |  |  |
|            |                                        |                |                                                                                                    |                                                      |   |                                                |  |  |
|            |                                        |                |                                                                                                    |                                                      |   | ▼                                              |  |  |

Hệ thống hỗ trợ các định dạng ảnh: .jpg, .jpeg, .png, .gif. Để chọn ảnh thuộc thư viện ảnh, người dùng có thể tải nhiều ảnh cùng lúc lên hệ thống theo các bước như sau:

Bước 4: Kích nút [Tải lên] và kích Đóng để hoàn thiện tải ảnh

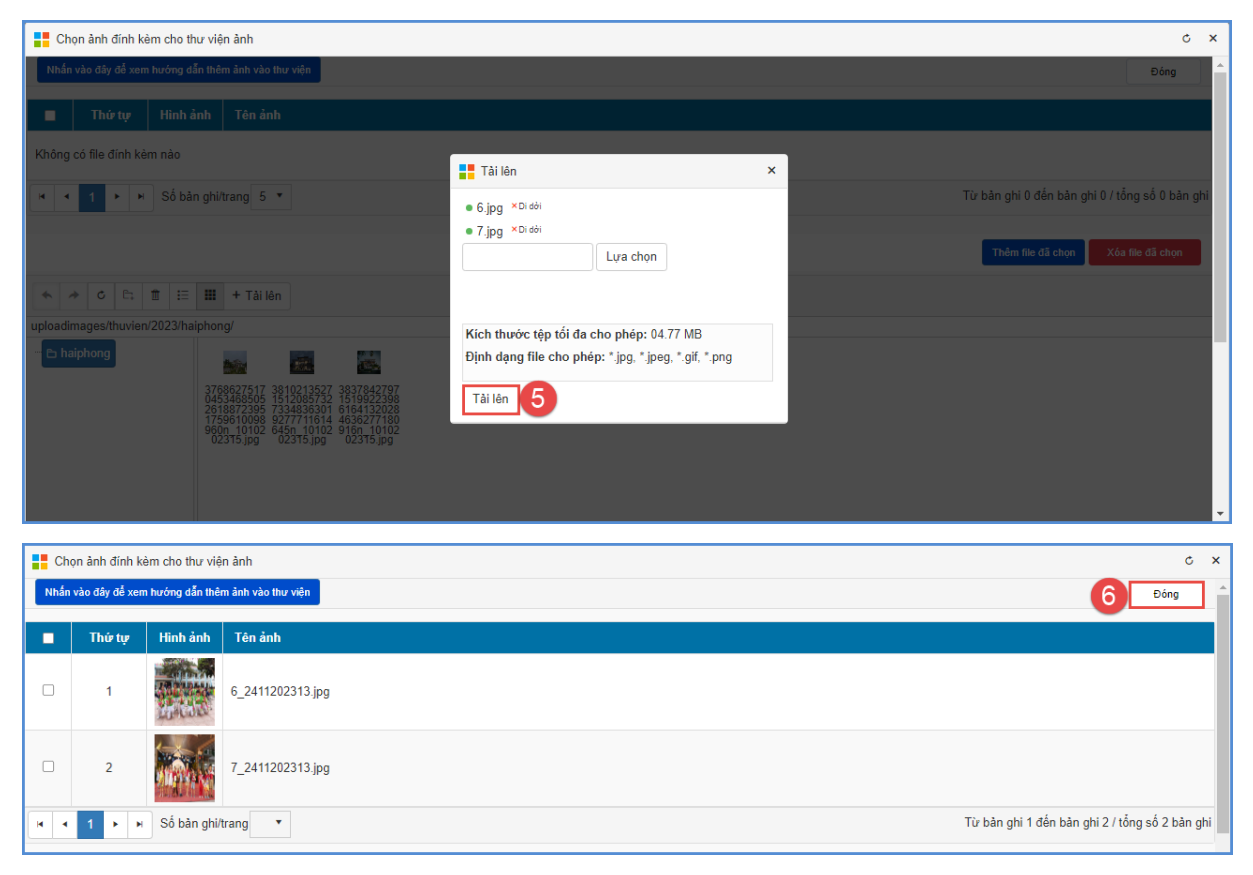

Bước 5: Nhập tên cho từng ảnh (nếu có) và tích Là ảnh đại diện tập ảnh (nếu

có).

Bước 6: Kích nút [Luu] để lưu dữ liệu.

| th Th                  | nêm mới                                                                                             | thư viện hình ảnh |                            |                                                     | 9            | ưu Trở về thư viện ảnh  |
|------------------------|----------------------------------------------------------------------------------------------------|-------------------|----------------------------|-----------------------------------------------------|--------------|-------------------------|
| Tên<br>Ar<br>Chu<br>Ân | Tên album (°)<br>Anh đẹp<br>Chuyện mục ảnh (°)<br>Anh đẹp v<br>Hiển thị tên ảnh chỉ tiết trên album |                   | Mô tá                      | Thêm Ânh vào thư viện (Tř lê 16.9, kích thước thi c | rồng 1000px) |                         |
| STT                    | Xóa                                                                                                 | Hình ảnh          | Tên ảnh (Click vào dòng tư | ơng ứng để sửa tên và chọn)                         |              | Là ảnh đại diện tập ảnh |
| 1                      | ×                                                                                                   |                   | Anh hoat động 7            |                                                     |              | 8                       |

Để chỉnh sửa thông tin ảnh, người dùng thực hiện như sau:

- Chọn biểu tượng 🖳 trước tên tập ảnh cần sửa -> chỉnh sửa dữ liệu -> Kích nút

Lưu

| 3.                                                                                               | 1 Thư v                                                                                                    | viện hìr | nh ảnh (Xem trên w | eb)         | Tỉm kiểm Thêm mới | Chuyên m        | yc ânh 🛛 💉 🖸                            |  |
|--------------------------------------------------------------------------------------------------|----------------------------------------------------------------------------------------------------|----------|--------------------|-------------|-------------------|-----------------|-----------------------------------------|--|
| Chuyên mục Tắt cầ Từ khóa Từ khóa Từ khóa Từ khóa Từ khóa Từ khóa Triết thể tiến tận ảnh cần tím |                                                                                                    |          |                    |             |                   |                 |                                         |  |
| Ghi c                                                                                            | Ghi chủ: Nếu muốn thêm ảnh vào một chuyên mục khác không có trong chuyên mục ảnh hiện tại hãy ấn vào nút Chuyên mục ảnh ở góc trên bên phải để thêm mói chuyên mục |          |                    |             |                   |                 |                                         |  |
| Kết                                                                                              | Kết quả tìm kiếm 2 tập ảnh                                                                                                    |          |                    |             |                   |                 |                                         |  |
|                                                                                                  |                                                                                                    |          |                    |             |                   |                 |                                         |  |
| STT                                                                                              | Sửa                                                                                                    | Xóa      | Ảnh đại diện       | Tên tập ảnh | Chuyên mục ảnh    | Số lượng<br>ảnh | Hiễn thị tên ảnh chi<br>tiết trên album |  |

- Giao diện sửa ảnh hiển thị người dùng sửa lại tên ảnh và kích nút [Luu].

| Th                     | nêm mới                                                                                               | thư viện hình ảnh |                             |                            |                                                           | 3               | .vu Trở về thư viện ảnh |
|------------------------|----------------------------------------------------------------------------------------------------|-------------------|-----------------------------|----------------------------|-----------------------------------------------------------|-----------------|-------------------------|
| Tên<br>Ar<br>Chu<br>Ân | Tên album (*)<br>Anh đẹp<br>Chuyên mục ánh (*)<br>Anh đẹp • •<br>Hiển thị tên ảnh chỉ tiết trên album |                   | Mô tà                       | li li                      | Thêm Ânh vào thư viện (1716 16:9, kích thước tối<br>NHANH | āα rộng 1000μκ) |                         |
| STT                    | Xóa                                                                                                   | Hình ảnh          | Tên ảnh (Click vào dòng tượ | ng ứng để sửa tên và chọn) |                                                           |                 | Là ảnh đại diện tập ảnh |
| 1                      | ×                                                                                                    |                   | ành hoạt động               |                            | 2                                                         |                 |                         |

## 2. Bản đồ vị trí (Mục 3.2)

Mô tả: Chức năng này hỗ trợ người dùng định vị vị trí cơ quan trên bản đồ lên website.

### Các bước thực hiện:

Bước 1: Kích vào danh mục 3.Chức năng tích hợp/ 3.2 Bản đồ vị trí

Bước 2: Nhập Link bản đồ và tải Ảnh vị trí.

Bước 3: Kích nút [L**ưu**] để lưu dữ liệu.

| 🚦 3.2 Bản đỏ vị trí                                                                                                    | Lu                                                                                                    |  |  |
|----------------------------------------------------------------------------------------------------|----------------------------------------------------------------------------------------------------|--|--|
| Link bån då https://www.google.com/maps/embed?                                                                                                    | Ánh vị trí (Tí lệ 16:9, kich thước tối đa rộng 1000px)<br>https://webgi.s3-ap-southeast-1.amazonaws.com/uploadimages/config/20                                                                                                    |  |  |
| po=min or im121mm laboouto 3230620104120103-301003010779443020310044019913016m011001201300416111024271004113115<br>35ada9bdc0129d%3A0X6cdc682572952013122Q8O0bmcgdHkgQ1BQTSBRdeG6o25niMONY2gf5e013m211svil2susI4v1697679363779I5m211svil2sus | And a second second sec |  |  |

## Cách lấy Link bản đồ như sau:

Bước 1: Truy cập địa chỉ https://www.google.com/maps

Bước 2: Nhập địa chỉ đơn vị trường tại ô tìm kiếm.

Bước 3: Kích biểu tượng Chia sẻ và chọn tab Nhúng bản đồ. Tại đây, người dùng copy link nhúng trong đoạn src="

| Chia sẻ      |                                                                                    | ×             |
|--------------|------------------------------------------------------------------------------------|---------------|
| Gửi liên kết | Nhúng bản đồ                                                                       |               |
| Trung bình 👻 | <iframe src="https://www.google.com/maps/embed?pb=!1m1</th> <th>SAO CHÉP HTML</th> | SAO CHÉP HTML |

Bước 4: Sau khi đã copy đường link, người dùng dán vào ô texbox Link bản đồ.

#### 3. Dữ liệu tra cứu Excel (Mục 3.3)

Mô tả: Mục này cho phép người dùng Upload các File excel dữ liệu lên hệ thống sau đó hiển thị lên cổng thông tin để người dùng có thể tra cứu dữ liệu từ file excel này.

#### Các bước thao tác:

Bước 1: Kích vào danh mục 3.Chức năng tích hợp/ 3.3 Dữ liệu tra cứu Excel

Bước 2: Kích nút [**Thêm mới**] và kích trực tiếp dòng chữ [**Tải File Excel mẫu** tại đây] để tải file về máy tính.

| Thêm mới file excel                                                                                                    | Thêm mới file excel |                                                                                               |           |           |     |                 |  |  |
|----------------------------------------------------------------------------------------------------|---------------------|-----------------------------------------------------------------------------------------------|-----------|-----------|-----|-----------------|--|--|
|                                                                                                    |                     |                                                                                               |           |           |     |                 |  |  |
| Ghi chú:<br>- Sau khi Upload file Excel, hệ thống sẽ tự động đồng bộ các cột dữ liệu với nhau, nếu muốn thay đổi bạn có thể nhập lại tên tại 'Đặt tên hiển thị tương ứng'.<br>- Hãy tích chọn những cột dùng làm tiêu chí tra cứu dữ liệu. |                     |                                                                                               |           |           |     |                 |  |  |
| Chọn File Excel từ máy tính: Chọn tép Chưa có tép nào được chọn Tải lên (Tải file Excel mẫu tại dây)                                                                                                    |                     |                                                                                               |           |           |     |                 |  |  |
| 1                                                                                                    |                     |                                                                                               |           |           |     |                 |  |  |
|                                                                                                    |                     |                                                                                               |           |           |     |                 |  |  |
| A                                                                                                    | в                   | с                                                                                             | D         | E         | F   | G               |  |  |
| HO_TEN                                                                                                    | SOBAODANH           | DIEM_THI                                                                                      | NGAY_SINH | GIOI_TINH | CMT | TEN_DIA_DIEMTHI |  |  |
| VŨ HỮU DŨNG                                                                                                    | 03010368            | Toán: 8.40 Ngữ văn: 3.25 Vật lí: 8.50 Hóa học: 3.25 Sinh học: 5.75 KHTN: 5.83 Tiếng Anh: 8.00 |           |           |     |                 |  |  |
| NGUYỄN VIỆT ANH                                                                                                    | 03019563            | Toán: 8.00 Ngữ văn: 5.25 Vật lí: 6.50 Hóa học: 3.00 Sinh học: 4.25 KHTN: 4.58 Tiếng Anh: 4.00 |           |           |     |                 |  |  |
| ÐINH XUÂN PHƯƠNG ANH                                                                                                    | 03003504            | Toán: 6.20 Ngữ văn: 6.50 Vật lí: 6.50 Hóa học: 6.00 Sinh học: 4.25 KHTN: 5.58 Tiếng Anh: 5.40 |           |           |     |                 |  |  |
| VÕ SỸ LƯƠNG                                                                                                    | 03017933            | Toán: 7.40 Ngữ văn: 6.50 Lịch sử: 6.25 Địa lí: 7.50 GDCD: 9.25 KHXH: 7.67 Tiếng Anh: 3.20     |           |           |     |                 |  |  |
| NGUYĚN THỊ LAN ANH                                                                                                    | 03009134            | Toán: 4.20 Ngữ văn: 7.50 Lịch sử: 3.25 Địa lí: 6.00                                           |           |           |     |                 |  |  |
| NGUYỄN THỊ NHUNG                                                                                                    | 03005826            | Toán: 3.80 Ngữ văn: 2.25 Lịch sử: 3.25 Địa lí: 6.00                                           |           |           |     |                 |  |  |
| TRẦN ĐAN NHI                                                                                                    | 03007351            | Toán: 6.60 Ngữ văn: 8.25 Lịch sử: 9.25 Địa lí: 8.75 GDCD: 9.00 KHXH: 9 Tiếng Anh: 7.40        |           |           |     |                 |  |  |
| NGUYỄN ĐÌNH HOÀNG ANH                                                                                                    | 03019535            | Toán: 7.80 Ngữ văn: 7.50 Vật lí: 7.00 Hóa học: 5.25 Sinh học: 2.50 KHTN: 4.92 Tiếng Anh: 5.00 |           |           |     |                 |  |  |
| NGUYÊN TUẤN ANH                                                                                                    | 03019560            | Toán: 8.00 Ngữ văn: 5.50 Vật lí: 7.75 Hóa học: 7.25 Sinh học: 5.75 KHTN: 6.92 Tiếng Anh: 5.60 |           |           |     |                 |  |  |

Lưu ý: Các thông tin cần phải cập nhật đầy đủ và chính xác.

- Họ tên: Nhập đầy đủ họ và tên học sinh.
- Số báo danh: Nhập chính xác số báo danh dự thi.
- Điểm thi: Bao gồm Tên môn thi và điểm thi của môn đó.

- Ngày sinh: Nhập chính xác ngày, tháng, năm sinh của học sinh dưới dạng dd/mm/yyyy.

- CMT: Số Chứng minh thư cần cập nhật chính xác.

- Tên địa điểm thi: Nhập nơi thí sinh dự thi.

Bước 3: Kích nút [Chọn tệp] để chọn file excel, kích [Tải lên] để tải lên hệ thống.

| Thêm mới file excel                                                                                                    | ¢    | × |
|----------------------------------------------------------------------------------------------------|------|---|
|                                                                                                    | Đóng |   |
| Ghỉ chú:<br>- Sau khi Upload file Excel, hệ thống sẽ tự động đồng bộ các cột dữ liệu với nhau, nếu muốn thay đổi bạn có thể nhập lại tên tại 'Đặt tên hiển thị tương ứng'.<br>- Hãy tích chọn những cột đúng làm tiêu chỉ tra cứu dữ liệu. |      |   |
| Chọn File Excel từ máy tinh: Chọn tếp Chưa có tếp nào được chọn Tải làn (Tải file Excel mẫu tại đày)                                                                                                    |      |   |

Sau khi tải file thành công, nội dung File excel sẽ được hiển thị lên màn hình, người dùng cần phải tích chọn cột dữ liệu làm tiêu chí để tra cứu, đồng thời đặt lại tên hiển thị tương ứng.

| Thêm mới file excel                                              |                                                                                                    |                                 |                                   |                                 |        |                    |           |          |                  |               | ¢ ×  |
|------------------------------------------------------------------|----------------------------------------------------------------------------------------------------|---------------------------------|-----------------------------------|---------------------------------|--------|--------------------|-----------|----------|------------------|---------------|------|
|                                                                  |                                                                                                    |                                 |                                   |                                 |        |                    |           |          | Lưu              | Đóng          |      |
| Ghi chú:<br>- Sau khi Upload file Exe<br>- Hãy tích chọn những c | Ghỉ chủ:<br>- Sau khi Upload file Excel, hệ thống sẽ tự động đồng bộ các cột dữ liệu với nhau, nếu muốn thay đổi ban có thể nhập lại tên tại "Đặt tên hiển thị tương ứng".<br>- Hãy tích chọn những cột dùng làm tiêu chỉ tra cứu dữ liệu. |                                 |                                   |                                 |        |                    |           |          |                  |               |      |
| Chọn File Excel từ má                                            | y tinh: Chon têp Chưa có tê                                                                                                    | p nào được chọn Tải lên         | (Tải file Excel mẫu tại đây)      |                                 |        |                    |           |          |                  |               |      |
| Tên File tra cứu: F                                              | iledulieumau                                                                                                    | Chọn Sheet trong Fi             | le: Sheet1                        | •                               |        |                    |           |          |                  |               |      |
| HO_TEN                                                           | SOBAODANH                                                                                                    | DIEM_THI                        |                                   |                                 |        | NGAY_SINH          | GIOI_TINH | СМТ      | TEN_DIA_D        | DIEMTHI       |      |
| VŨ HỮU DŨNG                                                      | 03010368                                                                                                    | Toán: 8.40 Ngữ văn: 3.25 Vật lí | 8.50 Hóa học: 3.25 Sinh học: 5    | .75 KHTN: 5.83 Tiếng Anh: 8.00  |        |                    |           |          |                  |               |      |
| NGUYÊN VIỆT ANH                                                  | 03019563                                                                                                    | Toán: 8.00 Ngữ văn: 5.25 Vật lí | 6.50 Hóa học: 3.00 Sinh học: 4    | .25 KHTN: 4.58 Tiếng Anh: 4.00  |        |                    |           |          |                  |               |      |
| ÐINH XUÂN PHƯƠNG AN                                              | H 03003504                                                                                                    | Toán: 6.20 Ngữ văn: 6.50 Vật lí | 6.50 Hóa học: 6.00 Sinh học: 4    | .25 KHTN: 5.58 Tiếng Anh: 5.40  |        |                    |           |          |                  |               |      |
| VÕ SŶ LƯƠNG                                                      | 03017933                                                                                                    | Toán: 7.40 Ngữ văn: 6.50 Lịch s | tir: 6.25 Địa lí: 7.50 GDCD: 9.25 | KHXH: 7.67 Tiếng Anh: 3.20      |        |                    |           |          |                  |               |      |
| NGUYÊN THỊ LAN ANH                                               | 03009134                                                                                                    | Toán: 4.20 Ngữ văn: 7.50 Lịch s | ur: 3.25 Địa lí: 6.00             |                                 |        |                    |           |          |                  |               |      |
| NGUYÊN THỊ NHUNG                                                 | 03005826                                                                                                    | Toán: 3.80 Ngữ văn: 2.25 Lịch s | ur: 3.25 Địa lí: 6.00             |                                 |        |                    |           |          |                  |               |      |
| TRÅN ÐAN NHI                                                     | 03007351                                                                                                    | Toán: 6.60 Ngữ văn: 8.25 Lịch s | ur: 9.25 Địa lí: 8.75 GDCD: 9.00  | ) KHXH: 9 Tiếng Anh: 7.40       |        |                    |           |          |                  |               |      |
| NGUYÊN ĐÌNH HOÀNG AI                                             | NH 03019535                                                                                                    | Toán: 7.80 Ngữ văn: 7.50 Vật lí | 7.00 Hóa học: 5.25 Sinh học: 2    | .50 KHTN: 4.92 Tiếng Anh: 5.00  |        |                    |           |          |                  |               |      |
| NGUYÊN TUÂN ANH                                                  | 03019560                                                                                                    | Toán: 8.00 Ngữ văn: 5.50 Vật lí | 7.75 Hóa học: 7.25 Sinh học: 5    | 5.75 KHTN: 6.92 Tiếng Anh: 5.60 |        |                    |           |          |                  |               |      |
| Chọn cột dữ liệu trong Fi                                        | le Excel                                                                                                    |                                 | Đặt tên hiển thị tương ứng        |                                 | Cột dù | r liệu dùng để tra | i cứu     |          |                  |               |      |
| HO_TEN                                                           |                                                                                                    | ~                               | HO_TEN                            |                                 |        |                    | 2         |          |                  |               |      |
| SOBAODANH                                                        |                                                                                                    | v                               | SOBAODANH                         |                                 |        |                    |           |          |                  |               |      |
| DIEM_THI                                                         |                                                                                                    | ~                               | DIEM_THI                          |                                 |        |                    | 2         | Antinu   |                  |               |      |
| NGAY SINH                                                        |                                                                                                    | •                               | NGAY SINH                         |                                 |        |                    |           | Go to Si | ettings to activ | s<br>ate Wind | ows. |

Bước 4: Kích nút [Luu] để lưu lại bản ghi excel này.

# 4. Quản lý liên kết website (Mục 3.4)

Mô tả: Hỗ trợ quản lý các link liên kết với các website, được hiển thị trong phần Liên kết website.

| <b>3</b> . | 3.4 Website Lién Két |     |              |                          |         |  |  |  |  |
|------------|----------------------|-----|--------------|--------------------------|---------|--|--|--|--|
| + Th       | Thêm mới c Lâm mới   |     |              |                          |         |  |  |  |  |
| STT        | Sửa                  | Xóa | Tên liên kết | Đường dẫn liên kết       | Ghỉ chú |  |  |  |  |
| 1          | 1                    | ×   | CSDL ngành   | https://csdl.moet.gov.vn |         |  |  |  |  |
|            |                      |     |              |                          |         |  |  |  |  |

### Các bước thực hiện:

Bước 1: Kích vào danh mục 3.Chức năng tích họp/ 3.4 Website liên kết.

Bước 2: Kích nút [Thêm mới] để thêm link liên kết.

Bước 3: Nhập tên liên kết, đường dẫn liên kết.

Bước 4: Kích nút [Luu] để hoàn thành.

| 3     | .4 Webs                                   | site Liê | n Két        |               |                    |         | × D     |  |
|-------|-------------------------------------------|----------|--------------|---------------|--------------------|---------|---------|--|
| + Tł  | Dhêm mới C Lâm mới                        |          |              |               |                    |         |         |  |
| STT   | Sửa                                       | Xóa      | Tên liên kết |               | Đường dẫn liên kết |         | Ghi chú |  |
| 1     | 1 🖌 🗶 CSDL ngành https://csdl moet.gov.vn |          |              |               |                    |         |         |  |
| Tên l | iên kết                                   |          |              | Đường dẫn l   | iên kết            | Ghi chi | 1       |  |
| CSI   | DL ngàn                                   | h        |              | https://csdl. | moet.gov.vn        | Ghi ch  | i .     |  |
|       | Liru Đông                                 |          |              |               |                    |         |         |  |

## Hiển thị trên trang chủ:

| LIÊN KẾT WEBSITE                  |
|-----------------------------------|
| Lựa chọn website                  |
| Lựa chọn website                  |
| Thủ tục hành chính trong giáo dục |
| Tài nguyên giáo dục và học liệu   |
| Tin tức dân trí                   |
| Tin tức về giáo dục               |

#### 5. Quảng cáo (Mục 3.5)

Mô tả: Chức năng này hỗ trợ đơn vị cho phép hiển thị các banner quảng cáo trên website, phần bên phải của web. Các quảng cáo sẽ được nhóm vào 1 Group gọi là khối quảng cáo. Khối này được đặt tên và cho phép hiển thị tên khối khi quảng cáo xuất hiện trên website. Cụ thể để thêm một quảng cáo mới sẽ làm như sau:

Tạo khối quảng cáo: Tại danh mục 3.5. Quảng cáo nhấn vào nút [Khối quảng cáo].

| 3.  | 5 Quản  | ng cáo   |               |     |                  |                            | т      | im kiếm 🛛 1 | 'hêm mới 🛛 K          | thối quảng cáo | × 🖸             |
|-----|---------|----------|---------------|-----|------------------|----------------------------|--------|-------------|-----------------------|----------------|-----------------|
| к   | hối qua | àng cáo  | Link liên kết |     | 👻 Từ khóa        | Nhập tên quảng cáo cần tìm |        |             |                       | 1              |                 |
| Kết | quả tìm | n kiếm 2 | 2 quảng cáo   |     |                  |                            |        |             |                       | ·              | -               |
| ѕтт | Sửa     | Xóa      | Tên quảng cáo | Ånh | Khu vực hiển thị | Liên kết website           | Thứ tự | Hiển thị    | Khích hoạt<br>mãi mãi | Ngày tạo       | Ngày hết<br>han |

Bước 1: Kích nút [Thêm mới].

| Hối quảng cáo                    |                                 |                    |          |                   | ¢ ×  |
|----------------------------------|---------------------------------|--------------------|----------|-------------------|------|
|                                  |                                 |                    |          | Tìm kiếm Thêm mới | Đóng |
| Từ khóa:                         | Nhập tên khối quảng cáo cần tìm |                    |          | 1                 |      |
| Kết quả tìm kiếm 4 khối quảng cá | 0                               |                    |          |                   | -    |
| STT Sửa Xóa                      | Ма                              | Tên khối quảng cáo | Hiến thị | Khu vực hiễn thị  |      |

Bước 2: Nhập đầy đủ thông tin: Mã, Tên khối quảng cáo và chọn Khu vực hiển thị. Tích Hiển thị, Hiển thị tiêu đề và kích nút [Lưu] để thêm khối quảng cáo.

| Thêm mới khối quảng cáo |                                     |                  | ¢ ×  |
|-------------------------|-------------------------------------|------------------|------|
|                         |                                     | Luu              | Đóng |
| Mā (*)                  | Khu vực hiển thị                    | Hiển thị         |      |
| QC                      | Trái trang chủ -Nếu có cột bên trái |                  |      |
| Tên khối quảng cáo (*)  |                                     | Hiển thị tiêu đề |      |
| Quảng cáo giáo dục      |                                     |                  |      |

Tại mục này sẽ tạo 1 khối quảng cáo mới với:

- Mã khối là mã do người dùng tự định nghĩa, mã này để phân biệt các khối quảng cáo với nhau nên là duy nhất trong danh sách các khối.

- Tên khối quảng cáo là tên do người dùng đặt tương ứng với hình ảnh quảng cáo.

- Hiển thị: Cho phép hiển thị khối quảng cáo trên website.

- Hiển thị tiêu đề: Cho phép hiển thị tiêu đề của khối quảng cáo trên web.

- Khu vực hiển thị: Chọn khu vực hiển thị của khối quảng cáo.

### 2. Tạo mới quảng cáo

Bước 1: Tại danh mục **3.5. Quảng cáo**, chọn **Khối quảng cáo** và nhấn vào nút [**Thêm mới**].

| 3.  | 5 Quản                          | ng cáo  |               |     |                  |                            | Т      | ìm kiếm 🛛 1 | Thêm mới 🛛 🕴          | Khối quảng cáo | × 13            |
|-----|---------------------------------|---------|---------------|-----|------------------|----------------------------|--------|-------------|-----------------------|----------------|-----------------|
| к   | hối quả                         | ảng cáo | Link liên kết |     | 👻 Từ khóa        | Nhập tên quảng cáo cần tìm |        |             | 1                     |                |                 |
| Két | tết quả tìm kiểm 2  quảng cáo — |         |               |     |                  |                            |        |             |                       |                |                 |
| ѕтт | Sửa                             | Xóa     | Tên quảng cáo | Ănh | Khu vực hiển thị | Liên kết website           | Thứ tự | Hiển thị    | Khích hoạt<br>mãi mãi | Ngày tạo       | Ngày hết<br>hạn |

Bước 2: Nhập đầy đủ thông tin: Tên quảng cáo, nhập liên hết website, chọn Khối quảng cáo, chọn ảnh đại diện. Tích **Hiển thị** hoặc **kích hoạt mãi mãi**.

Bước 3: Kích nút [Luu] để lưu lại dữ liệu.

| Thêm mới quảng cảo                                                                      |      |                   | c ×                                                         |
|-----------------------------------------------------------------------------------------|------|-------------------|-------------------------------------------------------------|
|                                                                                         |      |                   | Lưu Đông                                                    |
| Tên quảng cảo (*)                                                                       |      | Thứ tự            | Ânh đại diện (Tĩ lệ 16:9, kích thước tối đa rộng 1000px)    |
| Quảng cáo                                                                               |      | 1                 | https://webqi.s3-ap-southeast-1.amazonaws.com/uploadimages/ |
| Khối quảng cáo (*)<br>Link liên kết                                                     | •    | Hiển thị          | Ró đợp                                                      |
| Liên kết website<br>http://thquangich.quangich.com/doi-thieu-nien-tien-phong/tieu-hoc-q | quar | Kich hoạt mài mài |                                                             |

## <u>Chú ý:</u>

- Chọn ảnh đại diện theo kích thước tỉ lệ 16 :9, kích thước tối đa rộng 1000px

Sau khi được tạo các quảng cáo sẽ được hiển thị trong danh sách quảng cáo

| <b>3</b> . | 5 Quản                       | ig cáo |                 |     |                  |                                                                                                    | т      | im kiếm T | 'hêm mới 🛛 K         | hối quảng cáo | × 0             |
|------------|------------------------------|--------|-----------------|-----|------------------|----------------------------------------------------------------------------------------------------|--------|-----------|----------------------|---------------|-----------------|
| к          | hối quả                      | àng cá | D Link liên kết |     | 👻 Từ khóa        | Nhập tên quảng cáo cần tìm                                                                                                    |        |           |                      |               |                 |
| Kết        | Kết quả tìm kiếm 2 quảng cáo |        |                 |     |                  |                                                                                                    |        |           |                      |               |                 |
| sтт        | Súra                         | Xóa    | Tên quảng cáo   | Ánh | Khu vực hiển thị | Liên kết website                                                                                                    | Thứ tự | Hiến thị  | Kích hoạt<br>mãi mãi | Ngày tạo      | Ngày hết<br>hạn |
| 1          | R                            | ×      | Quảng cáo       |     | Link liên kết    | http://thquangich.quangich.com/doi-<br>thieu-nien-tien-phong/lieu-hoc-quang-<br>ich-doi-thieu-nien-tien-phong-ho-chi-<br>minh/ct/7668/61 | 1      |           |                      | 04/11/2023    |                 |

## 6. Thăm dò ý kiến (Mục 3.6)

Mô tả: Để tạo ra các phiếu thăm dò ý kiến dư luận với một vấn đề nào đó.

| 3.  | 6 Thăm | dò ý k | kiến (Xem trên web) | × 🖸 |
|-----|--------|--------|---------------------|-----|
| STT | Sửa    | Xóa    | Câu hới biểu quyết  |     |

## 7. Hỏi đáp (Mục 3.7)

**Mô tả:** Chức năng này quản lý toàn bộ các câu hỏi mà người dùng gửi lên. Quản trị viên có nhiệm vụ duyệt câu hỏi, cho phép hiển thị và trả lời câu hỏi.

## 8. Bạn đọc liên hệ (Mục 3.8)

**Mô tả**: Chức năng này quản lý toàn bộ thông tin bạn đọc liên hệ. Quản trị viên có nhiệm vụ duyệt thông tin bạn đọc và cho hiển thị.

# 9. Kỷ yếu (Mục 3.9)

## 9.1. Danh sách kỷ yếu (Mục 3.9.1)

Mô tả: Chức năng này hỗ trợ người dùng quản lý danh sách kỷ yếu.
Các bước thực hiện:
Bước 1: Kích vào danh mục 3.9. Kỷ yếu/ 3.9.1 Danh sách kỷ yếu.

Bước 2: Kích nút [Thêm mới] để thêm danh sách kỷ yếu.

Bước 3: Nhập Tên kỷ yếu, Thời kỳ, Url ebook, Tiêu đề, Giới thiệu và thêm file đính kèm.

Lưu ý: Hệ thống hỗ trợ các định dạng cho phép: jpeg, jpg, png, doc, docx, xlsx, xls, pdf, mp3, mp4, ppt, ...

Bước 4: Kích nút [L**ưu**] để hoàn thành.

| Thêm mới kỷ yếu                                                                                                    |                                                                                       | ¢    | ×   |
|----------------------------------------------------------------------------------------------------|---------------------------------------------------------------------------------------|------|-----|
|                                                                                                    | Luu                                                                                   | Đóng | ] • |
| Tén Kỳ yếu (*)         Truyền thông xây dựng và phát triển         Thời kỳ         Thời Kỳ         Miền thị         Uri ebook         Uri ebook         Quản lý đinh kẻm file (cho phép xem trước file văn bản trên web)             Thời dạng cho phép :<br>(jpeg jpg, png, dọc, dọcx, xls, xlsx, pdf, mp3, mp4, ppt)         Kich thước tổi đa : 500mb | Tiêu đề<br>Giới thiệu<br>B I U A + O + -apple + 1 + E E E E E E E E E E E E E E E E E |      |     |

### 9.2. Danh sách hiện vật (Mục 3.9.2)

Mô tả: Chức năng này hỗ trợ người dùng quản lý danh sách hiện vật.

### Các bước thực hiện:

Bước 1: Kích vào danh mục 3.9. Kỷ yếu/ 3.9.2 Danh sách hiện vật.

Bước 2: Chọn Kỷ yếu và kích nút [Nhóm hiện vật] để thêm nhóm hiện vật.

| 📑 3.9.2 Danh sách hiện vật (Xem trên web) Tim kiểm Thăm mội |              |                    |                                   |                               |       |   |  |  |
|-------------------------------------------------------------|--------------|--------------------|-----------------------------------|-------------------------------|-------|---|--|--|
| Kỷ yếu Nhập tên kỷ yếu tin cần                              |              | ▼ Nhóm hiện vật NI | hập tên nhóm hiện vật tin cần tĩm | Từ khóa Nhập tên hiện vật cần | tim 1 |   |  |  |
| Kết quả tìm kiếm 0 danh s                                   | sách kỷ yếu  |                    |                                   |                               | /0    | - |  |  |
| STT Sửa Xóa                                                 | Tên hiện vật | Ânh hiện vật       | Kỷ yếu                            | Nhóm                          | Mô tầ |   |  |  |
| Chưa có dữ liệu tím kiểm                                    |              |                    |                                   |                               |       |   |  |  |

Bước 3: Kích nút [Thêm mới].

| <b></b> | Danh sách nhóm hiện vật  |          |              |                                |                   |        | : |
|---------|--------------------------|----------|--------------|--------------------------------|-------------------|--------|---|
|         |                          |          |              |                                | Tim kiếm Thêm mới | Đóng   |   |
|         |                          |          | Từ khóa:     | Nhập tên nhóm hiện vật cần tim | 1.                |        |   |
| Ké      | quả tìn                  | n kiếm ( | ) chuyên mục |                                |                   | -      |   |
| STT     | Sửa                      | Xóa      |              | Kỹ yếu                         | Tên nhóm hiện vật | Thứ tụ |   |
| Chura   | ihưa có dữ liệu tim kiểm |          |              |                                |                   |        |   |

Bước 4: Nhập tên nhóm hiện vật, thứ tự và kích nút [Luu] để lưu dữ liệu.

| Thêm mới nhóm hiện vật              |   |                                    |        |     | с×   |
|-------------------------------------|---|------------------------------------|--------|-----|------|
|                                     |   |                                    |        | Lou | Đóng |
| Kỷ yếu (*)                          |   | Tên nhóm hiện vật <mark>(*)</mark> | Thứ tự |     |      |
| Truyền Thống Xây Dựng và Phát Triển | • | Cơ sở vật chất                     | 1      |     |      |
|                                     |   |                                    |        |     |      |

### 9.3. Danh sách kết nối (Mục 3.9.3)

Mô tả: Chức năng này hỗ trợ người dùng quản lý danh sách kết nối.

#### Các bước thực hiện:

Bước 1: Kích vào danh mục 3.9. Kỷ yếu/ 3.9.3 Danh sách kết nối.

Bước 2: Chọn Kỷ yếu và kích nút [Thêm mới] để thêm danh sách kết nối.

| 3.9.3 Danh sách kết nối (Xem trên web)                                        | Tìm kiếm 🛛 Thêm mới 💉 🖸 |             |              |  |  |  |
|-------------------------------------------------------------------------------|-------------------------|-------------|--------------|--|--|--|
| Kỳ yếu Truyền Thống Xây Dụng và Phát Triển 🔹 Từ khóa Nhập tán kết nói cần tim |                         |             |              |  |  |  |
| Kết quả tìm kiếm 3 danh sách kết nổi                                          |                         |             |              |  |  |  |
| STT Sửa Xóa                                                                   | Kỷ yếu                  | Tên kết nối | Link kết nối |  |  |  |

Bước 3: Nhập Tên kết nối, Link kết nối và kích nút [Luu].

| 🚦 3.9.3 Danh sách kết nối (Xem trên web) Tim kiểm Thêm mới 🔎          |                                      |     |                                     |                                          |                         |  |  |  |
|-----------------------------------------------------------------------|--------------------------------------|-----|-------------------------------------|------------------------------------------|-------------------------|--|--|--|
| Kỷ yếu Nháp tên kỳ yếu tin cần tim V Từ khóa Nháp tên kết nơi cần tim |                                      |     |                                     |                                          |                         |  |  |  |
| Kết                                                                   | Kết quả tim kiểm 3 danh sách kết nổi |     |                                     |                                          |                         |  |  |  |
| STT                                                                   | Sửa                                  | Xóa | Kỷ yếu                              | Tên kết nối                              | Link kết nối            |  |  |  |
| 1                                                                     | 8                                    | ×   | Truyền Thống Xây Dựng và Phát Triễn | website Sở Giáo Dục và Đào Tạo Hải Phòng | https://haiphong.edu.vn |  |  |  |

#### 9.4. Danh sách tài liệu tham khảo (Mục 3.9.4)

Mô tả: Chức năng này hỗ trợ người dùng quản lý danh sách tài liệu tham khảo.

### Các bước thực hiện:

Bước 1: Kích vào danh mục 3.9. Kỷ yếu/ 3.9.4 Danh sách tài liệu tham khảo.

Bước 2: Chọn Kỷ yếu và kích nút [Thêm mới] để thêm danh sách tài liệu tham

khảo.

| 3.9.4 Danh sách tài liệu tha                                              | Tìm kiếm 🛛 Thêm mới 🖉 🔀 |              |               |  |  |  |
|---------------------------------------------------------------------------|-------------------------|--------------|---------------|--|--|--|
| Kỷ yếu Truyền Thông Xây Dựng và Phát Triển • Từ khóa Triển isilieu cần đm |                         |              |               |  |  |  |
| Kết quả tim kiếm 4 danh sách kết nối                                      |                         |              |               |  |  |  |
| STT Sửa Xóa                                                               | Kỷ yếu                  | Tên tài liệu | Link tài liệu |  |  |  |

Bước 3: Nhập tên tài liệu và kích [Luu] để lưu dữ liệu.

| 📕 Thêm mới kỷ yếu                     | ¢ ×           |
|---------------------------------------|---------------|
|                                       | Luu Đống      |
| Kỷ yếu (*)                            | Link tài liệu |
| Truyền Thống Xây Dựng và Phát Triển 🔹 |               |
| Tên tài liệu (*)                      |               |
| Tài liệu                              |               |

#### 9.5. Danh sách nhân vật (Mục 3.9.5)

Mô tả: Chức năng này hỗ trợ người dùng quản lý danh sách tài liệu tham khảo. Các bước thực hiện:

Bước 1: Kích vào danh mục 3.9. Kỷ yếu/ 3.9.5 Danh sách nhân vật.

Bước 2: Chọn **Kỷ yếu** và kích nút [**Thêm mới**] để thêm danh sách nhân vật.

| 3.9.5 Danh sách nhân vật (Xem trên web) |                                                                                 |                |              |        |           | Tìm kiếm Thêm mới  | × 0 |
|-----------------------------------------|---------------------------------------------------------------------------------|----------------|--------------|--------|-----------|--------------------|-----|
| Kỷ yếu                                  | Kỷ yếu Truyền Thông Xây Dụng và Phát Triển 🔹 Từ khóa Việt giản nhân vật cản tim |                |              |        |           |                    |     |
| Kết qu                                  | Kết quả tìm kiểm 12 danh sách kết nối                                           |                |              |        |           |                    |     |
| STT                                     | Sửa Xó                                                                          | a Tên nhân vật | Ảnh đại diện | Kỷ yếu | Chức danh | Thời gian công tác |     |

Bước 3: Nhập tên nhân vật, chọn ảnh đại diện, chức danh, thời kỳ công tác và kích nút [L**u**u] để lưu dữ liệu.

| Thêm mới nhân vật                                                                                                    | ¢ ×  |
|----------------------------------------------------------------------------------------------------|------|
|                                                                                                    | Đóng |
| Kỷ yếu (*)<br>Truyền Thông Xây Dựng và Phát Triển ▼<br>Tên nhân vết (*)<br>Ông Lê Xuân Lương<br>Ânh(77/ệ 16.9, kích thước tối đa rộng 1000px)<br>Bưởng dân ánh (ưr)<br>Bử đanh<br>Bố ảnh | Đảng |
| Chức danh<br>Thời kỳ công tắc                                                                                                    |      |

### 9.6. Danh sách sự kiện (Mục 3.9.6)

Mô tả: Chức năng này hỗ trợ người dùng quản lý danh sách sự kiện.

#### Các bước thực hiện:

Bước 1: Kích vào danh mục 3.9. Kỷ yếu/ 3.9.6 Danh sách sự kiện.

Bước 2: Chọn **Kỷ yếu** và kích nút [**Thêm mới**] để thêm danh sách sự kiện.

| 3.9.6 Danh sách s   | 3.9.6 Danh sách sự kiện (Xem trên web) |                       |              |         |          |  |
|---------------------|----------------------------------------|-----------------------|--------------|---------|----------|--|
| Kỷ yếu Truyền Thông | Xây Dựng và Phát Triển 🔹               | Từ khóa Nhập tên sự l | kiện cần tìm | 1       |          |  |
| Kết quả tìm kiếm 6  | Kết quả tìm kiếm 6 sự kiện             |                       |              |         |          |  |
| STT Sửa Xóa         | Tên sự kiện                            | Ánh đại diện          | Kỷ yếu       | Tóm tắt | Hiến thị |  |

Bước 3: Nhập tên sự kiện, ảnh sự kiện và kích nút [Luu] để lưu dữ liệu.

| Thêm mới sự kiện                               |          | ¢    |
|------------------------------------------------|----------|------|
|                                                |          | Đóng |
| Kỷ yếu (*)                                     | Nội dung |      |
| Truyền Thống Xây Dựng và Phát Triền 🔹          |          |      |
| Tên sự kiện (*)                                |          |      |
| Tên sự kiện                                    |          |      |
| Buòng dần ánh (ur)       Bô ảnh       Uiến chỉ |          |      |
| Tóm tắt                                        |          |      |

### 9.7. Danh sách Album (Mục 3.9.7)

Mô tả: Chức năng này hỗ trợ người dùng quản lý danh sách Album.

#### Các bước thực hiện:

Bước 1: Kích vào danh mục 3.9. Kỷ yếu/ 3.9.7 Danh sách Album.

Bước 2: Chọn **Kỷ yếu** và kích nút [**Thêm mới**] để thêm danh sách sự kiện.

| 3.9.7 Danh sách Album ảnh (Xem trên web)                                    | Tîm kiếm Thêm mới | × []    |        |  |  |  |
|-----------------------------------------------------------------------------|-------------------|---------|--------|--|--|--|
| Kỷ yếu Truyền Thống Xây Dụng và Phát Triển 🔹 Từ khóa: Tim kiểm theo ghi chủ |                   |         |        |  |  |  |
| Kết quả tìm kiếm 5 danh sách kết nổi                                        |                   |         |        |  |  |  |
| STT Sửa Xóa Ảnh đại diện                                                    | Kỷ yếu            | Ghi chủ | Thứ tự |  |  |  |

Bước 3: Cập nhật ảnh Album, Thứ tự và kích nút [L**ưu**] để lưu dữ liệu.

| Thêm mới album ảnh                  |         | ¢ ×                                                   |
|-------------------------------------|---------|-------------------------------------------------------|
|                                     |         | Lưu Đóng                                              |
| Kỷ yếu (*)                          | Ghi chú | Ånh album (77 lệ 16:9, kích thước tối đa rộng 1000px) |
| Truyền Thống Xây Dựng và Phát Triển | •       | Đường dẫn ảnh (ưí)                                    |
| Thứ tự<br>Thứ tự                    |         | CHON<br>HINH<br>HINH<br>HINH                          |

10. Khảo sát (Mục 3.10)

### 10.1. Quản lý khảo sát (Mục 3.10.1)

Mô tả: Chức năng này hỗ trợ người dùng quản lý danh sách khảo sát.

\*\*\* Tạo khảo sát

#### Các bước thực hiện:

Bước 1: Kích vào danh mục 3.10. Khảo sát/ 3.10.1 Quản lý khảo sát.

Bước 2: Kích nút [Thêm mới] để thêm tên khảo sát.

| <b>::</b> 3                       | 10.1. Quản lý khảo sát |         |              |         |       |          |           |          |           | Xuất Excel Xóa | Xem trên web        | ×D       |
|-----------------------------------|------------------------|---------|--------------|---------|-------|----------|-----------|----------|-----------|----------------|---------------------|----------|
| Tên khảo sát Tảo toào sát cân tím |                        |         |              |         |       |          |           |          |           |                |                     |          |
| Két c                             | uả tìm ki              | ém 2 kl | hảo sát      |         |       |          |           |          |           |                |                     | -        |
| •                                 | STT                    | Sửa     | Tên khảo sát | Ghi chú | Mô tả | Hiến thị | Người tạo | Ngày tạo | Người sửa | Ngày sửa       | Kết quả<br>khảo sát | Thống kê |

Bước 3: Nhập đầy đủ thông tin: Tên khảo sát, ghi chú và mô tả. Sau đó, cấu hình cho phép hiển thị.

Bước 4: Kích nút [L**ưu**] để lưu dữ liệu.

|   | Thêm mới khảo sát                                                               | 3                 |       | c ×  |
|---|---------------------------------------------------------------------------------|-------------------|-------|------|
|   |                                                                                 |                   | uru E | Jóng |
|   | Tén Khảo sát (*)                                                                | Cho phép hiến thị |       |      |
|   | Phiều khảo sát đo lường sự hài lờng của người dân đối với dịch vụ giáo dục công |                   |       |      |
|   | Ghi chú                                                                         |                   |       |      |
|   | Giảo dục Tiểu học dành cho cha me học sinh                                      |                   | 2     |      |
|   | Mô tả                                                                           |                   |       |      |
|   |                                                                                 |                   |       |      |
|   |                                                                                 |                   |       |      |
| L |                                                                                 |                   |       |      |
|   |                                                                                 |                   |       |      |
|   |                                                                                 |                   |       |      |
|   |                                                                                 |                   |       |      |

Sau khi tạo khảo sát thành công, Sở GD&ĐT thực hiện kích nút [**Xem trên web**] để xem nội dung khảo sát trên trang chủ website của Sở.

|     | 3.10.1. Qu                                                                        | iản lý kh | aðo sát             |           |                |            |           | 1        | Thêm mới      | Xuất Excel Xóa | Xem trên web        | × 0      |
|-----|-----------------------------------------------------------------------------------|-----------|---------------------|-----------|----------------|------------|-----------|----------|---------------|----------------|---------------------|----------|
| Tê  | n khảo sá                                                                         | t T       | In khảo sát cần tìm |           |                |            |           |          |               |                | 1                   |          |
| Két | quả tìm k                                                                         | iém 2 I   | khảo sát            |           |                |            |           |          |               |                |                     | -        |
| Ŀ   | STT                                                                               | Sửa       | Tên khảo sát        | Ghi chú   | Mô tả          | Hiển thị   | Người tạo | Ngày tạo | Người sửa     | Ngày sửa       | Kết quả<br>khảo sát | Thống kê |
| _   |                                                                                   |           |                     |           |                |            |           |          |               |                |                     |          |
| Thú | r hai, Ng                                                                         | jày 6/    | 5/2024 14:58:12     |           | Chào mừng ngày | Quốc tế Pl | hụ nữ     | א RS     | S 🚟 EN Từ khó | a tìm kiếm     |                     | Q        |
| D   | DANH SÁCH KHẢO SÁT                                                                |           |                     |           |                |            |           |          |               |                |                     |          |
| Ī   | Ù KHĆ                                                                             |           | Nhập tên khảo sá    | t cần tìm |                |            |           |          |               |                | Tîm                 | kiếm     |
|     | STT                                                                               | Tên       | Khảo Sát            |           |                |            |           |          |               |                |                     |          |
|     | 1 Phiếu khảo sát đo lường sự hài lòng của người dân đối với dịch vụ giáo dục công |           |                     |           |                |            |           |          |               |                |                     |          |
|     |                                                                                   |           | 1                   |           |                |            |           |          |               |                |                     |          |

# \*\*\* Thống kê khảo sát

Để kiểm tra kết quả khảo sát và thống kê khảo sát, người dùng kích trực tiếp vào

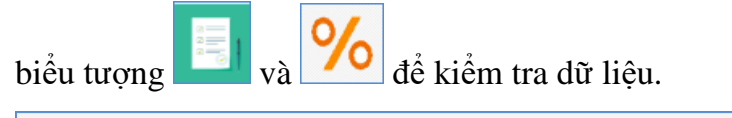

| 3     | .10.1. Qu                         | ản lý kh | ảo sát                                                                                   |                                                    |       |          | rìm kiểm Thêm mới | Xuát Excel Xóa | Xem trên web      | × 🖸        |                     |          |
|-------|-----------------------------------|----------|------------------------------------------------------------------------------------------|----------------------------------------------------|-------|----------|-------------------|----------------|-------------------|------------|---------------------|----------|
| Tên   | ên khảo sát Tên ithao sát cân tim |          |                                                                                          |                                                    |       |          |                   |                |                   |            |                     |          |
| Két o | Kết quả tim kiểm 1 khảo sát       |          |                                                                                          |                                                    |       |          |                   |                |                   |            |                     |          |
| •     | STT                               | Sứa      | Tên khảo sát                                                                             | Ghi chú                                            | Mô tả | Hiển thị | Người tạo         | Ngày tạo       | Người sửa         | Ngày sửa   | Kết quả<br>khảo sát | Thống kê |
|       | 1                                 | R        | Phiếu khảo sát đo lường<br>sự hài lòng của người<br>dân đối với dịch vụ giáo<br>dục công | GIÁO DỤC TIỀU HỌC<br>(DÀNH CHO CHA MỆ<br>HỌC SINH) |       |          | Quản trị hệ thống | 25/04/2024     | Quản trị hệ thống | 25/04/2024 |                     | %        |

Kết quả khảo sát có giao diện như sau:

| E Ch  | i tiết khảo sát chi tiết/lựa chọn                                                          |                                              |                           |                                               | × ۲                                  |  |  |
|-------|--------------------------------------------------------------------------------------------|----------------------------------------------|---------------------------|-----------------------------------------------|--------------------------------------|--|--|
|       |                                                                                            |                                              |                           |                                               | Tìm kiểm Xuất Excel Đóng             |  |  |
| Tên   | khảo sát:                                                                                  |                                              |                           |                                               | 4                                    |  |  |
| Ph    | iếu khảo sát đo lường sự hài lòi                                                           | ng của người dân đối với dịch vụ giáo dục cô | ng                        |                                               |                                      |  |  |
|       |                                                                                            |                                              |                           |                                               |                                      |  |  |
|       |                                                                                            |                                              |                           |                                               |                                      |  |  |
| Nhom  | -Tất cả                                                                                    | ✓ Khao sat                                   | -Tắt cả                   | <ul> <li>Tên tiêu chỉ lựa chọn mau</li> </ul> | Tất cà                               |  |  |
| Két d | quả 61 câu trả lời                                                                         |                                              |                           |                                               |                                      |  |  |
| STT   | Nội dung khảo sát chi tiết                                                                 | Tên chi tiết lựa chọn                        | Tên tiêu tri lựa chọn mẫu | Ngày tạo                                      | Khảo sát chi tiết tham khảo nội dung |  |  |
| 1     | <ol> <li>Cung cấp thông tin tuyển<br/>sinh, chuyển trường đẩy đủ, kip<br/>thời*</li> </ol> | Hài lòng                                     | Hài lòng                  | 25/04/2024                                    |                                      |  |  |
| 2     | <ol> <li>Phòng học đáp ứng diện tích,<br/>độ kiên cố, ánh sáng, quạt điện<br/>*</li> </ol> | Rất hài lòng                                 | Rất hài lòng              | 25/04/2024                                    |                                      |  |  |
| 3     | <ol> <li>Địa điểm trường học gần<br/>nhà, đi lại thuận tiện, an toàn<br/>*</li> </ol>      | Không hài lòng                               | Không hài lòng            | 25/04/2024                                    |                                      |  |  |

# Kết quả thống kê khảo sát có giao diện như sau:

|                                               |                                                                 |                  | Tìm kiểm Xuá | t Excel Quay lại danh sách khảo sát |  |
|-----------------------------------------------|-----------------------------------------------------------------|------------------|--------------|-------------------------------------|--|
| Tên khảo sát:                                 |                                                                 |                  | 1            |                                     |  |
| Phiếu khảo sát đ                              | o lường sự hài lòng của người dân đối với dịch vụ giáo dục công |                  |              |                                     |  |
|                                               |                                                                 |                  |              |                                     |  |
| Nhóm nội dụngTát cầ • Khảo sát chi tiếtTát cầ |                                                                 |                  |              |                                     |  |
| STT                                           | Tên tiêu chi                                                    | Tổng số lựa chọn | Tỷ lệ(%)     | Người lựa chọn                      |  |
| 1                                             | Rắt không hài lòng                                              | 20               | 40           |                                     |  |
| 2                                             | Không hài lòng                                                  | 1                | 2            |                                     |  |
| 3                                             | Phân văn                                                        | 12               | 24           |                                     |  |
| 4                                             | Hài lòng                                                        | 7                | 14           |                                     |  |
| 5                                             | Rất hài lòng                                                    | 10               | 20           |                                     |  |

Để xem người lựa chọn, người dùng kích vào biểu tượng 🖾. Giao diện hiển thị danh sách người lựa chọn như sau:

| Da  | nh sách người lựa chọn         |                                      |                       |             |                    |                     | ¢ ;  |
|-----|--------------------------------|--------------------------------------|-----------------------|-------------|--------------------|---------------------|------|
|     |                                |                                      |                       |             |                    | Tìm kiểm Xuất Excel | Đóng |
| Tên | khảo sát:                      |                                      |                       |             |                    | 1                   |      |
| Ph  | ếu khảo sát đo lường sự hài lò | ng của người dân đối với dịch vụ giá | o dục công            |             |                    |                     |      |
|     |                                |                                      |                       |             |                    |                     |      |
| Nhć | m nội dung:                    |                                      | Khảo sát chi tiết:    |             | Tiêu chí:          |                     | h    |
| Τấ  | cả nhóm                        |                                      | Tất khảo sát chi tiết |             | Rất không hài lòng |                     |      |
| Két | quả 24 người lựa chọn          |                                      |                       |             |                    |                     |      |
| STT | Giới tinh                      | Näm sinh                             | Trinh độ học vấn      | Nghề nghiệp | Tên trường con     | Ngày tạo            |      |
| 21  | Nữ                             | 30/01/1991                           | Trên đại học          | IT          | Nguyễn Bỉnh Khiêm  | 26/04/2024          |      |
| 22  | Nữ                             | 30/01/1991                           | Trên đại học          | IT          | Nguyễn Bỉnh Khiêm  | 26/04/2024          |      |
| 23  | Nữ                             | 30/01/1991                           | Trên đại học          | IT          | Nguyễn Bỉnh Khiêm  | 26/04/2024          |      |
| 24  | Nữ                             | 30/01/1991                           | Trên đại học          | IT          | Nguyễn Bỉnh Khiêm  | 26/04/2024          |      |

## 10.2. Nhóm nội dung khảo sát (Mục 3.10.2)

Mô tả: Chức năng này hỗ trợ người dùng thêm mới nội dung khảo sát.

## Các bước thực hiện:

Bước 1: Kích vào danh mục 3.10. Khảo sát/ 3.10.2 Nhóm nội dung khảo sát.

Bước 2: Kích nút [Thêm mới] để thêm nội dung khảo sát.

Bước 3: Chọn tên khảo sát và nhập tên nhóm nội dung theo tên nhóm nội dung theo tên khảo sát tương ứng. Tiếp theo cập nhập STT.

Bước 4: Kích nút [L**ưu**] để lưu dữ liệu.

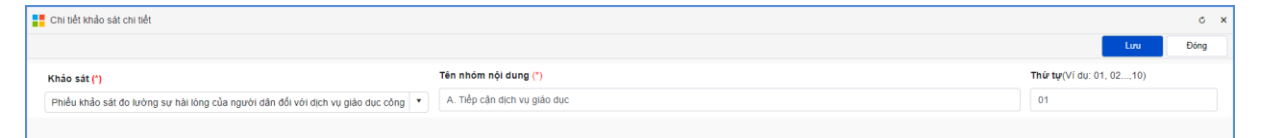

# 10.3. Mẫu tiêu chí khảo sát (Mục 3.10.3)

Mô tả: Chức năng này hỗ trợ người dùng thêm mới tiêu chí khảo sát.

## Các bước thực hiện:

Bước 1: Kích vào danh mục 3.10. Khảo sát/ 3.10.3 Mẫu tiêu chí khảo sát.

Bước 2: Kích [Thêm mới] để thêm nội dung tiêu chí khảo sát.

| 3.10.3.                                | Mẫu tiêu chỉ khảo sát                | Tim kiểm | × 0        |  |  |  |  |  |
|----------------------------------------|--------------------------------------|----------|------------|--|--|--|--|--|
| Từ khóa Tên tiêu chí lựa chọn khảo sát |                                      |          |            |  |  |  |  |  |
| Kết quả ti                             | Kết quả tim kiểm 5 tiêu chỉ lựa chọn |          |            |  |  |  |  |  |
| + Thêm m                               | ▶ Thém mới 1                         |          |            |  |  |  |  |  |
| STT Sửa                                | Tên tiêu chi                         | Thứ tự   | Trạng thái |  |  |  |  |  |

Bước 3: Nhập tên tiêu chí, thứ tự và tích hiển thị.

Bước 4: Kích nút [L**ưu**] để lưu dữ liệu.

| STT | Sửa          |        | Thứ tự   | Trạng thái |  |  |
|-----|--------------|--------|----------|------------|--|--|
| Tên | tiêu chí (*) | Thứ tự | Hiển thị |            |  |  |
| Rå  | it hài lòng  | 1      |          | 2          |  |  |
|     |              | 3 Luu  | Đóng     |            |  |  |

## 10.4. Khảo sát chi tiết (Mục 3.10.4)

Mô tả: Chức năng này hỗ trợ người dùng quản lý và thêm mới chi tiết nội dung khảo sát.

### Các bước thực hiện:

Bước 1: Kích vào danh mục 3.10. Khảo sát/ 3.10.4 Khảo sát chi tiết.

Bước 2: Kích nút [**Thêm mới**] để thêm nội dung khảo sát.

Bước 3: Cập nhật đầy đủ thông tin: Kiểu khảo sát, khảo sát, nhóm nội dung, thứ tự, nội dung và tích cho phép hiển thị.

Bước 4: Kích nút [L**ưu**] để lưu dữ liệu.

| Chi tiết khảo sát chi tiết                                       |   |                                                                                                    | ¢    | × |
|------------------------------------------------------------------|---|----------------------------------------------------------------------------------------------------|------|---|
|                                                                  |   |                                                                                                    | Đóng |   |
| Kiểu khảo sát (*)                                                |   | Khảo sát (') Nhóm nội dụng (')                                                                        |      |   |
| Kiêu lựa chọn                                                    | • | Phiều khảo sát đo lường sự hài lông của người dân đối với dịch vụ gi 🔻 🛛 A. Tiếp cận dịch vụ giáo dục | •    |   |
| Thứr tựr (Ví dụ: 01, 02,10)                                      |   | Cho phép hiển thị                                                                                     |      |   |
| 01                                                               |   |                                                                                                    |      |   |
| Nội dung (*)                                                     |   |                                                                                                    |      |   |
| 1. Cung cấp thông tin tuyển sinh, chuyển trường đẩy đủ, kip thời |   |                                                                                                    |      |   |
|                                                                  |   |                                                                                                    |      |   |
|                                                                  |   |                                                                                                    |      |   |
|                                                                  |   |                                                                                                    |      |   |
|                                                                  |   |                                                                                                    | h    |   |

# CHƯƠNG 5. QUẢN LÝ THÔNG TIN ĐƠN VỊ - GIAO DIỆN

Trong khối chức năng số 4, hỗ trợ người dùng làm chủ trang web về mặt giao diện bằng cách thay đổi Banner, Logo, thông tin đơn vị, các khu vực hiển thị...

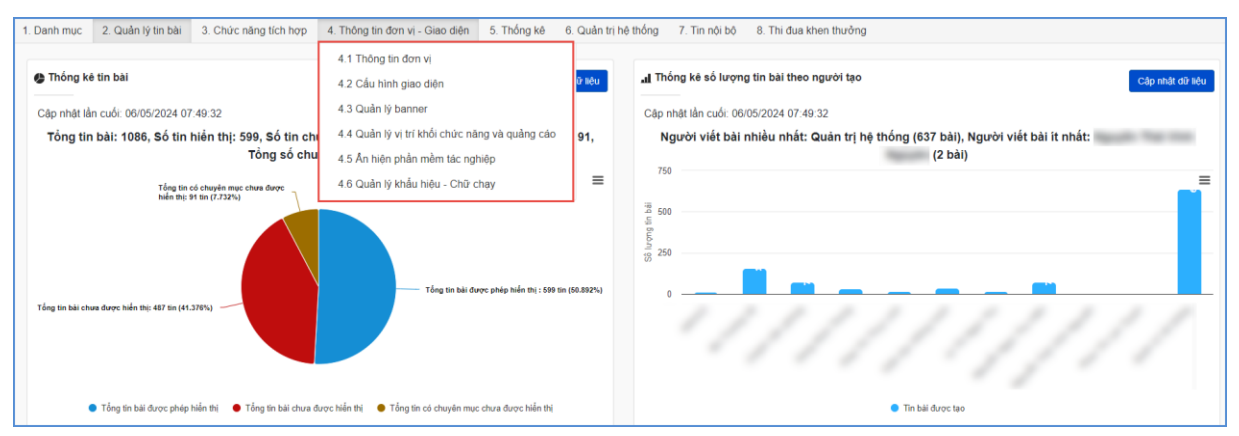

#### 1. Thông tin đơn vị (Mục 4.1)

| 4.1 Thông tin đơn vị                                                                    |                                                             |                                 | Lou 💉 🖸                  |  |  |
|-----------------------------------------------------------------------------------------|-------------------------------------------------------------|---------------------------------|--------------------------|--|--|
| Thông tin đơn vị                                                                        | Thông tin cấu hình                                          |                                 |                          |  |  |
| Ánh Logo                                                                                | Số tháng người dùng phải đối mật khẩu                       | Cho phép người dùng gửi liên hệ | Sử dụng trang tin nội bộ |  |  |
| /UploadImages/Config/hcmedu/Logo.png                                                    | 12                                                          |                                 |                          |  |  |
| Bô án                                                                                   | (nếu không muốn bắt buộc đối ghi 0)<br>Thông tin chân trang |                                 |                          |  |  |
| Ânh đại diện đơn vị (dùng để chia sẽ trên Zalo, Facebook)                               | Chiku ana ahda tanar (mão định 150ov)                       |                                 |                          |  |  |
| Đường dẫn ảnh (ưt)                                                                      | Chieu cao chan trang (mac djini 150px)                      |                                 |                          |  |  |
| CHOR<br>HINH<br>Bó drah                                                                 | Chủa trang chữa ảnh có tất cả thông tin                     |                                 |                          |  |  |
|                                                                                         | Đường dẫn ảnh (url)                                         |                                 |                          |  |  |
| Tên đơn vị (ví dụ : Trường THCS Trần Hưng Đạo)                                          | CHON                                                        |                                 |                          |  |  |
| Ngành GD&ĐT TP.Hồ Chí Minh                                                              | Boann                                                       |                                 |                          |  |  |
| Chịu trách nhiệm nội dung (Tên và chức danh người chịu trách nhiệm nội dung trang web ) | Chân trang với Logo và thông tin i                          | riêna biêt                      |                          |  |  |
| Tên và chức danh người chịu trách nhiệm nội dung trang web                              |                                                             |                                 |                          |  |  |
| Tên đơn vị chủ quản                                                                     | Anh Logo chán trang                                         |                                 |                          |  |  |
| Tên đơn vị chủ quản                                                                     | Appoalmages/ContghcmedulLogo.png                            |                                 |                          |  |  |
| Link trang fanpage Facebook (ví du :https://www.facebook.com/quangich.com.vn.)          |                                                             |                                 |                          |  |  |
| Liek trang fanpage Facebook của đơn vị                                                  |                                                             |                                 |                          |  |  |

Tại mục này cho phép người dùng nhập các thông tin website gồm: Thông tin đơn vị, Thông tin cấu hình, Thông tin chân trang.

Đối với thông tin đơn vị: Hỗ trợ người dùng cập nhật các thông tin bao gồm:
 Ảnh logo, Ảnh đại diện đơn vị, Tên đơn vị, Link trang fanpage Facebook, Link kênh
 Youtube, ...

| Thông tin đơn vị                                                                        |
|-----------------------------------------------------------------------------------------|
| Ånh Logo                                                                                |
| Đường dẫn ảnh (uri)                                                                     |
| Bô ành                                                                                  |
| Ảnh đại diện đơn vị (dùng để chia sẻ trên Zalo, Facebook)                               |
| Đường dẫn ảnh (uri)                                                                     |
| Bô ành                                                                                  |
| Tên đơn vị (ví dụ : Trường THCS Trần Hưng Đạo)                                          |
| Tiếu học Quảng Ích                                                                      |
| Chịu trách nhiệm nội dung (Tên và chức danh người chịu trách nhiệm nội dung trang web ) |
| Tên và chức danh người chịu trách nhiệm nội dung trang web                              |
| Tên đơn vị chủ quản                                                                     |
| Tên đơn vị chủ quản                                                                     |
| Link trang fanpage Facebook (ví du :https://www.facebook.com/quangich.com.vn )          |
| Link trang fanpage Facebook của đơn vị                                                  |
| Link kênh Youtube (ví dụ :https://www.youtube.com/@enetviet4763)                        |
| Link kênh youtube của đơn vị                                                            |
| Mã kiểm tra google cho web (Để xác thực website )                                       |

- Đối với thông tin cấu hình: Hỗ trợ người dùng cấu hình số tháng người dùng phải đổi mật khẩu (Nếu không muốn bắt buộc đổi, người dùng nhập 0). Và cấu hình cho phép người dùng gửi liên hệ, cấu hình sử dụng trang nội bộ.

| Thông tin cấu hình                    |                                 |                          |
|---------------------------------------|---------------------------------|--------------------------|
| Số tháng người dùng phải đối mật khẩu | Cho phép người dùng gửi liên hệ | Sử dụng trang tin nội bộ |
| 12                                    |                                 |                          |
| (nếu không muốn bắt buộc đỗi ghi 0)   |                                 |                          |

- Đối với thông tin chân trang: Hỗ trợ người dùng nhập chiều cao chân trang, hay ảnh chân trang có tất cả thông tin, ảnh logo chân trang, địa chỉ chân trang website.

| Thông tin chân trang                                                                                    |
|----------------------------------------------------------------------------------------------------|
| Chiều cao chân trang (mặc định 150px)                                                                   |
| 130                                                                                                    |
| Chân trang chứa ảnh có tất cả thông tin                                                                 |
| Đường dẫn ảnh (url)                                                                                     |
| Chân trang với Logo và thông tin riêng biệt                                                             |
| Ånh Loro chân trang                                                                                     |
| https://webqi.s3-ap-southeast-1.amazonaws.com/uploadimages/config/2023/thquangich/images-1_61120238.jpg |
| Bồ ảnh<br>Thông tin chân trang                                                                          |
|                                                                                                    |
| $ \begin{array}{c c c c c c c c c c c c c c c c c c c $                                                 |
| Trường Tiểu học Quảng Ích                                                                               |
| Địa chỉ: Số 37 Minh Khai - Quận Hồng Bàng - TP. Hải Phòng Activate Windows                              |
| Số điện thoại: 02473.085.858                                                                            |

# 2. Cấu hình giao diện (Mục 4.2)

**Mô tả:** Hỗ trợ người dùng cấu hình giao diện website bao gồm: Thông tin giao diện và thông tin nền trang, thông tin cấu hình giao diện.

| 4.2 Cấu hình giao diện                                                                                                    | Luu 💉 🖸                                                                             |
|----------------------------------------------------------------------------------------------------|-------------------------------------------------------------------------------------|
| Thông tin giao diện                                                                                                    | Thông tin nền trang                                                                 |
| Mã màu chủ đạo của trang web Font chữ của trang web (Tham khảo các tơn được tích hợp tại đáy) (Tham khảo các đơn được tích hợp tại đáy)                                   | Ánh nên cho trang web Mã màu nền trang web (Tham Nide bàng mà màu tai đặn)          |
| Chọn giao điện máy tính (Bao gầm 40 mẫu giao điện đẹp)<br>Giao điện 7 (3 cột) • Xem trước và chon giao điện                                                               | HINH BÓ âm                                                                          |
| Chọn giao diện điện thoại (Bao gồm 2 mẫu giao điện đẹp)                                                                                                    | Dường dẫn ảnh (ưt)                                                                  |
| Giao diện mobile 1                                                                                                    | Thông tin cấu hình giao diện                                                        |
| Sử dụng giao điện mobile cho thiết bị mobile <b>()</b><br>(Nều không sử dụng, sẽ hiển thị giao đén máy tình thôn thiết bị mobile)<br>Chọn giao điện máy tình bảng (Table) | Hiến thị khối thông bảo thư mời giữa trang 🗾                                        |
| Giao diện tab 1 🔹                                                                                                    | Hiển thị thông tin liên hệ nhanh 🗾                                                  |
| Sử dụng giao điện table cho thiết bị máy tình bằng (Table) (Nếu không sử dụng, sẽ hiển thị giao điện máy tinh trên thiết bệ máy tinh bằng (table))                        | Giới hạn chiều rộng mán hình giao diện máy tính 🗾<br>Sử dụng giao cliện đón lẻ, tét |

- Đối với thông tin giao diện: Hỗ trợ người dùng cấu hình các thông tin liên quan giao diện như: Mã màu chủ đạo của trang web, Font chữ của trang web, giao diện máy tính, giao diện điện thoại, ...

| Thông tin giao diện                                                                                                    |      |                             | ¥. |
|----------------------------------------------------------------------------------------------------|------|-----------------------------|----|
| Mã màu chủ đạo của trang web Font chữ của trang web<br>(Tham khảo bảng mã màu tại đây) (Tham khảo các font được tích hợp tại đây) | Robo | oto (Font đẹp nên dùng)     | •  |
| Chọn giao diện máy tính (Bao gồm 40 mẫu giao diện đẹp)                                                                            |      |                             |    |
| Giao diện 7 ( 3 cột )                                                                                                    | •    | Xem trước và chọn giao diện |    |
| Chọn giao diện điện thoại (Bao gồm 2 mẫu giao diện đẹp)                                                                           |      |                             |    |
| Giao diện mobile 1                                                                                                    | •    |                             |    |
| Sử dụng giao diện mobile cho thiết bị mobile 🦲                                                                                    |      |                             |    |
| (Nếu không sử dụng, sẽ hiển thị giao diện máy tính trên thiết bị mobile)                                                          |      |                             |    |
| Chọn giao diện máy tính bảng (Table)                                                                                              |      |                             |    |
| Giao diện tab 1                                                                                                    | •    |                             |    |
| Sử dụng giao diện table cho thiết bị máy tính bảng (Table) 🦲                                                                      |      |                             |    |
| (Nếu không sử dụng, sẽ hiển thị giao diện máy tính trên thiết bị máy tính bảng (table))                                           |      |                             |    |

Tại thông tin giao diện máy tính hệ thống hỗ trợ 40 mẫu giao diện và có thể xem trước các mẫu giao diện này trên trình duyệt.

| Chọn giao diện máy tính (Bao gồm 40 mẫu giao diện đẹp) |   |                             |
|--------------------------------------------------------|---|-----------------------------|
| Giao diện 7 ( 3 cột )                                  | • | Xem trước và chọn giao diện |

- Đối với thông tin nền trang: Hỗ trợ người dùng cập nhật ảnh nền cho trang web, mã màu nền trang web.

| Thông tin nền trang   |                                                         |
|-----------------------|---------------------------------------------------------|
| Ánh nền cho trang web | Mã màu nền trang web<br>(Tham khảo bảng mã màu tại đây) |
| Đường dẫn ảnh (url)   |                                                         |

- Đối với thông tin cấu hình giao diện: Hỗ trợ người dùng cấu hình hiển thị khối thông tin trên trang chủ như: thông báo thư mời giữa trang, khối văn bản trên trang chủ, thông tin liên hệ nhanh, giới hạn chiều rộng màn hình giao diện máy tính, sử dụng giao diện đón lễ, tết.

| Thông tin cấu hình giao diện                      |
|---------------------------------------------------|
| Hiển thị khối thông báo thư mời giữa trang 🦲      |
| Hiển thị khối văn bản trên trang chủ              |
| Hiển thị thông tin liên hệ nhanh                  |
| Giới hạn chiều rộng màn hình giao diện máy tính 🦲 |
| Sử dụng giao diện đón lễ, tết                     |

#### 3. Quản lý Banner (Mục 4.3)

Mô tả: Chức năng này hỗ trợ người dùng quản lý thông tin banner.

| 4.3 Quản lý banner                                                              |                                                       |                                             | Luu 💉 🖸                                                              |
|---------------------------------------------------------------------------------|-------------------------------------------------------|---------------------------------------------|----------------------------------------------------------------------|
| Cấu hình banner                                                                 | 1                                                     | Lựa chọn 4. Banner ảnh tĩnh - tất cả thông  | tin trong ành                                                        |
| Chiều cao banner (Tính bằng pixcel, tối thiểu 100px)                            | Ånh nèn banner                                        | Ånh banner (Chiều rộng tối thiểu 1140px)    |                                                                      |
| 1000                                                                            | CHON                                                  | (x) Bỏ ảnh                                  |                                                                      |
| Chiều rộng banner (Tính bằng pixcel, tối thiểu 1140px)                          | HÌNH (x) Bồ ảnh                                       | https://webqi.s3-ap-southeast-1.amazonaws   | s.com/UploadImages/haiphong/thquangich/banner/demotieuhoc_296202115. |
| 1500                                                                            |                                                       | l isa chon 5. Banner với 4 thành nhắn riênd | n hiệt (mặc định khởi tạo hệ thống)                                  |
| Cho phép banner rộng toàn màn hình 🗾                                            | Đường dẫn ảnh (uri)                                   |                                             | Benár (unio alum uno rido uni ruouB)                                 |
| Sử dụng banner đón lễ, tết mặc định                                             | Mã màu nền banner                                     | Ånh nèn banner                              | Ánh tên đơn vị                                                       |
| Thông tin các kiểu banner (Ưu tiên sử dụng theo thứ<br>Lựa chọn 1. Banner Video | (Tham khảo bảng mã máu tại đây)                       | (x) Bò ảnh                                  | (c) thể ảnh                                                          |
| Sử dụng banner video                                                            |                                                       | Đường dẫn ảnh (urī)                         | Đường dẫn ảnh (urī)                                                  |
| Link SRC trong mã nhúng Youtube (ưu tiên 1)                                     | Hoặc link SRC trong mã nhùng Facebook (ưu tiên 2)     | Ånh Logo don vi                             | Ánh nhà trường (hiện bên phải banner)                                |
| https://www.youtube.com/embed/XHTrLYShBRQ?si=QTi                                | https://www.facebook.com/plugins/video.php?height=476 | CHON<br>HÌNH (A) RÁ ảnh                     | (CHON<br>HINH)                                                       |
| Lựa chọn 2. Banner slide ảnh<br>                                                |                                                       |                                             |                                                                      |
| Sử dụng banner slide ảnh 🦲                                                      | (+) Thêm ảnh cho banner Slide                         | Đường dẫn ảnh (uri)                         | Dường dẫn ânh (ưri)                                                  |
|                                                                                 | Số lượng ảnh slide: 6                                 |                                             |                                                                      |
| Lựa chọn 3. Banner slide HTML5                                                  |                                                       |                                             |                                                                      |
| Sử dụng banner HTML5 💽                                                          | Quản lý File<br>quangich_311202314.html<br>(Tái file) |                                             | Activate Windows<br>Go to Settings to activate Windows.              |

#### Các bước thực hiện:

Bước 1: Kích vào danh mục 4. Thông tin đơn vị - Giao diện / 4.3 Quản lý baner

Bước 2: Cập nhật các thông tin tại cấu hình banner và thông tin các kiểu banner.

- Cấu hình banner: Hỗ trợ người dùng cấu hình hiển thị banner về chiều cao banner, chiều rộng banner, ảnh nền banner và mã màu nền banner.

Lưu ý: Chiều rộng tối thiểu của banner là 1140px, Chiều cao tối thiểu là 100px.

| Cấu hình banner                                        | 2 <sup>n</sup>                                       |
|--------------------------------------------------------|------------------------------------------------------|
| Chiều cao banner (Tính bằng pixcel, tối thiểu 100px)   | Ánh nền banner                                       |
| 1000                                                   | CHON                                                 |
| Chiều rộng banner (Tính bằng pixcel, tối thiểu 1140px) | HINH (x) Bỏ ảnh                                      |
| 1500                                                   |                                                      |
| Cho phép banner rộng toàn màn hình 🗾                   | Dường dẫn ảnh (url)                                  |
| Sử dụng banner đón lễ, tết mặc định 🔵                  | Mã màu nền banner<br>(Tham khảo bảng mã màu tại đây) |

- Thông tin các kiểu banner: Hỗ trợ đơn vị tùy chọn cập nhật banner theo 01 trong 05 lựa chọn bao gồm:

+ Banner video (Lựa chọn 1)

| Lựa chọn 1. Banner Video                         |                                                       |
|--------------------------------------------------|-------------------------------------------------------|
| Sử dụng banner video 🦲                           |                                                       |
| Link SRC trong mã nhúng Youtube (ưu tiên 1)      | Hoặc link SRC trong mã nhúng Facebook (ưu tiên 2)     |
| https://www.youtube.com/embed/XHTrLYShBRQ?si=QTi | https://www.facebook.com/plugins/video.php?height=476 |

### Các bước thực hiện thêm mới Banner video:

Bước 1: Thực hiện dán link SRC trong mã nhúng Youtube (ưu tiên 1) tại ô nhập link SRC trong mã nhúng Youtube hoặc link SRC trong mã nhùng Facebook (ưu tiên 2) tại ô nhập link SRC trong mã nhúng Facebook.

(Cách lấy link SRC trong mã nhúng youtube và link SRC trong mã nhúng Facebook tương tự như cách lấy link SRC tại chức năng **2.2 Tin video**.

Bước 2 Kích sử dụng banner video.

| Lựa chọn 1. Banner Video                         |                                                       |
|--------------------------------------------------|-------------------------------------------------------|
| Sử dụng banner video 🗾 🚽                         |                                                       |
| Link SRC trong mã nhúng Youtube (ưu tiên 1)      | Hoặc link SRC trong mã nhúng Facebook (ưu tiên 2)     |
| https://www.youtube.com/embed/XHTrLYShBRQ?si=QTi | https://www.facebook.com/plugins/video.php?height=476 |
|                                                  |                                                       |

+ Banner slide ånh (Lựa chọn 2)

| Lựa chọn 2. Banner slide ảnh |                               |
|------------------------------|-------------------------------|
| Sử dụng banner slide ảnh 🦲   | (+) Thêm ảnh cho banner Slide |
|                              | Số lượng ảnh slide: 5         |

Các bước thực hiện thêm mới Slide Banner:

Bước 1: Kích trực tiếp tại dòng "Thêm ảnh cho banner Slide"

Bước 2: Nhập tên tiêu đề, thứ tự, ảnh Slide, đường dẫn liên kết (nếu có), kích cho phép hiển thị.

Bước 3: Kích nút [L**ưu**] để lưu dữ liệu.

|                            | Luru Đông 💉 🖸      |
|----------------------------|--------------------|
| Tiêu để                    | Ånh Slide          |
| Anh 1                      | CHON               |
| Đường dẫn liên kết         | HÌNH Bỏ ảnh        |
| Nhập đường dẫn liên kết    |                    |
| Thứ tự 1 Cho phép hiển thị | Đường dẫn ảnh (ướ) |

| Danh sá | inh sách ánh Slíde |     |         |                                                                                                    |                                                                                                    |        |                                                                                                    |  |  |
|---------|--------------------|-----|---------|----------------------------------------------------------------------------------------------------|----------------------------------------------------------------------------------------------------|--------|----------------------------------------------------------------------------------------------------|--|--|
| Sửa     | Xóa                | STT | Tiêu để | Ánh Slide                                                                                                    | Liên kết website                                                                                                    | Thứ tự | Hiển thị                                                                                                    |  |  |
| R       | ×                  | 1   | Ånh 1   |                                                                                                    |                                                                                                    | 0      | <                                                                                                    |  |  |
| R       | ×                  | 2   | Ånh 2   | and the second second s | https://thquangich.haiphong.edu.vn/tin-tuc-chung/enetviet-la-cong-cu-dieu-<br>hanh-truyen-thong-dac-thu-cua-giao-duc-hai-phong/ct/7671/76 | 1      | <b>V</b>                                                                                                    |  |  |
| R       | ×                  | 3   | Ånh 3   |                                                                                                    | https://thquangich.haiphong.edu.vn/bai-van-hay/em-hay-mieu-ta-con-duong-tu-<br>nha-den-truong/ct/7655/69                                  | 2      | <ul> <li>Image: A second second s</li></ul> |  |  |
| R       | ×                  | 4   | Ånh 4   |                                                                                                    | https://thquangich.haiphong.edu.vn/y-te-hoc-duong/bai-tuyen-truyen-ve-phong-<br>tranh-tai-nan-duoi-nuoc-cho-hoc-sinh/ct/7660/59           | 3      | <b>V</b>                                                                                                    |  |  |
| R       | ×                  | 5   | Ănh 4   |                                                                                                    |                                                                                                    | 4      | <b>V</b>                                                                                                    |  |  |

Bước 4: Kích sử dụng banner slide ảnh.

| Lựa chọn 2. Banner slide ảnh |                               |  |  |  |  |
|------------------------------|-------------------------------|--|--|--|--|
| Sử dụng banner slide ảnh 💽   | (+) Thêm ảnh cho banner Slide |  |  |  |  |
|                              | Số lượng ảnh slide: 5         |  |  |  |  |

Lưu ý: Số lượng ảnh để làm banner Slide ít nhất 05 ảnh.

### + Banner slide HTML5 (Lựa chọn 3)

| Lựa chọn 3. Banner slide HTML5 |                                                       |
|--------------------------------|-------------------------------------------------------|
| Sử dụng banner HTML5           | Quản lý File<br>quangich_311202314.html<br>(Tải file) |

Các bước thực hiện thêm mới banner Slide HTML5:

Bước 1: Kích nút [Quản lý File].

Bước 2: Chọn thư mục chứa file banner và kích tải lên. Sau đó, kích lựa chọn để chọn file banner.

Bước 3: Kích nút [Tải lên].

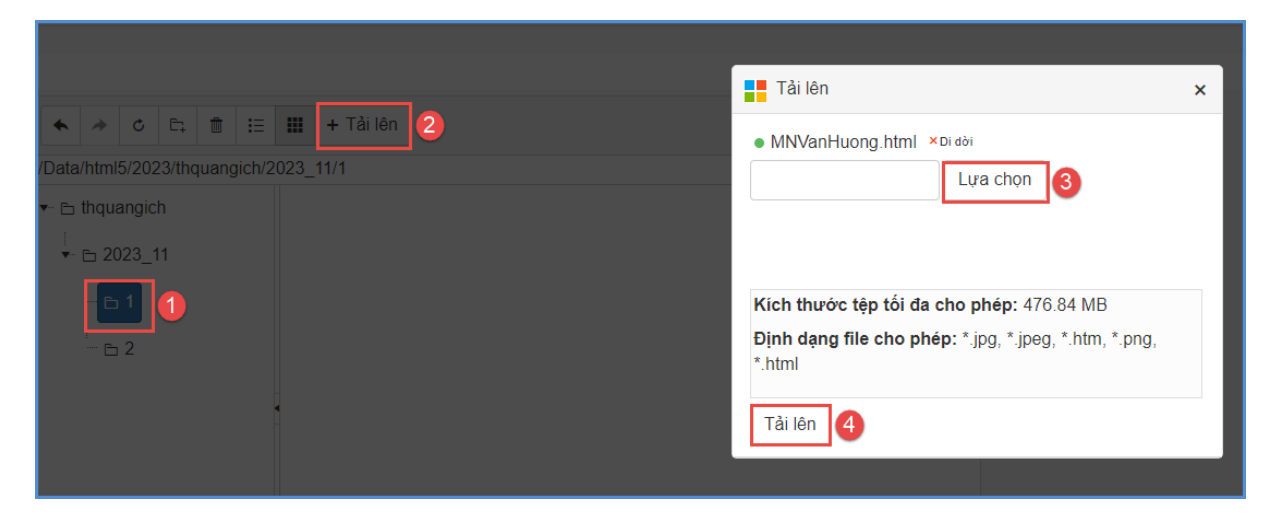

Bước 4: Kích sử dụng banner HTML5.

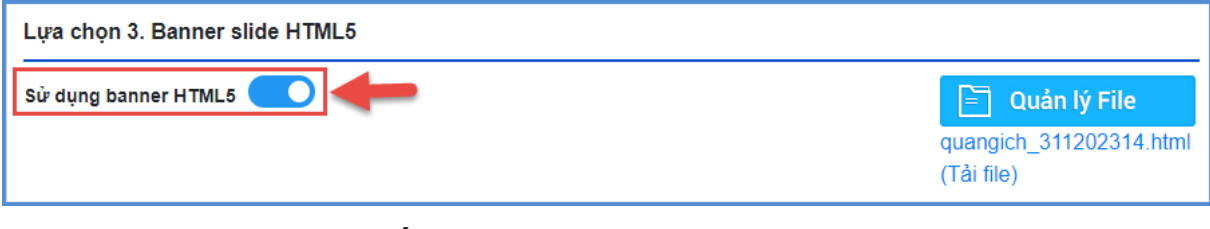

## + Banner ảnh tĩnh – tất cả thông tin trong ảnh (Lựa chọn 4)

| Lựa chọn 4. Banner ảnh tĩnh - tất cả thông tin trong ảnh                                                    |  |  |  |  |  |  |
|----------------------------------------------------------------------------------------------------|--|--|--|--|--|--|
| Ánh banner (Chiều rộng tối thiểu 1140px)                                                                    |  |  |  |  |  |  |
| (X) Bổ ảnh                                                                                                  |  |  |  |  |  |  |
| https://webqi.s3-ap-southeast-1.amazonaws.com/uploadimages/config/2023/thquangich/demotieuhoc296202115_6112 |  |  |  |  |  |  |

Các bước thực hiện thêm mới banner tĩnh:

Bước 1: Kích biểu tượng chọn ảnh để chọn ảnh banner đã tạo sẵn lên phần mềm.

| Anh banner (Chiều rộng tối thiểu 1140px) |  |  |  |  |  |  |  |  |  |  |
|------------------------------------------|--|--|--|--|--|--|--|--|--|--|
| (X) Bỏ ảnh                               |  |  |  |  |  |  |  |  |  |  |
| đường dẫn ảnh (url)                      |  |  |  |  |  |  |  |  |  |  |

Bước 2: Chọn thư mục chứa file banner và kích tải lên. Sau đó, kích lựa chọn để chọn file banner.

Bước 3: Kích nút [Tải lên].

|                                                                                                    | QUẢN TRỊ HÌNH ẢNH WEBSITE                                                                        |   |                               |                               |
|----------------------------------------------------------------------------------------------------|--------------------------------------------------------------------------------------------------|---|-------------------------------|-------------------------------|
| Xem hướng dẫn up ảnh                                                                                                    |                                                                                                  |   |                               |                               |
| <ul> <li>★ </li> <li>★ </li></ul> | ≣ III + Tải lên 2                                                                                |   |                               |                               |
| uploadimages/config/2023/thq                                                                                                    | uangich/                                                                                         |   |                               |                               |
| - E thquangich                                                                                                    | 🦉 🤴 🔢                                                                                            | N |                               |                               |
| in 🗠 anhhaydung                                                                                                    | Tải lên                                                                                          | × | ) glao9ud 26<br>5 10202313.jp | images-<br>1_61120238<br>.jpg |
|                                                                                                    | • tieuhoc296202115_61120239.jpg ×Di dời                                                          |   |                               |                               |
|                                                                                                    | Lựa chọn 3                                                                                       |   |                               |                               |
|                                                                                                    |                                                                                                  |   |                               |                               |
|                                                                                                    |                                                                                                  |   |                               |                               |
|                                                                                                    | Kích thước tệp tối đa cho phép: 04.77 MB<br>Định dạng file cho phép: *.jpg, *.jpeg, *.gif, *.png |   |                               |                               |
|                                                                                                    | Tải lên 4                                                                                        |   |                               |                               |
|                                                                                                    |                                                                                                  |   |                               |                               |

Lưu ý: Chiều rộng banner tối thiểu 1140px.

+ Banner với 4 thành phần riêng biệt (mặc định khởi tạo hệ thống) (Lựa chọn 5)

Bước 3: Kích nút [L**ưu**] để lưu dữ liệu.

### 4. Quản lý vị trí khối chức năng và quảng cáo (Mục 4.4)

**Mô tả**: Hỗ trợ người dùng chỉnh thứ tự hiển thị, khu vực hiển thị các khối chức năng theo loại chức năng: Chức năng hệ thống, quảng cáo.

### Các bước thực hiện:

Bước 1: Kích vào danh mục **4. Thông tin đơn vị - Giao diện/ 4.4 Quản lý vị trí khối chức năng và quảng cáo.** 

Bước 2: Kích chọn biểu tượng 🖳 để sửa thông tin vị trí hiển thị hay thứ tự phù hợp.

Bước 3: Kích nút [Lưu lại] để lưu dữ liệu.

| 4                                                                    | 4.4 Quản lý vị trí khối chức năng và quảng cảo |        |               |                                       |                    |                                      | Tîm kiểm | × 13                        |
|----------------------------------------------------------------------|------------------------------------------------|--------|---------------|---------------------------------------|--------------------|--------------------------------------|----------|-----------------------------|
| Khu vực hiễn thị Nhập vị trí hiến thị cần tim 🗾 🖌 Loại chức năng Chứ |                                                |        |               | Loại chức năng     Chức năng hệ thống |                    | óa Nhập tên kết nối cần tìm          |          |                             |
| Két                                                                  | Kết quả tìm kiểm 14 Chức năng                  |        |               |                                       |                    | -                                    |          |                             |
| STT                                                                  | Sửa                                            | Thứ tự | Mã chức năng  | Tên nhóm chức năng                    | Loại chức năng     | Khu vực hiển thị                     | Hiển thị | Hiển thị trên<br>điện thoại |
| 1                                                                    | 2                                              | 00     | vanbancongvan | Văn bản công văn                      | Chức năng hệ thống | Phải trang chủ - Nếu có cột bên phải |          |                             |
| 2                                                                    | R                                              | 02     | thuvienanh    | THƯ VIỆN ẢNH                          | Chức năng hệ thống | Phải trang chủ - Nếu có cột bên phải |          |                             |
| 3                                                                    | 8                                              | 03     | cocautochuc   | Cơ cấu tổ chức                        | Chức năng hệ thống | Phải trang chủ - Nếu có cột bên phải |          |                             |

## 5. Ấn hiện phần mềm tác nghiệp (Mục 4.5)

**Mô tả:** Các phần mềm tác nghiệp là các phần mềm nằm trong hệ thống thông tin giáo dục. Các banner này được tích hợp sẵn vào web để người dùng truy cập dễ dàng vào các hệ thống thông tin.

### Các bước thực hiện:

Bước 1: Kích vào danh mục **4.Giao diện - thông tin/ 4.5 Ấn hiện phần mềm tác** nghiệp.

Bước 2: Kích chọn chức năng và kích biểu tượng 🗾.

Bước 3: Cấu hình hiển thị chức năng.

Bước 4: Kích nút [Luu] để lưu dữ liệu.

| 4.5 Án hiện phần mềm tác      | 🛔 4.5 Án hiện phản mềm tác nghiệp 🔀 🔀             |          |  |  |  |  |  |
|-------------------------------|---------------------------------------------------|----------|--|--|--|--|--|
| Từ khỏa: Nhập tên chức năng d | n úm                                              |          |  |  |  |  |  |
| Kết quả tìm kiếm 6 chuyên     | nực                                               | -        |  |  |  |  |  |
| STT Sửa Ảnh đại diện          | Tên chức năng                                     | Hiến thị |  |  |  |  |  |
| 1 🖌 Crashili Na ngini Ghalf   | Hê thống thông tin giáo dục trực tuyển            |          |  |  |  |  |  |
| Tên chức năng                 | Hẽ thông thông tin giáo dục trực tuyên Hiến thị 💽 |          |  |  |  |  |  |
|                               | Luru Đông                                         |          |  |  |  |  |  |

| <b>1</b> 4 | 4.5 Án hiện phản mềm tác nghiệp Tìm kiểm 🔀 |                          |                                        |          |  |  |  |
|------------|--------------------------------------------|--------------------------|----------------------------------------|----------|--|--|--|
| Từ kh      | Từ khóa: Nhập tên chức năng cần tim        |                          |                                        |          |  |  |  |
| Két        | Kết quả tìm kiểm 6 chuyên mục              |                          |                                        |          |  |  |  |
| STT        | Sửa                                        | Ánh đại diện             | Tên chức năng                          | Hiến thị |  |  |  |
| 1          | 1                                          | Central Riju ngint HDAAT | Hệ thống thống tin giáo dục trực tuyển |          |  |  |  |

## 6. Quản lý khẩu hiệu - Chữ chạy (Mục 4.6)

| 4    | 4.6 Quản lý khẩu hiệu - Chữ chạy Tình Mềm 🚺 📈 🖸   |     |                                   |                       |              |               |                         |                                  |                 | × 0               |
|------|---------------------------------------------------|-----|-----------------------------------|-----------------------|--------------|---------------|-------------------------|----------------------------------|-----------------|-------------------|
| Từ k | Từ khóa: Nhập nổi dung chữ củay ngung đá tim kiếm |     |                                   |                       |              |               |                         |                                  |                 |                   |
| Két  | Kết quả tim kiểm 1 khẩu hiệu chữ chạy             |     |                                   |                       |              |               |                         | -                                |                 |                   |
| sтт  | Sửa                                               | Xóa | Nội dung chữ chạy ngang           | Nội dung chữ chạy dọc | Ngày bắt đầu | Ngày kết thúc | Là chữ chạy<br>mặc định | Cho phép<br>chạy chữ<br>mặc định | Chữ chạy<br>dọc | Chữ chạy<br>ngang |
| 1    | R                                                 | ×   | Chào mừng ngày Quốc tế Phụ nữ 8/3 |                       |              |               |                         |                                  |                 |                   |

Khẩu hiệu là dòng chữ chạy trên trang chủ website, do người dùng nhập vào và được thiết kế để chạy tự động khi được thiết lập.

### Các bước thực hiện:

Bước 1: Kích vào danh mục 4. Giao diện - thông tin/ 4.3 Thiết lập khẩu hiệuchữ chạy.

### Bước 2: Kích nút [Thêm mới].

Bước 3: Nhập nội dung chữ chạy dọc hoặc nội dung chữ chạy menu ngang và nhập link liên kết Url (nếu có), nhập ngày bắt đầu, ngày kết thúc. Cấu hình hiển thị: Là chữ chạy mặc đinh, chữ chạy dọc phải trên trang chủ, chữ chạy trên menu ngang, cho phép chạy chữ mặc định.

Bước 4: Kích nút [L**ưu**] để lưu dữ liệu.

| Thêm mới khẩu hiệu chực chạy                                                                                                    |                                                                                                    | c × |
|----------------------------------------------------------------------------------------------------|----------------------------------------------------------------------------------------------------|-----|
|                                                                                                    | Luru Đốn                                                                                                    | ıg  |
| Uri tiên kết         Uri tiên kết         Ngày bắt đầu       Ngày kết thúc         01/03/2023       Câ         Là chữ chạy mặc định         Chữ chạy tiến menu ngang         Chộ phép chạy chữ mặc định | UU     Đứ       Nội dung chữ chạy menu ngang     Chảo mứng ngày Quốc tế Phụ nữ 8/3       Nội dung chữ chạy dọc       Nội dung chữ chạy đọc       B     I       J     A       I     I       I     I       I     I       I     I       I     I | 9   |
|                                                                                                    | ✓ Ché ♦ Ché ♦ Xem t                                                                                                    |     |

# CHƯƠNG 6. BÁO CÁO THỐNG KÊ WEBSITE

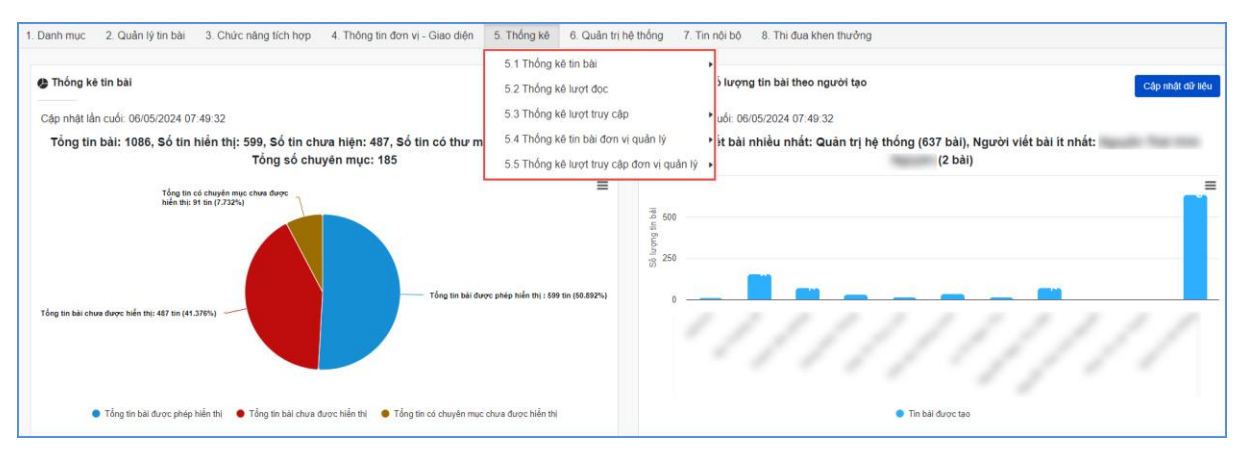

Khối chức năng số 5 giúp quản trị viên thống kê, tổng hợp tin bài theo tác giả, chuyên mục, thống kê được số lượt đọc và truy cập của người dùng... và các chức năng khác.

## 1. Thống kê tin bài (Mục 5.1)

### 1.1. Thống kê số lượng tin bài theo chuyên mục (Mục 5.1.1)

Mô tả: Chức năng này hỗ trợ người dùng thống kê tổng số bài viết theo chuyên mục trong từng chuyên mục.

| <b>5</b> . | 5.1.1 Thống kê số lượng tin bải theo chuyên mục Tìm kiếm Xuất Exc |                       |                  |  |  |  |  |
|------------|-------------------------------------------------------------------|-----------------------|------------------|--|--|--|--|
| Ngày       | iạo Từ ngây 30/11/2022                                            | 🗄 Đến ngày 24/11/2023 |                  |  |  |  |  |
| Kết        | uả tìm kiểm: 4 chuyên mục; Tổng số lượng tin bải: 3;              |                       |                  |  |  |  |  |
| STT        | Chuy                                                              | ên mục                | Số lượng tin bài |  |  |  |  |
| 1          | Tổng số lượng tin bài                                             |                       | 3                |  |  |  |  |
| 2          | Chính phủ điện tử                                                 |                       | 1                |  |  |  |  |
| 3          | Bước chân của sách                                                |                       | 1                |  |  |  |  |
| 4          | Hệ thống nghiệp vụ                                                |                       | 1                |  |  |  |  |

## 1.2. Thống kê chi tiết tin bài theo chuyên mục (Mục 5.1.2)

**Mô tả:** Chức năng này hỗ trợ người dùng thống kê chi tiết tin bài theo chuyên mục theo ngày tạo, ngày đăng và người đăng tin bài.

| 5.1.2 Thống kê chi tiết tin bài theo chuyên mục |                                      |            |          |            | Tìm kiếm  | Xuất Excel | × [] |
|-------------------------------------------------|--------------------------------------|------------|----------|------------|-----------|------------|------|
| Chuyên mục Nhập tên chuyên mục cần tim          | <ul> <li>Ngày tạo Từ ngày</li> </ul> | 01/08/2022 | Đến ngày | 24/11/2023 |           |            |      |
| Kết quả tìm kiếm 3 chuyên mục                   |                                      |            |          |            |           |            |      |
|                                                 | Tiêu đề tin bài                      |            |          | Ngày tạo   | Ngày đăng | Người      | đăng |

## 1.3. Thống kê chi tiết tin bài theo người đăng (Mục 5.1.3)

Mô tả: Chức năng này hỗ trợ người dùng thống kê chi tiết tin bài theo người đăng.

|   | 5.1.3 Thống kê chi tiết tin bài theo người đăng | Tim Kém                                                                            | Xuất Excel | × 0        |
|---|-------------------------------------------------|------------------------------------------------------------------------------------|------------|------------|
|   | łgười đãng:Tất cả 🔹 Ng                          | y tạo Từ ngày 26/09/2022 🛱 Đến ngày 06/11/2023                                     |            | ti i       |
|   | Chuyển mục                                      | Tiểu để tin bài                                                                    | Ngày tạo   | Ngày đăng  |
| • | Người đăng: admin                               |                                                                                    |            |            |
|   | Tin tức sự kiện                                 | Náo nức đón chào ngày đầu tiên đi học                                              | 28/12/2022 | 28/12/2022 |
|   | Tin tức sự kiện                                 | Phong trào "Kế hoạch nhỏ" - Ý nghĩa lớn                                            | 28/12/2022 | 17/05/2022 |
|   | Tin tức sự kiện                                 | Hội thi "Nét đẹp thầy trò" năm học 2022-2023                                       | 28/12/2022 | 19/10/2022 |
|   | Tin tức sự kiện                                 | Tập huấn day học tăng cường Tiếng Việt cho học sinh tiểu học vùng dân tộc thiểu số | 07/03/2023 | 07/03/2023 |

# 1.4. Thống kê chi tiết tin bài (Mục 5.1.4)

Mô tả: Chức năng này hỗ trợ người dùng thống kê chi tiết tin bài.

| <b>5</b> . | 1.4 Thống kê     | Tìm kiếm Xuất Excel | × 🖸     |           |          |  |
|------------|------------------|---------------------|---------|-----------|----------|--|
| Ngày       | tạo Từ ngày      | 01/01/2023          |         |           | <b>:</b> |  |
| STT        | Ngày xuất<br>bản | Đường link          | Tác giả | Nguồn tin | Thế loại |  |

## 1.5. Thống kê tổng hợp chi tiết tin bài (Mục 5.1.5)

Mô tả: Chức năng này hỗ trợ người dùng thống kê tổng hợp chi tiết tin bài theo loại tin, chuyên mục, người đăng.

| <b>5</b> . | 1.5 Thống kê tổng hợp chi tiết tin bài |                      |                                                                                       |                           | Tìm Kiếm                           | Xuất Excel |
|------------|----------------------------------------|----------------------|---------------------------------------------------------------------------------------|---------------------------|------------------------------------|------------|
| Loạ        | i tin Nhập tên loại tin cần tim        | 🗸 Chuyên mụ          | C Nhập tên chuyên mục cần tìm                                                         | <ul> <li>Người</li> </ul> | i đăng Nhập tên người đãng cần tim | •          |
| Từ         | ngày 27/11/2022                        | 📋 Đến ngày           | 20/04/2023                                                                            | ti i                      |                                    |            |
| STT        | Thể loại                               | Chuyên mục           | Đường link                                                                            | Tác giả                   | Người đãng                         | Ngày đãng  |
| 1          | Tin Tức                                | Lịch công tác        | Lịch công tác tuẩn 11 Lịch công tác tuẩn từ<br>ngày 21/11/2022 đến 25/11/2022         |                           | admin                              | 20/04/2023 |
| 2          | Tin Tức                                | Tin tức sự kiện      | Tập huấn day học tăng cường Tiếng Việt<br>cho học sinh tiểu học vùng dân tộc thiểu số |                           | admin                              | 07/03/2023 |
| 3          | Tin Tức                                | Hoạt động ngoại khóa | CUỘC THI: "TÀI NĂNG CỦA BÉ – YẾU<br>THƯƠNG GỬI THÀY CÔ"                               |                           | admin                              | 07/03/2023 |

# 1.6. Thống kê số lượng tin bài theo người đăng (Mục 5.1.6)

Mô tả: Chức năng này hỗ trợ người dùng thống kê số lượng tin bài theo người đăng dựa theo ngày tìm kiếm.

| 5    | 1.6 Thống kê số lượng tin bài theo người dàng Tim kểm 🛛 Xuất | Excel 💉 🖸        |
|------|--------------------------------------------------------------|------------------|
| Ngày | tạo Từ ngày 08/04/2023 🛱 Dến ngày 05/08/2024                 | ä                |
| Két  | quả tim kiếm: 1 Người đăng; Tổng số lượng tin bài: 0;        |                  |
| STT  | Người đăng tin                                               | Số lượng tin bài |
| 1    | Quản trị hệ thống (admin)                                    | 946              |

# 1.7. Thống kê tổng hợp chi tiết tin bài (Mục 5.1.7)

**Mô tả:** Chức năng này hỗ trợ người dùng thống kê tổng hợp chi tiết tin bài theo kiểu tin dựa theo ngày tìm kiếm.

| <b>5</b> . | 1.7 Thống kẽ tin bài theo kiểu tin 🛁 🚽 Tĩm kểm 🛛 Xuất | Excel 🖉 🕄        |
|------------|-------------------------------------------------------|------------------|
| Từ r       | gày 06/04/2024 tà Dén ngày 05/06/2024 tà              |                  |
| STT        | Kiểu th                                               | Số lượng tin bài |
| 1          | Tin Tức                                               | 12               |
| 2          | Văn bản - công văn                                    |                  |
| 3          | Bài giảng điện tử                                     | 118              |
| 4          | Bài giảng E-learning                                  |                  |
| 5          | Khác                                                  | 2                |

## 2. Thống kê lượt đọc (Mục 5.2)

**Mô tả:** Chức năng này hỗ trợ người dùng thống kê lượt đọc theo chuyên mục và tên tin bài.

| <b>5</b> . | 5.2 Thống kê lượt đọc Tim kiếm Xuất Excel                                                   |             |          |  |  |  |  |  |  |
|------------|---------------------------------------------------------------------------------------------|-------------|----------|--|--|--|--|--|--|
| Chuy       | Chuyện mục Tring tán chuyện mục đin tim 🔹 Ngày tạo Từ ngây 25/10/2023 🛱 Đến ngày 24/11/2023 |             |          |  |  |  |  |  |  |
| Kết        | uả tim kiếm: 1 chuyên mục; Tổng số lượng tin bải: 0;                                        |             | -        |  |  |  |  |  |  |
| STT        | Chuyên mục                                                                                  | Tên tin bài | Lượt đọc |  |  |  |  |  |  |
| 1          | Tổng số lượt đọc                                                                            |             | 0        |  |  |  |  |  |  |

## 3. Thống kê lượt truy cập (Mục 5.3)

### 3.1. Thống kê lượt truy cập theo khoảng thời gian (Mục 5.3.1)

**Mô tả:** Chức năng này hỗ trợ người dùng thống kê lượt truy cập theo khoảng thời gian theo tháng hoặc theo năm dựa theo ngày tìm kiếm.

| 5.3.1 Thốn | ng kê lượt truy cập theo khoảng thời gian (Theo ngày) |           |           | -          | Tìm kiểm | Xuất Excel | Theo tháng | Theo năm    | × 🖸 |
|------------|-------------------------------------------------------|-----------|-----------|------------|----------|------------|------------|-------------|-----|
| Từ ngày:   | 06/04/2024                                            |           | Đến ngày: | 16/05/2024 |          |            |            |             |     |
| STT        |                                                       | Ngày truy | cập       |            |          |            | Số lượ     | rt truy cập |     |
| 1          |                                                       | 06/05/202 | 24        |            |          |            | 1,1        | 116         |     |
| 2          |                                                       | 05/05/202 | 24        |            |          |            | 8          | 76          |     |
| 3          |                                                       | 04/05/202 | 24        |            |          |            | 2,2        | 96          |     |
| 4          |                                                       | 03/05/202 | 24        |            |          |            | 1,3        | 329         |     |
| 5          |                                                       | 02/05/202 | 24        |            |          |            | 1,1        | 96          |     |

## 3.2. Thống kê lượt truy cập hàng tháng (Mục 5.3.2)

Mô tả: Chức năng này hỗ trợ người dùng thống kê lượt truy cập hàng tháng.

| <b></b> 5 | 5.3.2 Thống kẻ lượt truy cập hàng tháng (Theo tháng) |         |         |         |         |         |         |         |         | $\rightarrow$ | Tîm kiểm Xu | It Excel Theo n | gày Theo năm | × 0              |
|-----------|------------------------------------------------------|---------|---------|---------|---------|---------|---------|---------|---------|---------------|-------------|-----------------|--------------|------------------|
|           | Nām 2024                                             |         |         |         |         |         |         |         |         |               |             |                 |              |                  |
| sтт       | Don vị                                               | Tháng 1 | Tháng 2 | Tháng 3 | Tháng 4 | Tháng 5 | Tháng 6 | Tháng 7 | Tháng 8 | Tháng 9       | Tháng 10    | Tháng 11        | Tháng 12     | Tổng truy<br>cập |
| 1         |                                                      | 50,852  | 47,127  | 53,019  | 67,119  | 8,637   |         |         |         |               |             |                 |              | 226,754          |

## 3.3. Thống kê lượt truy cập hàng năm (Mục 5.3.3)

Mô tả: Chức năng này hỗ trợ người dùng thống kê lượt truy cập hàng năm.

| <b>5</b> . | 3.3 Thống kẻ lượt truy cập hàng năm (Theo năm) Tim kiếm 🛛 Xu | ất Excel 🛛 Theo ngày 🔹 Theo tháng 📝 🚼 |
|------------|--------------------------------------------------------------|---------------------------------------|
| STT        | Näm                                                          | Lượt truy cập                         |
| 1          | 2016                                                         | 11,645                                |
| 2          | 2017                                                         | 29,739                                |
| 3          | 2018                                                         | 54,989                                |
| 4          | 2019                                                         | 121,293                               |

### 4. Thống kê tin bài đơn vị quản lý (Mục 5.4)

## 4.1. Thống kê chi tiết tin bài đơn vị quản lý (Mục 5.4.1)

Mô tả: Chức năng này hỗ trợ người dùng thống kê chi tiết tin bài đơn vị quản lý.

| 5.  | 👫 5.3.1 Thống kê chỉ tiết tin bải đơn vị quản lý Tĩm kiếm Xuất Excel |          |  |           |            |  |        |        |                         |   |  |  |
|-----|----------------------------------------------------------------------|----------|--|-----------|------------|--|--------|--------|-------------------------|---|--|--|
| Từ  | ngày: 25                                                             | /10/2023 |  | Đến ngày: | 24/11/2023 |  | к      | hối Ph | òng Giáo Dục và Đào Tạo | • |  |  |
| STT | STT Ngày xuất Đưởn                                                   |          |  |           | Tác giả    |  | Đơn vị |        | Thế loại                |   |  |  |

## 4.2. Thống kê tổng hợp chi tiết tin bài đơn vị quản lý (Mục 5.4.2)

Mô tả: Chức năng này hỗ trợ người dùng thống kê tổng hợp chi tiết tin bài đơn

vị quản lý.

| <b>5</b> . | 3.2 Thống kê | tổng hợp chi tiết tin bài đơn vị quản lý |                         | Tìm kiếm Xuất                                                             | Excel      |
|------------|--------------|------------------------------------------|-------------------------|---------------------------------------------------------------------------|------------|
|            | Từ ngày:     | 25/10/2023 🛱 Đến ngày: 24/11/20          | 23 🛱 Khối Phòng Giáo Dư | Jc và Đào Tạo • Đơn vị Nhập tên đơn vị cần tìm                            | •          |
| STT        | Khối         | Đơn vị                                   | Thế loại                | Đường link                                                                | Ngày đăng  |
| 1          | PGDDT        | PGD Quảng Ích                            | Tin Tức chung           | Những cuốn sách tạo động lực học tập                                      | 13/11/2023 |
| 2          | PGDDT        | PGD Quảng Ích                            | Tin Tức chung           | Apple thống trị thị trường máy tính bảng toàn cầu 123                     | 13/11/2023 |
| 3          | PGDDT        | PGD Quảng Ích                            | Tin Tức chung           | Làm sao để ngày khai trường ý nghĩa và giáo dục thực chất<br>ngay từ đầu? | 07/11/2023 |

# 4.3. Thống kê tổng hợp số lượng tin bài đơn vị quản lý (Mục 5.4.3)

Mô tả: Chức năng này hỗ trợ người dùng thống kê tổng hợp số lượng tin bài đơn

vị quản lý.

| <b>5</b> . | 🚦 5.3.3 Thống kê tổng hợp số lượng tin bài đơn vị quản lý 🏹 🚺 |                      |                               |                                    |                  |  |  |  |  |  |  |
|------------|---------------------------------------------------------------|----------------------|-------------------------------|------------------------------------|------------------|--|--|--|--|--|--|
| Từ         | ngày: 25/10/2023                                              | Đến ngày: 24/11/2023 | Khối Phòng Giáo Dục và Đào Tạ | 0 ▼ Đơn vị Nhập tên đơn vị cần tìm | •                |  |  |  |  |  |  |
| STT        | Khối                                                          | Tên đơn vị           | Đơn vị                        | Tên miềm                           | Số lượng tin bài |  |  |  |  |  |  |
| 1          | PGDDT                                                         | PGD Quảng Ích        | pgdquangich                   | http://pgdquangich.quangich.com    | 6                |  |  |  |  |  |  |

# 4.4. Thống kê tin bài đơn vị quản lý (Mục 5.4.4)

Mô tả: Chức năng này hỗ trợ người dùng thống kê tin bài đơn vị quản lý.

| <b>1</b> 6. | 3.4 Thón | g kê tin bài đơn vị quản lý |          |           |            |      |         |        | Tìm kiểm | Xuất Excel | ×D           |
|-------------|----------|-----------------------------|----------|-----------|------------|------|---------|--------|----------|------------|--------------|
| та          | ngày:    | 19/11/2023                  | <b>=</b> | Đến ngày: | 19/12/2023 |      | Cấp học | Tất cã |          |            | •            |
| STT         |          |                             |          |           | ł          | Chối |         |        |          | Số I       | ượng tin bài |
| 1           | Sở giáo  | o dục                       |          |           |            |      |         |        |          |            | 89           |
| 2           | Phòng    | Giáo Dục và Đào Tạo         |          |           |            |      |         |        |          |            | 33           |
| 3           | Khối Th  | IPT                         |          |           |            |      |         |        |          |            | 1008         |
| 4           | Khối G   | DTX                         |          |           |            |      |         |        |          |            | 111          |
| 5           | Khối Th  | ICS                         |          |           |            |      |         |        |          |            | 1502         |
| 6           | Khối Ti  | ễu Học                      |          |           |            |      |         |        |          |            | 2131         |
| 7           | Khối M   | ầm non                      |          |           |            |      |         |        |          |            | 2553         |
| 8           | Khối tru | rờng khác                   |          |           |            |      |         |        |          |            | 43           |

4.5. Thống kê tổng hợp số lượng đơn vị (Mục 5.4.5)

**Mô tả:** Chức năng này hỗ trợ người dùng thống kê tổng hợp số liệu chung về số đơn vị sử dụng, tin bài, số file tải lên và dung lượng sử dụng.

| <b>5</b> | 6.3.5 Thóng kê tổng hợp số lượng đơn vị Tim kểm 🛛 Xuất Exact 💉 🖸 |           |            |                 |                            |  |  |  |  |  |  |
|----------|------------------------------------------------------------------|-----------|------------|-----------------|----------------------------|--|--|--|--|--|--|
| Cá       | p họcTát câ                                                      |           |            |                 | •                          |  |  |  |  |  |  |
| STT      | Khói                                                             | Số đơn vị | Số tin bài | Số File tải lên | Dung lượng lưu<br>trữ (GB) |  |  |  |  |  |  |
| 1        | Sở giáo dục                                                      | 1         | 1,994.00   | 5,826.00        | 11.26                      |  |  |  |  |  |  |
| 2        | Phòng Giáo Dục và Đào Tạo                                        | 15        | 2,052.00   | 8,013.00        | 5.95                       |  |  |  |  |  |  |
| 3        | Kirdi THPT                                                       | 67        | 11,784.00  | 22,037.00       | 28.86                      |  |  |  |  |  |  |
| 4        | Khdi GDTX                                                        | 18        | 1,288.00   | 1,865.00        | 2.26                       |  |  |  |  |  |  |
| 5        | Khối THCS                                                        | 178       | 25,118.00  | 73,854.00       | 96.40                      |  |  |  |  |  |  |
| 6        | Khối Tiểu Học                                                    | 211       | 37,898.00  | 124,231.00      | 178.43                     |  |  |  |  |  |  |
| 7        | Khối Mẫm non                                                     | 638       | 38,687.00  | 139,065.00      | 166.27                     |  |  |  |  |  |  |
| 8        | Khối trường khác                                                 | 12        | 657.00     | 815.00          | 0.82                       |  |  |  |  |  |  |

## 4.6. Thống kê đơn vị chi tiết (Mục 5.4.6)

**Mô tả:** Chức năng này hỗ trợ người dùng thống kê tổng hợp số liệu đơn vị chi tiết gồm số lượng tin bài và dung lượng sử dụng, số file đã up.

| <b>5</b> | 5.4.6 Thống kê đơn vị chỉ tiết Xuất Excel 💉 |               |           |                                |                  |                         |               |  |  |  |  |  |
|----------|---------------------------------------------|---------------|-----------|--------------------------------|------------------|-------------------------|---------------|--|--|--|--|--|
| Kł       | ốl Sở giáo dục                              |               | •         | Don vi Nháp tên don vị cản tim |                  |                         |               |  |  |  |  |  |
| STT      | Đơn vị cha                                  | Tên đơn vị    | Mã đơn vị | Trang web dơn vị               | Số lượng tin bài | Dung lượng sử dụng (GB) | Số file đã up |  |  |  |  |  |
| 1        | Ngành GD&ĐT TP.Hồ Chí Minh                  | the gate dis. |           |                                | 0.00             | 0.00                    | 0.00          |  |  |  |  |  |
| 2        | Ngành GD&ĐT TP.Hồ Chí Minh                  |               | -         |                                | 5.00             | 0.00                    | 0.00          |  |  |  |  |  |
| 3        | Ngành GD&ĐT TP.Hồ Chí Minh                  | 10,000 10,000 |           |                                | 2,037.00         | 3.04                    | 2,024.00      |  |  |  |  |  |
| 4        | Ngành GD&ĐT TP.Hồ Chí Minh                  |               |           |                                | 50.00            | 0.00                    | 0.00          |  |  |  |  |  |

## 4.7. Thống kê tin bài đơn vị quản lý theo kiểu tin (Mục 5.4.7)

**Mô tả:** Chức năng này hỗ trợ người dùng thống kê tổng hợp số liệu tin bài đơn vị quản lý theo kiểu tin.

| 5.4.7 T | hống kê tin bà | i đơn vị quản lý the | o kiểu tin   |                |                     |                   |            |                     |         |                   | Tim k     | iểm Xuất Ex  | cel x <sup>e</sup> | 1 []   |
|---------|----------------|----------------------|--------------|----------------|---------------------|-------------------|------------|---------------------|---------|-------------------|-----------|--------------|--------------------|--------|
| Từ ngày | 07/04/2024     |                      | 8            | Đến ngày 06/06 | 6/2024              | 8                 | Khối Phòng | Giáo Dục và Đào Tạo | •       | Đơn vị            | Tất cả    | đã được chọn |                    | •      |
| Đo      | m vị           | Tin Tức              | Thi kiểm tra | Lịch công tác  | Album kỷ yếu Online | Giới thiệu đơn vị | Vän bån    | Thông bảo           | Thư mời | Bài giảng điện tử | Elearning | Dịch vụ công | Tin video          | o Tống |
|         |                | 1                    |              |                |                     |                   |            |                     |         |                   |           |              |                    | 1      |
|         |                |                      |              |                |                     |                   | 1          |                     |         |                   |           |              |                    | 1      |
|         |                | 5                    |              |                |                     |                   |            | 104                 | 15      |                   |           |              |                    | 124    |
|         |                |                      |              |                |                     |                   | 4          | 84                  | 14      |                   |           |              |                    | 102    |
|         |                | 9                    |              |                |                     |                   |            |                     |         |                   |           |              |                    | 9      |

5. Thống kê lượt truy cập đơn vị quản lý (Mục 5.5)

## 5.1. Thống kê lượt truy cập đơn vị quản lý theo khoảng thời gian (Mục 5.5.1)

**Mô tả:** Chức năng này hỗ trợ người dùng thống kê lượt truy cập đơn vị quản lý theo khoảng thời gian theo tháng hoặc theo năm dựa theo ngày tìm kiếm.

| <b></b> 6 | s.S.1 Thông kẻ lượt truy cập đơn vị quản lý theo khoảng thời gian (Theo ngày) Tim kiểm Xuất Excel Theo năm gian |   |           |            |  |      |             |   |        |                 | × 0     |   |
|-----------|----------------------------------------------------------------------------------------------------|---|-----------|------------|--|------|-------------|---|--------|-----------------|---------|---|
| т         | ngày: 07/04/2024                                                                                                | 6 | Đến ngày: | 17/05/2024 |  | Khối | Sở giáo dục | • | Đơn vị | Tất cả đã đưọ   | rc chọn | • |
| STT       | Mã đơn vị Si                                                                                                    |   |           |            |  |      |             |   |        | ố lượt truy cập |         |   |
| 1         | 1 congdoan                                                                                                    |   |           |            |  |      |             |   |        | 30,581          |         |   |
| 2         | 2 dtt                                                                                                    |   |           |            |  |      |             |   |        | 27,384          |         |   |
| 3         | 3 dayhoctichhop                                                                                                 |   |           |            |  |      |             |   |        | 28,535          |         |   |
| 4         | 4 gdthuongxuyen                                                                                                 |   |           |            |  |      |             |   |        | 64,139          |         |   |

# 5.2. Thống kê lượt truy cập đơn vị quản lý hàng tháng (Mục 5.5.2)

Mô tả: Chức năng này hỗ trợ người dùng thống kê lượt truy cập đơn vị quản lý hàng tháng.

| <b>5</b> | 5.2 Thống kê lượt | truy cập đơn vị | quản lý hàng thâr | ng (Theo tháng) |         |           |         |         |         |         | Tìm kiểm 🛛 X | uất Excel Theo r | gày Theo năm | ×D               |
|----------|-------------------|-----------------|-------------------|-----------------|---------|-----------|---------|---------|---------|---------|--------------|------------------|--------------|------------------|
|          | Năm               | 2024            |                   |                 | •       | Khối Sở g | iáo dục |         | •       | Đơr     | vi Tât       | cả đã được chọn  |              | •                |
| stt      | Đơn vị            | Tháng 1         | Thàng 2           | Tháng 3         | Tháng 4 | Thàng 5   | Tháng 6 | Tháng 7 | Tháng 8 | Tháng 9 | Tháng 10     | Tháng 11         | Tháng 12     | Tổng truy<br>cập |
| 1        | congdoan          | 31,351          | 30,685            | 31,599          | 32,359  | 6,347     |         |         |         |         |              |                  |              | 132,341          |
| 2        | cttt              | 20,275          | 8,754             | 20,140          | 25,189  | 6,081     |         |         |         |         |              |                  |              | 80,439           |
| 3        | dayhoctichhop     | 30,287          | 27,673            | 28,787          | 27,791  | 6,208     |         |         |         |         |              |                  |              | 120,746          |
| 4        | gdthuongxuyen     | 74,607          | 51,434            | 72,528          | 65,772  | 13,664    |         |         |         |         |              |                  |              | 278,005          |

# 5.3. Thống kê lượt truy cập đơn vị quản lý hàng năm (Mục 5.5.3)

Mô tả: Chức năng này hỗ trợ người dùng thống kê lượt truy cập đơn vị quản lý hàng năm.

| 5.5.3 Thống kê lượt truy c | ập đơn vị quản lý hài |         | Tìm kiểm Xuất Exc | cel Theo ngày | Theo tháng 📝 🔛 |         |         |         |         |           |
|----------------------------|-----------------------|---------|-------------------|---------------|----------------|---------|---------|---------|---------|-----------|
| Khối Sở gi                 | áo dục                |         | • Đ               | on vị Tất c   | à đã được chọn | •       |         |         |         |           |
| Don vị                     | 2016                  | 2017    | 2018              | 2019          | 2020           | 2021    | 2022    | 2023    | 2024    | Tống      |
| congdoan                   | 88,125                | 762,734 | 1,733,762         | 999,689       | 616,140        | 399,909 | 485,099 | 403,515 | 132,341 | 5,621,314 |
| cttt                       |                       | 79,716  | 139,622           | 230,898       | 360,792        | 139,148 | 132,360 | 339,634 | 80,441  | 1,502,611 |
| daubeptre                  | 6,006                 | 220,875 |                   |               |                |         |         |         |         | 226,881   |
| dayhoctichhop              | 8,893                 | 641,696 | 1,574,794         | 790,459       | 353,002        | 306,903 | 337,643 | 341,758 | 120,746 | 4,475,894 |

# CHƯƠNG 7. QUẢN TRỊ HỆ THỐNG

Trong khối chức năng số 6 hỗ trợ quản trị viên phân quyền đến từng nhóm người dùng trong việc thao tác từng chức năng cụ thể. Từ đó quản trị viên có thể theo dõi, điều hành, giám sát toàn bộ hệ thống thông qua vai trò và nhiệm vụ của từng người.

Đây là thao tác đầu tiên dành cho Quản trị viên của người dùng, giúp quản trị viên tạo tài khoản người dùng và phân quyền chặt chẽ đến từng tài khoản cho giáo viên trong trường. Từ đó các giáo viên có tài khoản đăng nhập vào phần mềm để quản trị tin bài.

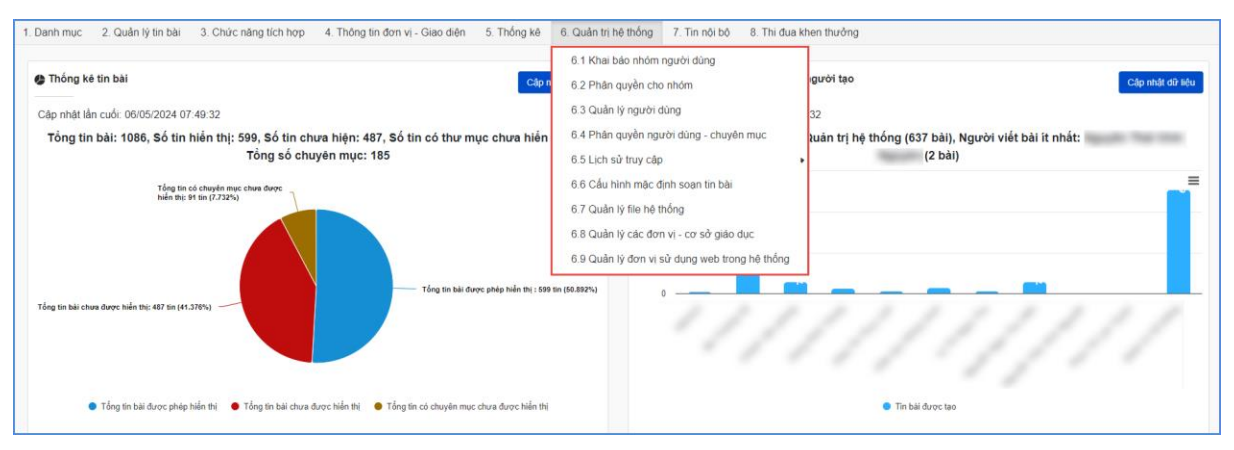

#### 1. Khai báo nhóm người dùng (Mục 6.1)

Mô tả: Quản lý các nhóm người dùng. Quyền chức năng sẽ được phân cho các nhóm (chứ không phân cho một người dùng cụ thể), vì vậy bạn cần phải tạo ra các nhóm người dùng để quản lý.

#### Các bước thực hiện:

Bước 1: Kích vào danh mục 6. Quản trị hệ thống/ 6.1 Khai báo nhóm người dùng.

Bước 2: Kích nút [Thêm mới].

Bước 3: Điền vào Tên nhóm và Mã nhóm tùy chọn.

Bước 4: Kích nút [**Thêm mới**] để lưu dữ liệu.

| 6 + T | 6.1 Khai báo nhóm người dùng + Thêm mói 1 C Làm mói              |     |          |         |  |  |  |  |  |
|-------|------------------------------------------------------------------|-----|----------|---------|--|--|--|--|--|
| STT   | Sửa                                                              | Xóa | Tên nhóm | Mã nhóm |  |  |  |  |  |
| Tên i | Tên nhóm (*) Mã nhóm (ví dụ : gv, Khác từ admin, không được sửa) |     |          |         |  |  |  |  |  |
| Ch    | Chuyên viên CV                                                   |     |          |         |  |  |  |  |  |
|       | 3 Thêm mới Đóng                                                  |     |          |         |  |  |  |  |  |

#### 2. Phân quyền cho nhóm (Mục 6.2)

Mô tả: Phân quyền cho các nhóm người dùng.

Các bước thực hiện:

Bước 1: Kích vào danh mục 6. Quản trị hệ thống/ 6.2. Phân quyền cho nhóm

Bước 2: Chọn nhóm người dùng cần phân công

Bước 3: Tích vào các danh mục muốn phân quyền cho nhóm được thao tác.

Bước 4: Kích nút [L**ưu**] để lưu dữ liệu.

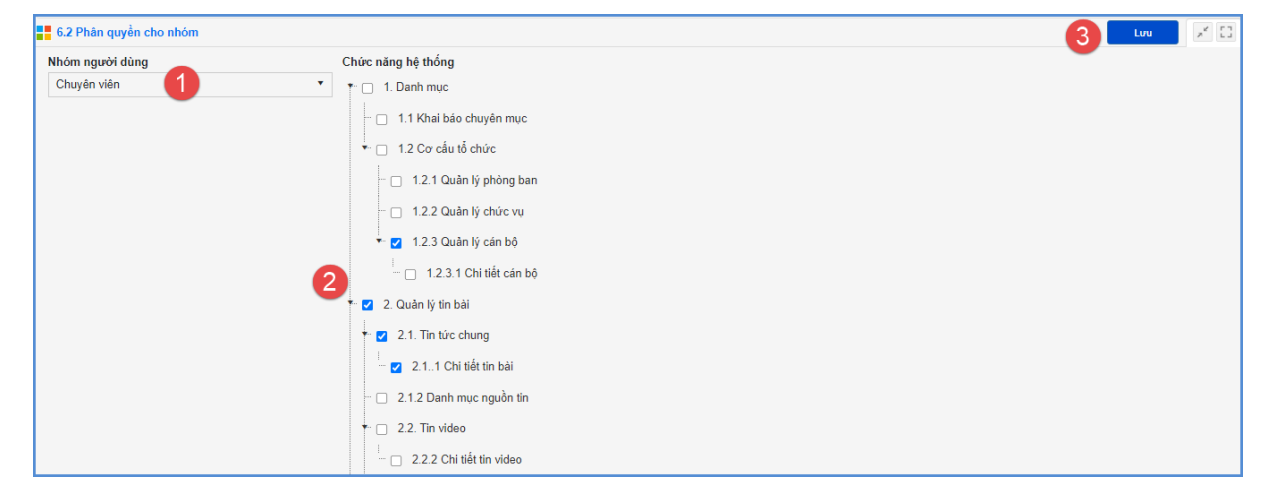

# 3. Quản trị người dùng (Mục 6.3)

**Mô tả**: Chức năng này dành cho QTV quản lý người dùng cổng thông tin điện tử trong phạm vi đơn vị mình.

### Các bước thực hiện:

Bước 1: Kích vào danh mục 6. Quản trị hệ thống/ 6.3 Khai báo người dùng.

Bước 2: Kích nút [**Thêm mới**], chọn nhóm người dùng và nhập các thông tin bao gồm: Tên người dùng, tên đăng nhập, mật khẩu, cấu hình quyền thao tác ...

Bước 3: Chọn quyền thao tác tương ứng cho người dùng (đăng tin, sửa tin, xóa tin, duyệt hiển thị tin, cho phép hoạt động).

Bước 4: Kích nút [L**ưu**] để hoàn thành.

| Chi tiết người dùng                      |                                     | c ×                |
|------------------------------------------|-------------------------------------|--------------------|
| Thêm mới, chỉnh sửa thông tin người dùng |                                     | Lưu Đóng           |
| Nhóm người dùng (*)                      | Tên người dùng (*)                  | Điện thoại         |
| Chuyên viên                              | <ul> <li>Nguyễn Thu Hằng</li> </ul> | Điện thoại liên hệ |
| Tên đăng nhập (*)                        | Mật khẩu (*)                        | Email              |
| thuhang                                  | 12345678                            | Email              |
| Quyền đăng tin 💶                         | Quyền Sửa tin 💶                     | Quyển xóa tin 💶    |

### <u>Lưu ý:</u>

- Tên đăng nhập để viết liên không dấu

- Quyền biên tập tin gồm có Đăng tin, Sửa tin, Xóa tin, Duyệt hiển thị tin, Cho phép hoạt động, bạn hãy check vào quyền muốn đặt cho một người dùng.

## 4. Phân quyền người dùng (Mục 6.4)

**Mô tả:** Phân quyền đăng tin trong các chuyên mục nhất định cho những tài khoản có quyền đăng tin.

### Các bước thực hiện:

Bước 1: Kích vào danh mục 6. Quản trị hệ thống/ 6.4. Phân quyền chuyên mục tin bài

Bước 2: Tích chọn người dùng

Bước 3: Tích các chuyên mục người dùng đó được quyền đăng tin và nhấn nút

### [Luu].

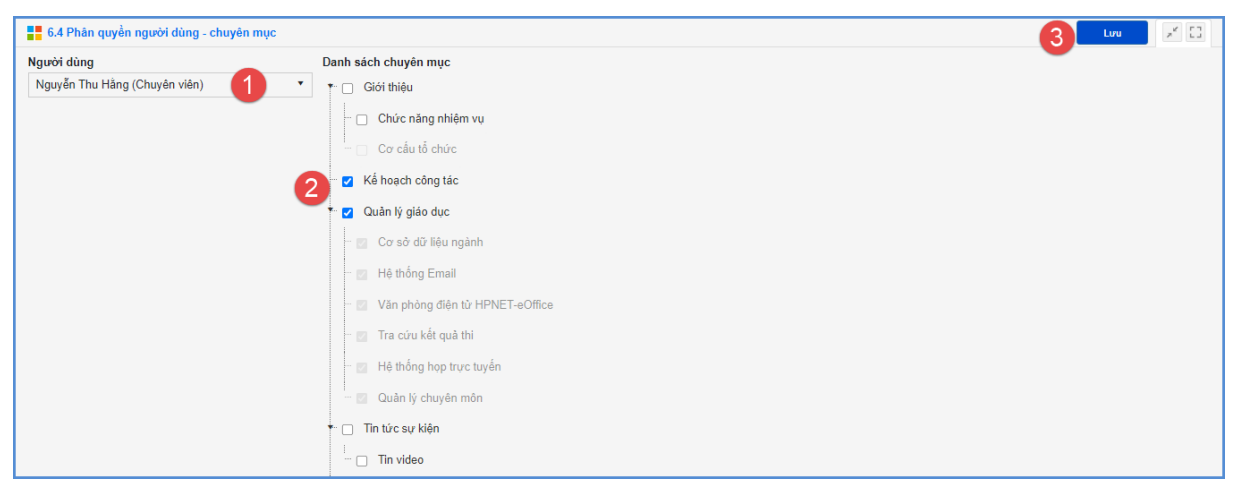

## 5. Lịch sử truy cập (Mục 6.5)

**Mô tả:** Chức năng này hỗ trợ đơn vị xem lại lịch sử truy cập theo từng tài khoản đăng nhập.

### 5.1. Lịch sử soạn tin bài (Mục 6.5.1)

Mô tả: Chức năng này hỗ trợ người dùng xem lại lịch sử soạn tin bài theo người

dùng.

| 🚼 6.5.1 Lịch sử soạn tin bài |                                         |                |                                         |                                                                  |                        |  |  |  |  |  |
|------------------------------|-----------------------------------------|----------------|-----------------------------------------|------------------------------------------------------------------|------------------------|--|--|--|--|--|
|                              | Người dùng: Nhập tên người dùng cần tim |                | <ul> <li>Từ ngày: 07/10/2023</li> </ul> | 변화 <b>Đến ngày:</b> 06/11/2023 변화                                |                        |  |  |  |  |  |
| Két                          | Két quả tìm Kiếm 149 danh sách kết nối  |                |                                         |                                                                  |                        |  |  |  |  |  |
| STT                          | Tên tin bài                             | Người thao tác | Người thao tác Địa chi Nội dung         |                                                                  |                        |  |  |  |  |  |
|                              |                                         |                |                                         |                                                                  |                        |  |  |  |  |  |
| 16                           | Lịch thi học kỳ l năm học 2023 - 2024   | admin          | /Pages/News/truong/NewsThituyensinhD    | D Thêm mới và chưa duyết : Lịch thi học kỳ l năm học 2023 - 2024 | 12/10/2023<br>10:54:00 |  |  |  |  |  |

## 5.2. Lịch sử thao tác trên trang quản trị (Mục 6.5.2)

**Mô tả:** Chức năng này hỗ trợ người dùng xem lại lịch sử thao tác trên trang quản trị theo người truy cập, trình duyệt, IP truy cập và thiết bị truy cập.

| 6.                                      | 6.5.2 Lịch sử thao tác trên trạng quân trị 📝 🗋 |                               |            |              |        |                           |                                                                                                    |                                    |                     |         |  |
|-----------------------------------------|------------------------------------------------|-------------------------------|------------|--------------|--------|---------------------------|----------------------------------------------------------------------------------------------------|------------------------------------|---------------------|---------|--|
|                                         | Người dùng: Nhập tên người dùn                 | Từ ngày:                      | 07/10/2023 |              | 6      | Đến ngày:                 | 06/11/2023                                                                                                    |                                    |                     |         |  |
| Kết quả tìm kiểm 2452 danh sách kết nổi |                                                |                               |            |              |        |                           |                                                                                                    | -                                  |                     |         |  |
| STT                                     | Người truy cập                                 | Địa chỉ                       | Thời gian  | IP truy cập  | Vị tri | Trinh duyệt               |                                                                                                    | Thiết bị                           |                     |         |  |
| 1                                       | admin                                          | /Pages/Login/DoiMatKhau.aspx  | 26/10/2023 | 117.4.241.24 |        | Chrome version:<br>118.0  | n: Mozilla/5.0 (Windows NT 10.0; Win64; x64) AppleWebKit/537.36 (KHTML, like Gecko) Chrome/118.0.0<br>Safari/537.36 Edg/118.0.2088.69 |                                    |                     |         |  |
| 2                                       | admin                                          | /Pages/Login/DoiMatKhau.aspx  | 26/10/2023 | 117.4.241.24 |        | Firefox version:<br>118.0 | ersion:<br>3.0 Mozilla/5.0 (Windows NT 10.0; Win64; x64; rv:109.0) Gecko/20100101 Firefox/118.0                                       |                                    |                     |         |  |
| 3                                       | admin                                          | /Pages/Login/DoiMatKhau.aspx  | 26/10/2023 | 117.4.241.24 |        | Chrome version:<br>118.0  | rsion: Mozilla/5.0 (Windows NT 10.0; Win64; x64) AppleWebKit/537.36 (KHTML, like Gecko) Chrome<br>Safari/537.36                       |                                    |                     |         |  |
| 4                                       | admin                                          | /Pages/Cocautochuc/canbo.aspx | 26/10/2023 | 117.4.241.24 |        | Chrome version:<br>118.0  | Mozilla/5.0 (Windows NT 10.0; Win64; x<br>Safari/537.36                                                                               | 64) AppleWebKit/537.36 (KHTML, lik | e Gecko) Chrome/118 | 8.0.0.0 |  |

### 6. Cấu hình mặc định soạn tin bài (Mục 6.6)

**Mô tả:** Chức năng này hỗ trợ người dùng có thể cấu hình hiển thị trong quá trình soạn tin bài.

### Các bước thực hiện:

Bước 1: Kích vào danh mục 6. Quản trị hệ thống/ 6.6. Cấu hình mặc định soạn tin bài

Bước 2: Tích chọn/bỏ tích để cấu hình hiển thị nhanh 1 trong các chức năng bao gồm: Mặc định gửi tin eNetViet/ mặc định hiển thị ảnh đầu bài viết/ mặc định hiển thị trang chi tiết trên khổ rộng/ mặc định hiển thị tin trên trang chủ/ mặc định cho phép bình luận bài viết.

Bước 3: Kích nút [Luu] để hoàn thành.

| 6.6 Cấu hình mặc định soạn tin bài     |                                        |                                                  |  |
|----------------------------------------|----------------------------------------|--------------------------------------------------|--|
|                                        |                                        |                                                  |  |
| Mặc dịnh gửi tin eNetViet 🦲            | Mặc định hiển thị ánh đầu bài viết     | Mặc định hiển trị trang chi tiết trên khổ rộng 🦲 |  |
| Mặc định hiển thị tin trên trang chủ 🦲 | Mặc định cho phép bình luận bài viết 🦲 |                                                  |  |
|                                        |                                        |                                                  |  |

## 7. Quản lý file hệ thống (Mục 6.7)

**Mô tả:** Chức năng này hỗ trợ người dùng có thể quản lý file theo các thư mục trên hệ thống bao gồm: Sao lưu toàn bộ file về máy, tìm và xóa file không dùng, tìm và xóa file thuộc tin bài đã bị xóa, file đã xóa, lịch sử xóa file.

### Các bước thực hiện:

Bước 1: Kích vào danh mục 6. Quản trị hệ thống/ 6.7. Quản lý file hệ thống.

Bước 2: Tích chọn thư mục cần tìm kiếm file. Sau đó kích tương ứng với các nút chức năng trên hệ thống theo mục đích sử dụng của người dùng.

| 6.7 Quản lý file hệ thống                                                                                                    |                                                                                                    | Sao lưu toàn bộ file về máy                                                      | Tìm và xóa file không dùng                                 | Tìm và xóa file thuộc tin bài đã bị xóa | File đã xóa 🛛 Lịch sử xóa file 🖉 🔀       |  |  |  |  |
|----------------------------------------------------------------------------------------------------|----------------------------------------------------------------------------------------------------|----------------------------------------------------------------------------------|------------------------------------------------------------|-----------------------------------------|------------------------------------------|--|--|--|--|
| Chú ý :<br>- Nên lưu file về máy trước khi xóa để<br>- Hệ thống chỉ nỗ trự xóa các file tài li<br>- Khi xóa file hệ thống sẽ kiểm tra file<br>- Không hỗ trợ kiểm tra đối với các fili<br>T <b>ống số file: 144 file; Tổng số du</b>                                                                                                    | <sup>5</sup> đảm bảo an toàn và có thể up lại được nế<br>liệu có dung lượng iốn > 20 mb, không cho<br>hiện có đang được sử dụng đính kèm tron<br>le được đính kèm trong nổi dung bản tin.<br>ung lượng sử dụng: 0.43 MB; | ều xóa nhằm<br>, phép xóa file ảnh vì có thể l<br>ng bảng file của bản tin hay k | àm mất ảnh trong tin bài.<br>thông. Nếu có sử dụng thỉ fil | e sẽ không được xóa. Do đó cần xóa      | tin bài không sử dụng trước khi xôa File |  |  |  |  |
| <ul> <li>★</li> <li>★</li> <lp>★ <li>★<th></th><th></th><th></th><th>Xem trướ</th><th>c hình ảnh</th></li></lp></ul> |                                                                                                    |                                                                                  |                                                            | Xem trướ                                | c hình ảnh                               |  |  |  |  |
| UploadImages/haydung//thquangich                                                                                                    |                                                                                                    |                                                                                  |                                                            |                                         |                                          |  |  |  |  |
| thquangich 1 anhhaydung                                                                                                    | aydung                                                                                                    |                                                                                  |                                                            |                                         |                                          |  |  |  |  |

Bước 3: Thực hiện tích chọn file và kích nút Xóa đối với chức năng [**Tìm và xóa file không dùng**] hay đối với chức năng [**Tìm và xóa file thuộc tin bài đã bị xóa**].

| <b>-</b> | Cuản lý file không dùng C |                                                                                                 |                        |                                                 |  |  |  |  |  |  |
|----------|---------------------------|-------------------------------------------------------------------------------------------------|------------------------|-------------------------------------------------|--|--|--|--|--|--|
|          |                           |                                                                                                 |                        | 4 Xóa Đóng                                      |  |  |  |  |  |  |
| ѕтт      | Xóa                       | Đường dẫn file                                                                                  | Dung Lượng<br>file(MB) | Tải xuống hoặc xem trước file                   |  |  |  |  |  |  |
| 1        | ×                         | /Data/doc/2023/thquangich/admin/2023_11/9/cv-de-nghi-chot-so-<br>bhxh1703142206_91120238.docx   | 0.01                   | cv-de-nghi-chol-so-bhxh1703142206_91120238.docx |  |  |  |  |  |  |
| 2        | <b>X</b>                  | /Data/media/2023/lhquangich/admin/2023_11/9/cat-doi-noi-sau-tang-duy-tan-<br>drum7_91120238.mp3 | 2.82                   | cat-doi-noi-sau-tang-duy-tan-drum7_91120238.mp3 |  |  |  |  |  |  |

#### Lưu ý:

- Nên lưu file về máy tính trước khi xóa để đảm bảo an toàn và có thể up lại được nếu xóa nhầm tại nút chức năng [**Sao lưu toàn bộ file về máy**].

- Hệ thống chỉ hỗ trợ xóa các file tài liệu có dung lượng lớn >20 mb, không cho phép xóa file ảnh vì có thể làm mất ảnh trong tin bài.

- Khi xóa file hệ thống sẽ kiểm tra file hiện có đang sử dụng đính kèm trong bảng file của bản tin hay không. Nếu có sử dụng file sẽ không được xóa. Do đó cần xóa tin bài không sử dụng trước khi xóa file.

- Không hỗ trợ kiểm tra đối với các file được đính kèm trong nội dung bản tin.

### 8. Quản lý các đơn vị - cơ sở giáo dục (Mục 6.8)

Mô tả: Chức năng này hỗ trợ người dùng quản lý danh sách đơn vị trực thuộc.

| 6.  | 6.8 Quản lý các đơn vị - cơ sở giáo dục Tim kêm Thêm mới Thêm mới trang thải 💉 🖸 |           |                         |                          |                                         |            |          |                                        |         |            |                         |                      |
|-----|----------------------------------------------------------------------------------|-----------|-------------------------|--------------------------|-----------------------------------------|------------|----------|----------------------------------------|---------|------------|-------------------------|----------------------|
| Cł  | iọn khối                                                                         | Tát că    |                         | ▼ Don vị quản lý Nhập tế | Don vị quản lý Hindpitán don ví quản tý |            | Từ khóa  | Nhập tên đơn vị hoặc mã đơn vị cản tim |         |            |                         |                      |
| STT | Sửa                                                                              | Mã đơn vị | Tên đơn vị              | Địa chỉ website          | Thư điện tử                             | Điện thoại | Liên cấp | Công lập                               | Tư thục | Nước ngoài | Trạng thái hoạt<br>động | Dùng web<br>hệ thống |
| 1   | R                                                                                |           | 1000-0000-0000-0000     | -                        |                                         | 1000       |          |                                        |         |            | Đang hoạt<br>động       | 8                    |
| 2   | R                                                                                | -         | Name and Address of the |                          |                                         |            |          |                                        |         |            | Đang hoạt<br>động       | 8                    |
| 3   | R                                                                                |           |                         |                          |                                         | -          |          |                                        |         |            | Đang hoạt<br>động       |                      |

## 9. Quản lý đơn vị sử dụng web trong hệ thống (Mục 6.9)

**Mô tả:** Chức năng này hỗ trợ người dùng quản lý danh sách đơn vị sử dụng trang tin trong hệ thống cổng thông tin chung của Sở.

| <b>1</b> 6 | 🚯 Quán lý don vị sử dụng web trong hệ thống Tim khẩm 🛛 Reset Tâk khoán quán bị 🖉 👔 |   |          |                                                          |                                |             |                                                 |                                                                                        |           |  |
|------------|------------------------------------------------------------------------------------|---|----------|----------------------------------------------------------|--------------------------------|-------------|-------------------------------------------------|----------------------------------------------------------------------------------------|-----------|--|
| CI         | Chọn khốiTất cả                                                                    |   |          |                                                          | Don vị quản lý hàng tên đơn vi | quân lý     | ir khóa Nhập lên đơn vị hoặc mil đơn vị cần tim |                                                                                        |           |  |
| STT        | T Sửa Mã đơn vị Tên đơn vị                                                         |   |          | Tên đơn vị                                               | Địa chỉ website                | Thư điện tử | Điện thoại                                      | Dịa chỉ                                                                                | Hoạt động |  |
| 1          |                                                                                    | R | honeda   | Region Gale Dur Vil-Dan Tan Trans.<br>And roll Chr. Mann | March State and Lot            |             | -                                               | 30148-4014 Token Tong G 1 17HCM                                                        | 5         |  |
| 2          |                                                                                    | R | renter t | Prog Link Act of Derive Late 1                           | Man Tophyser? Ann alle at      |             |                                                 |                                                                                        | 8         |  |
| 3          | 0                                                                                  | R | 101000   | Prong (2007 Sale 2                                       | Mexing Sparse Contractions     |             |                                                 | P 201 To han obtainable ander 2 - 100 Travery Ville Barg. P<br>Travel 40 (1.0 - Code 2 | 8         |  |
| 4          | 0                                                                                  | R | approx.1 | Pring (2007 Gale 1                                       | the balance on all a           |             |                                                 | 323 Napadin Trate Truth, Phating 3, Galls 3, Trates and rid<br>October                 | 8         |  |
#### CHƯƠNG 8. TIN NỘI BỘ

Đây là phần chức năng dùng để quản lý người dùng, chuyên mục tin nội bộ trên cổng thông tin điện tử. Các tài khoản dùng để đăng nhập trang thông tin nội bộ để ĐỌC bao gồm: Tài khoản được cấp (là tài khoản được quản trị viên tạo ra), Tài khoản đăng ký (là tài khoản người dùng đăng ký qua cổng thông tin và được quản trị viên duyệt cho phép truy cập vào mạng nội bộ), Tài khoản quản trị hệ thống cổng thông tin. Để ĐĂNG tin bài chỉ dùng tài khoản quản trị hệ thống cổng thông tin.

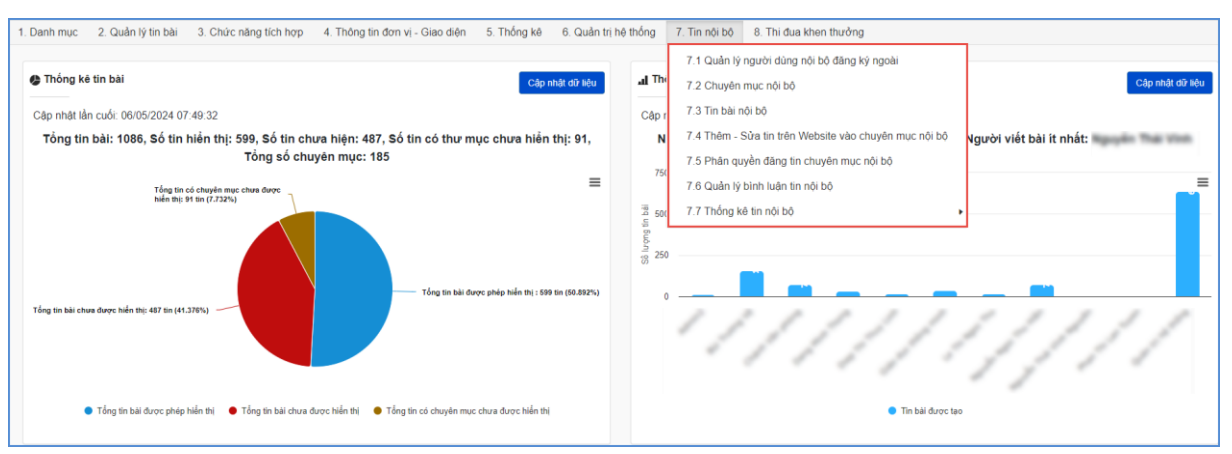

#### 1. Quản lý người dùng nội bộ đăng ký ngoài (Mục 7.1)

Mô tả: Chức năng này hỗ trợ người dùng quản lý các tài khoản người dùng để xem tin nội bộ. Tại mục này quản trị viên sẽ tạo ra các tài khoản người dùng trên cổng thông tin điện tử.

#### Các bước thực hiện:

Bước 1: Kích vào danh mục 7. Tin nội bộ/ 7.1. Quản lý người dùng nội bộ đăng ký ngoài.

Bước 2: Kích nút [**Thêm mới**] và nhập các thông tin bao gồm: Tên người dùng, tên đăng nhập, mật khẩu, điện thoại, email và kích hoạt **Cho phép hoạt động.** 

| Chi tiết người dùng nội bộ               |                    |                    | ¢ ×      |
|------------------------------------------|--------------------|--------------------|----------|
| Thêm mới, chỉnh sửa thông tin người dùng |                    |                    | Lưu Đóng |
| Tên người dùng (*)                       | Tên đăng nhập (*)  | Mật khẩu (*)       |          |
| Trần Thanh Tâm                           | thanhtam           | 123456             |          |
| Điện thoại                               | Email              | Cho phép hoạt động |          |
| Điện thoại liên hệ                       | thanhtam@gmail.com |                    |          |
| Ghi chú                                  |                    | Địa chỉ            |          |
|                                          |                    | Địa chỉ            |          |

**Lưu ý:** Tên đăng nhập viết liền không dấu. Bước 3: Kích nút [**Lưu**] để lưu dữ liệu. Bước 4: Tại giao diện danh sách người dùng nội bộ đăng ký ngoài, đơn vị thực hiện phân quyền cho giáo viên đọc tin đơn vị hoặc đọc tin chung tại các chức năng tương ứng: **Phân quyền đọc tin đơn vị** hoặc **Phân quyền đọc tin chung**.

| 7.1 0  | 7.1 Quản lý người dùng nội bộ đăng ký ngoài Tìm kểm |     |                |               |                                  |       |            |            |                                 |                                |  |
|--------|-----------------------------------------------------|-----|----------------|---------------|----------------------------------|-------|------------|------------|---------------------------------|--------------------------------|--|
| Tên r  | Tên người dùng Tên người dùng                       |     |                |               |                                  |       |            |            |                                 |                                |  |
| Kết qu | Kết quả tìm kiếm 8 người dùng                       |     |                |               |                                  |       |            |            |                                 |                                |  |
| sтт    | Sửa                                                 | Xóa | Tên người dùng | Tên đăng nhập | Mật khẩu                         | Email | Điện thoại | Trạng thái | Phân quyền<br>đọc tỉn đơn<br>vị | Phân quyền<br>đọc tin<br>chung |  |
| 1      | 8                                                   | ×   |                | admin         | 0f068261b8f317b9263635ba20111063 |       |            |            | 0                               | ۵                              |  |
| 2      | 2                                                   | ×   | Đặng Thị Thúy  | Dangthuyqi    | 25f9e794323b453885f5181f1b624d0b |       |            |            | Θ                               | ٢                              |  |

Cách thức đăng nhập Cổng nội bộ như sau:

|                                                                                                    | PHÒNG GD&DT   THPT   GDTX   KHỐI KHÁC | CÔNG NỘI BỘ |
|----------------------------------------------------------------------------------------------------|---------------------------------------|-------------|
| CÓNG THÔNG TIN DIỆN TỬ<br>NGÀNH GD&ĐT THÀNH PHỐ                                                                                                    |                                       |             |
| 👫 ακή τηθμο αλέμη ήλαν της Νακιβρ-ο αλική αλική της Νακιβρ-ο αλική αλική της Ναλική της Πάλλη αλική της Πάλλη αλική της Πάλλη αλική της Πάλλη αλική της Πάλλη της Πάλλη της Πάλ | - EMAIL NỘI BỘ LIÊN HỆ                | ≣-          |

Trên trang chủ cổng thông tin của Sở GD&ĐT, kích vào nút [**Cổng nội bộ**] khi đó giao diện đăng nhập vào cổng nội bộ được hiển thị.

Bước 1: Nhập tên đăng nhập (tên đăng nhập viết liền không dấu).

Bước 2: Nhập mật khẩu được cung cấp.

Bước 3: Nhập mã bảo vệ.

Bước 4: Kích nút [Đăng nhập hệ thống].

| ĐĂNG NHẬP TRANG TIN NỘI BỘ              |             |
|-----------------------------------------|-------------|
| Tên đăng nhập                           |             |
| thanhtam                                |             |
| Mật khẩu                                |             |
|                                         |             |
| Mà bào vệ                               |             |
| sKj3v                                   | Lấy mã khác |
| Dàng nhập hệ thống<br>Đãng ký tài khoản |             |

**Lưu ý:** Trong trường hợp quên tên đăng nhập hoặc mật khẩu, người dùng cần liên hệ với quản trị viên cung cấp lại thông tin tài khoản hoặc mật khẩu.

## 2. Chuyên mục nội bộ (Mục 7.2)

**Mô tả:** Chức năng này hỗ trợ người dùng tạo ra các chuyên mục tin nội bộ giống như việc tạo chuyên mục tin tức. Những chuyên mục tin nội bộ sẽ được hiển thị bên trái trang tin nội bộ của Sở GD&ĐT.

#### Các bước thực hiện:

#### Bước 1: Kích vào danh mục 7. Tin nội bộ/ 7.2. Chuyên mục nội bộ.

Bước 2: Kích dấu + để thêm mới chuyên mục nội bộ.

|   | 7.2 Chuyên mục nội bộ |                            |     |     |                                   |          |                |                         |               |  |  |  |  |
|---|-----------------------|----------------------------|-----|-----|-----------------------------------|----------|----------------|-------------------------|---------------|--|--|--|--|
| 1 | ừ khóa                | Sa Nhập tên chuyển mục cha |     |     |                                   |          |                |                         |               |  |  |  |  |
|   | Kết quả ti            | quả tìm kiếm 7 chuyên mục  |     |     |                                   |          |                |                         |               |  |  |  |  |
|   | +                     |                            | Sửa | Xóa | Tên chuyên mục                    | Kiểu tin | Thứ tự<br>menu | Cho<br>phép<br>hiễn thị | Link mặc định |  |  |  |  |
|   | 1                     | +                          | 2   | ×   | Chuyên mục nội bộ                 | Tin tức  | 1              | ~                       |               |  |  |  |  |
|   |                       | +                          | 2   | ×   | Chuyên mục nội bộ \ Lịch công tác | Tin tức  | 0              | ~                       |               |  |  |  |  |

Bước 3: Nhập tên chuyên mục, chọn kiểu tin, thứ tự menu và kích hoạt **Cho phép hiển thị.** 

| Thêm mới chuyên mục                                                                                                    | ×                                                                                                    |
|----------------------------------------------------------------------------------------------------|----------------------------------------------------------------------------------------------------|
| Tên chuyên mục (*) (Chỉ từ 2-5 từ ngắn gọn, không viết in hoa toàn t                                                                                                    | ô)                                                                                                    |
| Văn bản nội bộ                                                                                                    |                                                                                                    |
| Kiểu tin (*) 📀                                                                                                    | Cho phép hiển thị 🔼                                                                                                    |
| Văn bản 🔹                                                                                                    |                                                                                                    |
| Chuyên mục cha                                                                                                    |                                                                                                    |
| Là chuyên mục gốc (mặc định) 🔻                                                                                                    |                                                                                                    |
| Thứ tự menu(*)                                                                                                    |                                                                                                    |
| 1                                                                                                    |                                                                                                    |
| Link mặc định 💽 (Chỉ dùng khi liên kết với hệ thống bên ngoài)                                                                                                    |                                                                                                    |
| ví dụ : http://hcm.edu.vn                                                                                                    |                                                                                                    |
| Chú ý : Chỉ nên đặt link mặc định khi muốn chuyên mục chuyển<br>thống tự sinh ra dựa theo kiểu tin chuyên mục chỉ định, nếu có<br>hệ thống nữa, do đó cũng sẽ không được hiển thị khi soạn tin!<br>Ghi | hướng sang một hệ thống khác, Link của chuyên mục sẽ do hệ<br>ink mặc định thì chuyên mục sẽ không có tác dụng chứa tin bài trong<br>Hủy |

Bước 4: Kích nút [Ghi] để lưu dữ liệu.

Lưu ý:

- **Kiểu tin**: Chọn kiểu tin cho chuyên mục để xác định chuyên mục thuộc loại tin tức nào.

- **Chuyên mục cha**: Xác định chuyên mục tin là chuyên mục gốc hay chuyên mục con.

Tên chuyên mục: Là tên hiển thị cho chủ đề danh mục. Nên viết thường và ngắn gọn từ 2-5 từ. Ví dụ: Văn bản nội bộ

- **Thứ tự menu**: Nhập 1 số nguyên để xác định vị trí hiển thị của chuyên mục trên cây chuyên mục tin nội bộ, thứ tự này có tác dụng với các chuyên mục cùng cấp.

- **Cho phép hiển thị**: Khi được tích sẽ kích hoạt chuyên mục và cho phép hiển thị chuyên mục này trên Danh mục tin nội bộ website.

#### 3. Tin bài nội bộ (Mục 7.3)

Mô tả: Chức năng này hỗ trợ người dùng tạo mới, sửa, xóa tin bài nội bộ.

Các bước thực hiện:

Bước 1: Kích vào danh mục 7. Tin nội bộ/ 7.3. Tin bài nội bộ.

Bước 2: Kích nút [**Thêm mới**], chọn kiểu tin và chuyên mục chưa tin bài. Sau đó nhập đầy đủ các thông tin bao gồm: Tiêu đề, nội dung bài viết, file đính kèm (nếu có), nguồn tin.

Bước 3: Kích hoạt Đã duyệt và Hiển thị trên trang chủ.

Bước 4: Kích nút [Lưu tin] để lưu dữ liệu.

| Thêm mới, chỉnh sửa nội dung tin bài                                                                                                    |       | Lưu tin Trở về danh sách tin                                                                                        |  |  |  |  |
|----------------------------------------------------------------------------------------------------|-------|----------------------------------------------------------------------------------------------------|--|--|--|--|
| Nội dụng bản tin                                                                                                    | 1     | Khai bảo các thuộc tinh cho bản tin                                                                                 |  |  |  |  |
| Kiểu tin (*) Chuyên mục (*) Chuyên mục nội bộ dùng chung                                                                                                    |       | Quản lý đinh kém file (cho phép xem trước file văn bản trên web)                                                    |  |  |  |  |
| Tin Tức 🔹 Chuyển mục nội bộ \ Lịch công tắc 💌 Hoạt động giáo dục                                                                                                    | •     |                                                                                                    |  |  |  |  |
| Tiêu đề (*) Khoảng 15 từ, Chỉ viết HOA theo chuẩn tiếng việt, KHÔNG viết HOA toàn bộ)                                                                                                    |       | Cuán lý File                                                                                                    |  |  |  |  |
| Lich công tác tuần                                                                                                    |       | Định dạng cho phép : (jpeg.jpg.png.doc.docx.xis.xisx.pdf,mp3,mp4,ppt,pptx,odt,ods,txt)<br>Kích thước tối đa : 500mb |  |  |  |  |
| Tôm tắt (Tôm tất nội dụng bài viết bằng 1 doạn ngắn, tối đa khoảng 50 từ)                                                                                                    |       | Khai báo các thuộc tính                                                                                             |  |  |  |  |
|                                                                                                    |       | Tác giả                                                                                                    |  |  |  |  |
|                                                                                                    |       | Nhập tác giả cho bải viết                                                                                           |  |  |  |  |
| ắnh đại diện (ắnh bài viết sẽ niún trann web sinh đồnn hơn. Tỉ lệ 16:0, kích thuớc tối đa rông 1000ny)                                                                                                    | le la | Mã số văn bản                                                                                                    |  |  |  |  |
| Partner die lach lach                                                                                                    |       | Nhập mã số văn bản                                                                                                  |  |  |  |  |
|                                                                                                    |       | Nguồn tin                                                                                                    |  |  |  |  |
| Cho phép hiến thị ảnh trên đầu bải viết Xóa ảnh đại đến                                                                                                    |       | Nhập nguồn tin cần tim                                                                                              |  |  |  |  |
|                                                                                                    |       | Thêm nguồn tin                                                                                                    |  |  |  |  |
| Tao                                                                                                    |       | Ngày tạo                                                                                                    |  |  |  |  |
|                                                                                                    |       | 09/01/2024 16:18:02                                                                                                 |  |  |  |  |
|                                                                                                    |       | Ngày ban hành                                                                                                    |  |  |  |  |
|                                                                                                    |       | <b>G</b>                                                                                                    |  |  |  |  |
| Nội dụng bản tin (Có thể trình bảy text, hình ảnh, file đính kẻm, âm thanh, video. File đính kẻm trong nội dụng sẽ không xem trước được)                                                                                                    |       | Ngày hiệu lực                                                                                                    |  |  |  |  |
| Xóa hết nội dụng                                                                                                    |       | <b>ä</b> 0                                                                                                    |  |  |  |  |
|                                                                                                    |       | Ngày đăng                                                                                                    |  |  |  |  |
| x <sup>*</sup> x <sub>2</sub> 11, 12 = 12 O Normal • Times • 1 • A • O • Ap dun • S •                                                                                                    |       | 09/01/2024 16:18:02                                                                                                 |  |  |  |  |
| 11         1         1         1         1         1         1         1         1         1         1         1         1         1         1         1         1         1         1         1         1         1         1         1         1         1         1         1         1         1         1         1         1         1         1         1         1         1         1         1         1         1         1         1         1         1         1         1         1         1         1         1         1         1         1         1         1         1         1         1         1         1         1         1         1         1         1         1         1         1         1         1         1         1         1         1         1         1         1         1         1         1         1         1         1         1         1         1         1         1         1         1         1         1         1         1         1         1         1         1         1         1         1         1         1         1         1 |       | Dà duyệt                                                                                                    |  |  |  |  |
|                                                                                                    |       | V Hiển thị trên trang chủ                                                                                           |  |  |  |  |

#### 4. Thêm - Sửa tin trên Website vào chuyên mục nội bộ (Mục 7.4)

**Mô tả:** Chức năng này hỗ trợ người dùng thêm hoặc sửa tin bài trên trang website mà trước đó nhà trường đã tạo tin bài tại mục 2. Quản lý tin bài vào tin nội bộ.

#### Các bước thực hiện:

Bước 1: Kích vào danh mục 7. Tin nội bộ/ 7.4. Thêm – Sửa tin trên Website vào chuyên mục nội bộ.

Bước 2: Nhập khoảng thời gian tìm kiếm Từ ngày ... Đến ngày, kiểu tin, chuyên mục để tìm kiếm tin bài.

Bước 3: Tích ô vuông trước tin bài cần thêm vào tin nội bộ.

Bước 4: Kích nút [**Thêm vào tin nội bộ**].

| :                                                                                                    | 7.4 Thêm                                                                                                    | - Sửa tin trên Website và  | ào chuyên mục nội bộ 🚺              |    |            |                          |   | Т          | m kiếm Thêm      | vào tin nội bộ  | Xuất Excel          | Xóa khải tin nội bộ | × 0               |
|----------------------------------------------------------------------------------------------------|----------------------------------------------------------------------------------------------------|----------------------------|-------------------------------------|----|------------|--------------------------|---|------------|------------------|-----------------|---------------------|---------------------|-------------------|
| [                                                                                                    | ù ngày                                                                                                    | 01/01/2023                 |                                     | 63 | Trạng thái | Tất cả                   | • | Chuyên mục | Nhập tên chiến đ | mục tin cần tìm |                     |                     | •                 |
| 4                                                                                                    | iến ngày                                                                                                    | 09/01/2024                 |                                     | Ċ. | Kiếu tin   | Tất cả                   | • | Từ khóa    | Nhập tiếu tố bản | n tin cần tỉm   |                     |                     |                   |
| к                                                                                                    | it quả tìm l                                                                                                    | kiểm 2 bản tin đã tạo từ n | ngày 01/01/2023 đến ngày 09/01/2024 |    |            |                          |   |            | /3               |                 |                     |                     |                   |
| с                                                                                                    | nuyên mục                                                                                                    | nội bộ Chuyên mục          | nội bộ                              |    |            |                          |   |            |                  |                 |                     |                     | •                 |
| SI                                                                                                    | т 🗖                                                                                                    |                            |                                     |    |            | Nội dung tóm tắt bản tin |   |            |                  | c               | huyên mục nội<br>bộ | Kiểu tin            | Duyệt<br>hiến thị |
| 2<br>1 Dian State State St |                                                                                                    |                            |                                     |    |            |                          |   | Tin video  |                  |                 |                     |                     |                   |
| 2                                                                                                    | 2 Development of the second second se |                            |                                     |    |            |                          |   |            | Tin Tức          |                 |                     |                     |                   |

Sau khi thao tác thành công, người dùng kiểm tra trạng thái tại cột Chuyên mục nội

bộ.

|                                                                                                    | 7.4 Thêm - Sửa tin trên Website vào chuyên mục nội bộ Xuất Excel Xiae thời tinni tiếu 🖉 🖸                                                                             |                            |                                    |            |                          |   |            |                     |                    |                     |          |                   |
|----------------------------------------------------------------------------------------------------|----------------------------------------------------------------------------------------------------|----------------------------|------------------------------------|------------|--------------------------|---|------------|---------------------|--------------------|---------------------|----------|-------------------|
| τù                                                                                                    | ngày                                                                                                    | 01/01/2023                 | 0                                  | Trạng thái | Tát cả                   | ٠ | Chuyên mục | Nhập tên chuyên m   | ục tin cần tìm     |                     |          | •                 |
| Đếr                                                                                                    | ngày                                                                                                    | 09/01/2024                 | t                                  | Kiếu tin   | Tất cả                   | • | Từ khóa    | Nhập tiêu để bản ti | n cần tim          |                     |          |                   |
| Két                                                                                                    | quả tim k                                                                                                    | tiếm 2 bản tin đã tạo từ n | gày 01/01/2023 đến ngày 09/01/2024 |            |                          |   |            |                     |                    |                     |          |                   |
| Chu                                                                                                    | yên mục                                                                                                    | nội bộ Chuyên mục r        | iội bộ                             |            |                          |   |            |                     |                    |                     |          | •                 |
| STT                                                                                                    |                                                                                                    |                            |                                    |            | Nội dụng tóm tất bản tin |   |            |                     | c                  | huyên mục nội<br>bộ | Kiếu tin | Duyệt<br>hiến thị |
| 1                                                                                                    | 1 Thủ đẻ: Hoạt động văn nghệ chảo mừng ngày quốc khánh 3014 (Nhẩn để xem tin trên trang web)<br>Chuyển mục: Video hoạt động<br>Người tạo: sămin:<br>Người tạo: sămin: |                            |                                    |            |                          |   |            | ► ci                | huyên mục nội<br>ô | Tin video           |          |                   |
| 2 Dia series and the series of the series of |                                                                                                    |                            |                                    |            |                          |   |            | Tin Tức             |                    |                     |          |                   |

## 5. Phân quyền đăng tin chuyên mục nội bộ (Mục 7.5)

Mô tả: Chức năng này hỗ trợ phân quyền người dùng đăng tin bài chuyên mục nội bộ.

#### Các bước thực hiện:

Bước 1: Kích vào danh mục 7. Tin nội bộ/ 7.5. Phân quyền đăng tin chuyên mục nội bộ.

Bước 2: Chọn người dùng và tích phân quyền thao tác đăng tin theo danh sách chuyên mục đã tạo tại mục **7.2. Chuyên mục nội bộ**.

| 7.5 Phân quyền đãng tin chuyên mục nộ | ) bộ                                                       | 3 Lưu |
|---------------------------------------|------------------------------------------------------------|-------|
| Người dùng                            | Danh sách chuyên mục                                       |       |
| Đặng Thị Thủy 🚺                       | Chuyển mục nội bộ                                          |       |
|                                       | - 🗹 Chuyên mục nội bộ \ Lịch công tác                      |       |
|                                       | <ul> <li>Chuyên mục nội bộ \ Lịch công tác tuần</li> </ul> |       |
|                                       | Chuyển mục nội bộ thông báo                                |       |
|                                       | <ul> <li>Chuyên mục nội bộ thư mởi</li> </ul>              |       |

Bước 3: Kích nút [L**ưu**] để lưu dữ liệu.

#### 6. Quản lý bình luận tin nội bộ (Mục 7.6)

Mô tả: Chức năng này hỗ trợ người dùng quản lý bình luận của các tin nội bộ đã đăng.

Các bước thực hiện:

Bước 1: Kích vào danh mục 7. Tin nội bộ/ 7.6. Quản lý bình luận tin nội bộ.
Bước 2: Chọn ngày gửi bình luận Từ ngày ... Đến ngày.
Bước 3: Kích nút [Tìm kiếm].

## 7. Thống kê tin nội bộ (Mục 7.7)

## 7.1. Thống kê tin số lượng tin nội bộ theo người đăng (Mục 7.7.1)

Mô tả: Chức năng này hỗ trợ người dùng thống kê số lượng tin nội bộ theo người đăng dựa theo ngày tìm kiếm.

| 17   | 👫 7.7.1 Thống ké số lượng tin nội bộ theo người dâng Tim Lêm 🚺 Xuất Exce |                  |  |  |  |  |  |  |  |
|------|--------------------------------------------------------------------------|------------------|--|--|--|--|--|--|--|
| Ngày | Ngày tạo Từ ngày 02/08/2021 Eã Dến ngày 16/05/2024                       |                  |  |  |  |  |  |  |  |
| STT  | Người đăng                                                               | Số lượng tin bài |  |  |  |  |  |  |  |
| 1    | Quản trị hệ thống                                                        | 128              |  |  |  |  |  |  |  |

# 7.2. Thống kê chi tiết tin nội bộ theo người đăng (Mục 7.7.2)

**Mô tả:** Chức năng này hỗ trợ người dùng thống kê chi tiết tin nội bộ theo người đăng và ngày tìm kiếm.

|    | 7.7.2 T | Tim )                      | iểm 🛛 Xuất Excel 🖉 🚼                          |                 |            |            |                              |  |  |  |
|----|---------|----------------------------|-----------------------------------------------|-----------------|------------|------------|------------------------------|--|--|--|
| тй | r ngày  | 01/08/2023                 | Dén ngày 16/05/2024                           | 🛱 Người đăng:Tấ | cà         |            | •                            |  |  |  |
|    | STT     | Chuyên mục                 | Tiêu để tin bài                               |                 | Ngày tạo   | Ngày đãng  | Tổng tin bài theo người đãng |  |  |  |
| •  | Ngườ    | ri đăng: Quản trị hệ thống |                                               |                 |            |            |                              |  |  |  |
|    | 1       | VĂN BĂN                    | Kể hoạch phòng chống dịch bệnh Sốt xuất huyết |                 | 31/08/2023 | 31/08/2023 | 6                            |  |  |  |
|    | 2       | VĂN BĂN                    | Kế hoach công tác tháng 11 năm 2023           |                 | 01/11/2023 | 01/11/2023 |                              |  |  |  |
|    | 3       | VĂN BĂN                    | Kế hoạch công tác tháng 8 năm 2023            |                 | 01/08/2023 | 01/08/2023 |                              |  |  |  |
|    | 4       | VĂN BĂN                    | Kế hoạch công tác tháng 9 năm 2023            |                 | 01/09/2023 | 01/09/2023 |                              |  |  |  |
|    | 5       | VĂN BĂN                    | Kế hoạch công tác tháng 10 năm 2023           |                 | 01/10/2023 | 01/10/2023 |                              |  |  |  |
|    | 6       | VĂN BĂN                    | BẨN Kể hoạch công tác tháng 12.2023           |                 |            |            |                              |  |  |  |
|    |         |                            |                                               |                 |            |            | Tổng tin bài: 6              |  |  |  |

## CHƯƠNG 9. THI ĐUA KHEN THƯỞNG

Đây là phần chức năng dùng để quản lý quản lý thi đua khen thưởng trong năm học cũng như quản lý slide ảnh kỷ yếu và nội dung giới thiệu kỷ yếu.

| 1. Danh mục 2. Quản lý tin bài 3. Chức năng tích hợp 4. Thông tin đơn vị - Giao diện 5. Thống kê 6. Quản trị hệ                                                            | thống 7. Tin nội bộ                               | 8. Thi đua khen thưởng                                                                                    |                                               |
|----------------------------------------------------------------------------------------------------|---------------------------------------------------|----------------------------------------------------------------------------------------------------|-----------------------------------------------|
| Cấp nhất cứ sẽu                                                                                                    | "II Thống kê số lượng                             | 8.1 Danh sách năm học<br>8.2 Quản lý giải thưởng →                                                        | Cập nhật dữ liệu                              |
| Cập nhật lần cuối: 06/05/2024 07:49:32<br>Tổng tin bài: 1086, Số tin hiển thị: 599, Số tin chưa hiện: 487, Số tin có thư mục chưa hiển thị: 91,<br>Tổng số chuyên mục: 185 | Cập nhật lần cuối: 06/<br>Người viết bài n<br>750 | 8.3 Danh sách cá nhân đoạt giải<br>8.4 Quân lý slide ảnh kỷ yếu<br>8.5 Quân lý nội dung giới thiệu kỷ yếu | Người viết bài ít nhất: Nguyễn Thái Vĩnh<br>) |

#### 1. Danh sách năm học (Mục 8.1)

Mô tả: Chức năng này hỗ trợ người dùng khai báo tên năm học.

#### Các bước thực hiện:

Bước 1: Kích vào danh mục 8. Thi đua khen thưởng/ 8.1. Danh sách năm học.

Bước 2: Kích [Thêm mới] để khai báo tên năm học.

| 8.1 Danh sách năm học      | Tìm kiểm 🖉 🖸 |
|----------------------------|--------------|
| Từ khóa Tiên năm học       |              |
| Kết quả tìm kiểm 0 bản ghi |              |
| + Thêm mới                 | 🖒 Làm mới    |

Bước 3: Cập nhật đầy đủ thông tin: Tên năm học, mã năm học và kích nút [L**ưu**] để lưu dữ liệu.

| STT Sửa Xóa         | Tên Năm học | Mã nằm học     |  |
|---------------------|-------------|----------------|--|
| Tên năm học (*)     |             | Mã nãm học (*) |  |
| Năm học 2023 - 2024 |             | 01             |  |
|                     | Euro Eòng   |                |  |

#### 2. Quản lý giải thưởng (Mục 8.2)

#### 2.1. Danh sách giải thưởng (Mục 8.2.1)

Mô tả: Chức năng này hỗ trợ người dùng khai báo thông tin tên giải thưởng.

#### Các bước thực hiện:

Bước 1: Kích vào danh mục 8. Thi đua khen thưởng/ 8.2. Danh sách giải thưởng/ 8.2.1. Danh sách giải thưởng.

Bước 2: Kích [**Thêm mới**] để khai báo danh sách giải thưởng.

| 8.2.1 Danh sách giải thưởng |                         |        |                 |                |           |  |  |  |  |  |
|-----------------------------|-------------------------|--------|-----------------|----------------|-----------|--|--|--|--|--|
| Từ kh                       | Từ khóa Tên giải thưởng |        |                 |                |           |  |  |  |  |  |
| Két                         | luả tìm                 | kiém O | bản ghi         |                |           |  |  |  |  |  |
| + Th                        | + Thêm mới              |        |                 |                |           |  |  |  |  |  |
| STT                         | Sửa                     | Xóa    | Tên giải thưởng | Mã giải thưởng | Mã thứ tự |  |  |  |  |  |

Bước 3: Cập nhật đầy đủ thông tin: Tên giải thưởng, mã giải thưởng, thứ tự và kích nút [**Lưu**] để lưu dữ liệu.

| 8.2.1 Danh sách giải thưởng  |                 |                | Tîm kiêm 💉 🖸 |
|------------------------------|-----------------|----------------|--------------|
| Từ khóa Tên giải thưởng      |                 |                |              |
| Kết quả tìm kiếm 0 bản ghi   |                 |                |              |
| + Thêm mới                   |                 |                | c Làm mới    |
| STT Sửa Xóa                  | Tên giải thưởng | Mã giải thưởng | Mã thứ tự    |
| Tên giải thưởng (*)          | Mã giải thưở    | rng (*) Thứ t  | v            |
| Giải thưởng Olympic Toán học | 01              | 1              |              |
|                              |                 | - Luu Động     |              |

#### 2.2. Thứ hạng giải thưởng (Mục 8.2.2)

Mô tả: Chức năng này hỗ trợ người dùng khai báo thứ hạng giải thưởng.

#### Các bước thực hiện:

Bước 1: Kích vào danh mục 8. Thi đua khen thưởng/ 8.2. Danh sách giải

#### thưởng/ 8.2.2. Thứ hạng giải thưởng.

Bước 2: Kích nút [Thêm mới] để khai báo thứ hạng giải thưởng.

| 🚦 8.2.2 Thứ hạng giải thưởng |                      |     |              |                 |          |  |  |  |  |  |
|------------------------------|----------------------|-----|--------------|-----------------|----------|--|--|--|--|--|
| Từ kh                        | Từ khóa Tên thủ hạng |     |              |                 |          |  |  |  |  |  |
| Két quả tìm kiếm Ø bản ghi   |                      |     |              |                 |          |  |  |  |  |  |
| STT                          | Sửa                  | Xóa | Tên Thứ hạng | Tên giải thưởng | Thứ hạng |  |  |  |  |  |
| Chưa có đữ liệu tím kiểm     |                      |     |              |                 |          |  |  |  |  |  |

Bước 3: Cập nhật đầy đủ thông tin: Tên giải thưởng, mã giải thưởng, thứ tự và kích nút [**Lưu**] để lưu dữ liệu.

| Thêm mới kết nối |                     |                  |        |     | c ×  |
|------------------|---------------------|------------------|--------|-----|------|
|                  |                     |                  |        | Luu | Đóng |
| Giải thưởng (*)  |                     | Tên thứ hạng (^) | Thứ tự |     |      |
| GIÁI THƯỜNG VÕ T | RƯỚNG TOÁN NĂM 2023 | Giải nhất        | 01     |     |      |
|                  |                     |                  |        |     |      |

## 3. Danh sách cá nhân đoạt giải (Mục 8.3)

Mô tả: Chức năng này hỗ trợ người dùng khai báo thông tin học sinh đoạt giải.

#### Các bước thực hiện:

Bước 1: Kích vào danh mục 8. Thi đua khen thưởng/ 8.3. Danh sách cá nhân đoạt giải.

Bước 2: Kích nút [Thêm mới] để khai báo cá nhân đoạt giải.

Bước 3: Chọn thông tin: Năm học, đơn vị, giải thưởng, thứ hạng và nhập thông tin: Họ tên, ngày sinh, mã định danh. Tiếp theo cấu hình là học sinh giỏi. Chọn ảnh đại diện và ghi chú (nếu có).

Bước 4: Kích nút [L**ưu**] để lưu dữ liệu.

| Thêm mới cá nhân đạt g                                                                                                    | giải          |                                       |    |       |            |       |     |       |     |    |    |        |     |     |   |   |     |   |   |     |    |   |
|----------------------------------------------------------------------------------------------------|---------------|---------------------------------------|----|-------|------------|-------|-----|-------|-----|----|----|--------|-----|-----|---|---|-----|---|---|-----|----|---|
|                                                                                                    |               |                                       |    |       |            |       |     |       |     |    |    |        |     |     |   |   |     | _ |   | Lut |    |   |
| Năm học (*)                                                                                                    |               | Đơn vị (*)                            |    | Ghi c | shú        |       |     |       |     |    |    |        |     |     |   |   |     |   |   |     |    |   |
| Chọn                                                                                                    | •             | Vui lông chọn đơn vị                  | •  | A     | <b>4</b> 7 | * - 1 | n n | B     | τ u | Α. | ο. | "Times | - 1 | • = | = | = | = 3 |   | - | ;=  | := | 7 |
| Giải thưởng (*)                                                                                                    |               | Thứ hạng giải thưởng <mark>(^)</mark> |    | -     |            |       |     |       |     |    | •  |        |     |     | - | - |     |   | - |     |    |   |
| Nhập tên khổi cần tim                                                                                                    | •             | Chọn                                  | •  |       |            |       |     |       |     |    |    |        |     |     |   |   |     |   |   |     |    |   |
| Họ tên (*)                                                                                                    |               | Ngày sinh                             |    |       |            |       |     |       |     |    |    |        |     |     |   |   |     |   |   |     |    |   |
| Họ tên                                                                                                    |               | dd/MM/yyyy                            | Ċ. |       |            |       |     |       |     |    |    |        |     |     |   |   |     |   |   |     |    |   |
| Mã định danh                                                                                                    |               | Là học sinh giỏi                      |    |       |            |       |     |       |     |    |    |        |     |     |   |   |     |   |   |     |    |   |
| Mã định danh                                                                                                    |               |                                       |    |       |            |       |     |       |     |    |    |        |     |     |   |   |     |   |   |     |    |   |
| Ánh (Tỉ lệ 16:9, kích thước tối                                                                                                    | đa rộng 1000, | DX)                                   |    |       |            |       |     |       |     |    |    |        |     |     |   |   |     |   |   |     |    |   |
| Đường dẫn ảnh (url)                                                                                                    |               |                                       |    |       |            |       |     |       |     |    |    |        |     |     |   |   |     |   |   |     |    |   |
|                                                                                                    |               |                                       |    |       |            |       |     |       |     |    |    |        |     |     |   |   |     |   |   |     |    |   |
| HINH                                                                                                    | Bỏ ảnh        |                                       |    |       |            |       |     |       |     |    |    |        |     |     |   |   |     |   |   |     |    |   |
| and the second second s |               |                                       |    |       |            |       |     |       |     |    |    |        |     |     |   |   |     |   |   |     |    |   |
|                                                                                                    |               |                                       |    | /     | Chê        |       | § 🔤 | Xem t |     |    |    |        |     |     |   |   |     |   |   |     |    |   |

#### 4. Quản lý slide kỷ yếu (Mục 8.4)

Mô tả: Chức năng này hỗ trợ người dùng quản lý slide kỷ yếu.

#### Các bước thực hiện:

Bước 1: Kích vào danh mục 8. Thi đua khen thưởng/ 8.4. Quản lý slide kỷ yếu.

Bước 2: Kích nút [**Thêm mới**] để khai báo slide kỷ yếu.

Bước 3: Chọn thông tin: Năm học, giải thưởng và nhập thông tin: Tiêu đề, thứ tự. Tiếp theo cấu hình là ảnh dùng chung và tích hiển thị. Chọn ảnh đại diện cho slide.

Bước 4: Kích nút [Luu] để lưu dữ liệu.

| Thêm mới slide kỷ yế | u |                   |   |                                                 | c ×  |
|----------------------|---|-------------------|---|-------------------------------------------------|------|
|                      |   |                   |   |                                                 | Đóng |
| Năm học (*)          |   | Giải thưởng (*)   |   | Ânh (Tỉ lệ 16:9, kích thước tối đa rộng 1000px) |      |
| Chọn                 | • |                   | • | Đường dẫn ảnh (urt)                             |      |
| Tiêu đề (*)          |   | Thứ tự            |   |                                                 |      |
| Tiêu đề              |   | Thứ tự            |   | Bộ ảnh                                          |      |
| Hiến thị             |   | Là ảnh dùng chung |   |                                                 |      |
|                      |   |                   |   |                                                 |      |

### 5. Quản lý nội dung giới thiệu kỷ yếu (Mục 8.5)

Mô tả: Chức năng này hỗ trợ người dùng khai nội dung giới thiệu kỷ yếu.

#### Các bước thực hiện:

Bước 1: Kích vào danh mục 8. Thi đua khen thưởng/ 8.5. Quản lý nội dung giới thiệu kỷ yếu.

Bước 2: Kích nút [Thêm mới] để khai báo nội dung giới thiệu kỷ yếu.

Bước 3: Chọn thông tin: Năm học, giải thưởng và nhập thông tin: Thứ tự, link Ebook. Tiếp theo cấu hình dùng chung cho các giải thưởng và tích hiển thị. Chọn file đính kèm. Và nhập tiêu đề và nội dung giới thiệu kỷ yếu.

Bước 4: Kích nút [Luu] để lưu dữ liệu.

| Thêm mới nội dung giới thiệu                            |                        |   |                                                                   |
|---------------------------------------------------------|------------------------|---|-------------------------------------------------------------------|
|                                                         |                        |   | Lưu Trở về nội dụng giới thiệt                                    |
| Năm học (*)                                             | Giải thưởng (*)        |   | Tiêu đề                                                           |
| Chọn 🔻                                                  |                        | • | Tilu dé                                                           |
| Thứ tự                                                  | Link Ebook             |   | Nội dung                                                          |
| Thứ tự                                                  | Link Ebook             |   |                                                                   |
| Dùng chung cho các giải thưởng                          | Hiển thị               |   |                                                                   |
|                                                         |                        |   |                                                                   |
| Quản lý đinh kèm file (cho phép xem trước               | file văn bản trên web) |   |                                                                   |
| Quản lý File  Dịnh đạng cho phép : (pđf) Kích thước tối | da : 500mb             | _ |                                                                   |
|                                                         |                        |   | <ul> <li>Chá</li> <li>4<sup>3</sup> Chá</li> <li>Xem t</li> </ul> |

# TRÂN TRỌNG CẢM ƠN!

# Thông tin hỗ trợ:

- Hotline: 1900.4740 (Trong giờ Hành chính từ T2 đến T7 hàng tuần).
- Email: cskh@quangich.com